(表紙)

# **MultiWriter 2000X** ユーザーズマニュアル[1/2]

PR2000X-UM[1/2] 808-876442-001-A 第2版

# 安全にかかわる表示について

本マニュアルでは、危険の程度を表す言葉として「注意」という用語を使用しています。これは次のような意 味を持つものとして定義されています。

注意

指示を守らないと火傷やけがのおそれ、および物的傷害の発生のおそれがあることを示します。

#### 本文中で使用の記号の意味

本文中で次の3種類の記号を使っています。それぞれは次のように定義されています。

| 記号              | 内容                                      |
|-----------------|-----------------------------------------|
|                 | プリンタを使用する際に、守っていただきたいことを記載しています。        |
| <b>チェック</b>     | プリンタを正しく動作させるための注意事項や補足説明を記載しています。      |
| <b>シ</b><br>ヒント | プリンタを使用する際に知っておくと便利なことや参考になることを記載しています。 |
|                 |                                         |

#### 商標について

Microsoftとそのロゴ、およびWindows、Windows NT、MS-DOSは米国Microsoft Corporationの米国およびその他の国における登録商標です。

ESC/Pはセイコーエプソン株式会社の登録商標です。

Macintoshは米国Apple Computer, Inc.の米国およびその他の国における登録商標です。

Mac、漢字TalkはApple Computer, Inc.の商標です。

IBM、PC/ATは米国International Business Machines Corporationの米国およびその他の国における登録商標です。

その他記載の会社名および商品名は各社の商標または登録商標です。

#### ご注意

- 1. 本書の内容の一部または全部を無断転載することは禁止されています。
- 2. 本書の内容に関しては将来予告なしに変更することがあります。
- 3. NECの許可なく複製・改変などを行うことはできません。
- 本書は内容について万全を期して作成致しましたが、万一ご不審な点や誤り、記載もれなどお気づきのことがありました ら、お買い求めの販売店にご連絡ください。
- 5. 本プリンタの機能の一部は使用する環境あるいはソフトウェアによってはサポートされない場合があります。
- 6. 運用した結果の影響については4項および5項にかかわらず責任を負いかねますのでご了承ください。

# (内表紙)

# **MultiWriter 2000X** ユーザーズマニュアル[1/2]

初版 1996年 11月 第2版 1997年 1月

# はじめに

MultiWriter 2000Xユーザーズマニュアル[1/2] プリンタのセットアップはMultiWriter 2000Xを箱から取り出して設置し、印刷できるようコンピュータを準備するまでの手順について説明します。プリンタの操作などに関してはMultiWriter 2000X ユーザーズマニュアル[2/2] プリンタ、ユーティリティの操作をご覧ください。

まず「セットアップする前に」でセットアップの準備が整っていることを確認してください。確認できたら第1部の 「プリンタの準備」でプリンタを箱から取り出してからコンピュータに接続するまでを行います。次に第2部の「コン ピュータの準備」で、プリンタソフトウェアをコンピュータにインストールし使用できるようにするまでを行いま す。

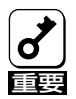

本書は引っ越しや修理のための運搬後に、再セットアップする際にも必要です。「保証書」や「NECサービス網一覧表」と共に大切に保管してください。

# • • 目 次 ••••••••••••••••••••••

| じめに                                             | iii |
|-------------------------------------------------|-----|
| 次                                               | V   |
| ットアップを始める前に                                     | 1   |
| MultiWriter 2000Xの設置場所                          | 2   |
| 設置に必要なスペース                                      | 2   |
| 設置してはいけない場所                                     | 3   |
| 正しく動作させるために                                     | 4   |
| プリンタを準備する際に                                     | 4   |
| 設置後は                                            | ō   |
| お使いになれるコンピュータとプリンタケーブル                          | ĉ   |
| NMPSの機能を実現するために                                 | ŝ   |
| サウンド機能について                                      | ŝ   |
| メモリについて                                         | ŝ   |
| NMPS(NEC MultiWriter Printing System)ソフトウェアについて | 3   |
| PrintAgentが使用できるネットワーク環境について                    | 9   |
| NEC TCP/IP Printing Systemについて10                | С   |

# 第1部 プリンタの準備

| 第' | <b>第1部の読み方</b>                                                   |          |  |
|----|------------------------------------------------------------------|----------|--|
| 1  | <b>箱の中身を確認する</b><br>3.5インチの1.2MBフロッピィディスクまたは5インチのフロッピィディスクが必要な場合 | 13<br>14 |  |
| 2  | 固定用部材を取り外す                                                       | . 15     |  |
| 3  | EPカートリッジを取り付ける                                                   | . 16     |  |
| 4  | 用紙をセットする                                                         | . 19     |  |
| 5  | 電源コードを接続する                                                       | .23      |  |
| 6  | テスト印刷をする                                                         | .24      |  |
| 7  | コンピュータに接続する                                                      | . 26     |  |
| プ  | リンタの運搬                                                           | . 28     |  |

# 第2部 コンピュータの準備

| 第2部の読み方                                            | 30   |
|----------------------------------------------------|------|
| NMPSディスクについて                                       | 31   |
| Windows 95(日本語版)にNMPSソフトウェアをインストールする               |      |
| インストール方法の選択                                        |      |
| インストール方法① ローカルプリンタに印刷したいときは                        |      |
| インストール方法② 共有プリンタに印刷したいときは                          |      |
| インストール方法③ LANプリンタに印刷したいときは                         | 47   |
| PrintAgentとNEC TCP/IP Printing Systemを追加インストールする   | 54   |
| Windows NT3.5(日本語版)にNMPSソフトウェアをインストールする            | 55   |
| インストール方法の選択                                        | 55   |
| インストール方法① ローカルプリンタに印刷したいときは                        | 57   |
| プリンタドライバのインストール                                    | 57   |
| PrintAgentをインストールする                                | 61   |
| インストール方法②(Windows NT3.5で共有設定されているプリンタに印刷したいときは     | 63   |
| プリンタドライバのインストール                                    | 63   |
| PrintAgentをインストールする                                | 64   |
| インストール方法③ Windows 95/NT3.51で共有設定されているプリンタに印刷したいときは | 67   |
| プリンタドライバのインストール                                    | 67   |
| PrintAgentをインストールする                                | 71   |
| インストール方法④(LANプリンタに印刷したいときは                         | 73   |
| Windows NT3.51(日本語版)にNMPSソフトウェアをインストールする           | 80   |
| インストール方法の選択                                        |      |
| インストール方法① ローカルプリンタに印刷したいときは                        |      |
| プリンタドライバのインストール                                    |      |
| PrintAgentをインストールする                                |      |
| インストール方法②(Windows NT3.51で共有設定されているプリンタに印刷したいときに    | t 89 |
| プリンタドライバのインストール                                    |      |
| PrintAgentをインストールする                                |      |
| インストール方法③ Windows 95/NT3.5で共有設定されているプリンタに印刷したいときは  | 94   |
| プリンタドライバのインストール                                    |      |
| PrintAgentをインストールする                                | 100  |
| インストール方法④ LANプリンタに印刷したいときは                         | 102  |

. . . . . . . . . . . . . . . . . . . . . 

| ネットワークサーバからNMPSソフトウェアをインストールする                 | 110 |
|------------------------------------------------|-----|
| インストールの準備1                                     | 111 |
| ネットワーククライアントへのインストール 1                         | 113 |
| Windows 3.1 (日本語版) にプリンタドライバをインストールする          | 114 |
| NMPSソフトウェアまたはプリンタドライバをアンインストールする               | 117 |
| Windows 95(日本語版)の場合1                           | 117 |
| プリンタドライバのアンインストール1                             | 117 |
| PrintAgentとNEC TCP/IP Printing Systemのアンインストール | 118 |
| Windows NT3.5(日本語版)/Windows NT3.51(日本語版)の場合の場合 | 120 |
| プリンタドライバのアンインストール1                             | 120 |
| PrintAgentのアンインストール1                           | 121 |
| Windows 3.1(日本語版)の場合1                          | 122 |
| MS-DOS環境でプリンタを選択する                             | 124 |
| PC-PTOS環境でプリンタを選択する                            | 125 |
| ESC/Pエミュレーションモードでプリンタを選択する                     | 126 |

セットアップを始める前に

セットアップを始める前に以下の点をご確認ください。

#### 用紙をご用意ください。

テスト印刷のために数枚用紙をご用意ください。以下のいずれかのサイズの「乾式PPC用紙」をお求めください。一般の事務用品店などで市販されています。MultiWriter 2000Xはホッパに250枚まで用紙をセットすることができます。

用紙サイズ: A3、B4、A4、B5、A5、レター

なお、用紙の規格などを詳しく知りたい場合は、**ユーザーズマニュアル[2/2]**の「付録B 用紙の規格と印刷 範囲」をご覧ください。

#### **] 設置場所を決めてください。**

MultiWriter 2000Xを正常に動作させるために適切な場所を準備しなければなりません。2、3ページを参考 にしてMultiWriter 2000Xをふさわしい場所に置いてください。

#### □ 正しく動作させるための注意事項を確認してください。

4、5ページをよくお読みください。

#### ] MultiWriter 2000Xを接続するコンピュータを確認してください。

お使いになるコンピュータが、MultiWriter 2000Xを正常に運用できる機種であることを確認してください。

また、MultiWriter 2000Xにはプリンタケーブルが添付されていないため、別途お買い求めになる必要があり ます。お使いになるコンピュータの機種によって接続できるケーブルが違いますので、まだお買い求めになっ ていない場合は6ページの一覧表をご覧になってご用意ください。

#### INMPS(NEC MultiWriter Printing System)ソフトウェアとは?

第2部では、NMPSソフトウェアをインストールする手順を説明します。インストールの前に、8ページをご 覧になってNMPSソフトウェアがどんな機能を持つのかをご確認ください。

#### PrintAgentが使用できるネットワーク環境を確認してください。

ネットワークを介してMultiWriter 2000Xをお使いになる場合は、9ページをご覧になってNMPSソフトウェアの一部である「PrintAgent」という機能が使用できるネットワーク環境をご確認ください。

## MultiWriter 2000Xの設置場所

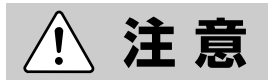

本プリンタは約20kgの重さがあります。プリンタを移動するときは、2人でプリン 夕両側の取っ手を持って持ち上げてください。

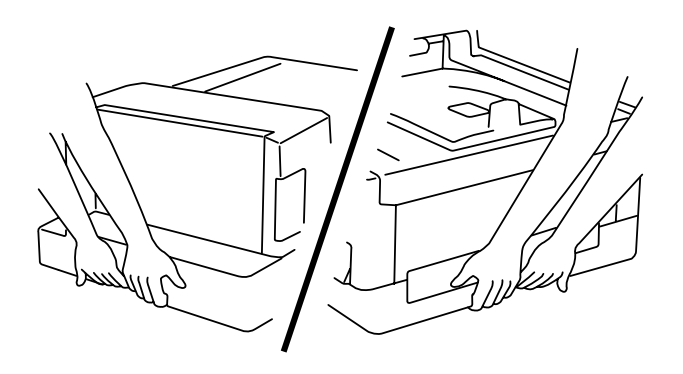

#### 設置に必要なスペース

MultiWriter 2000Xの設置に必要なスペースは次のとおりです。特に背面にある排気孔はふさがないようにしてください。

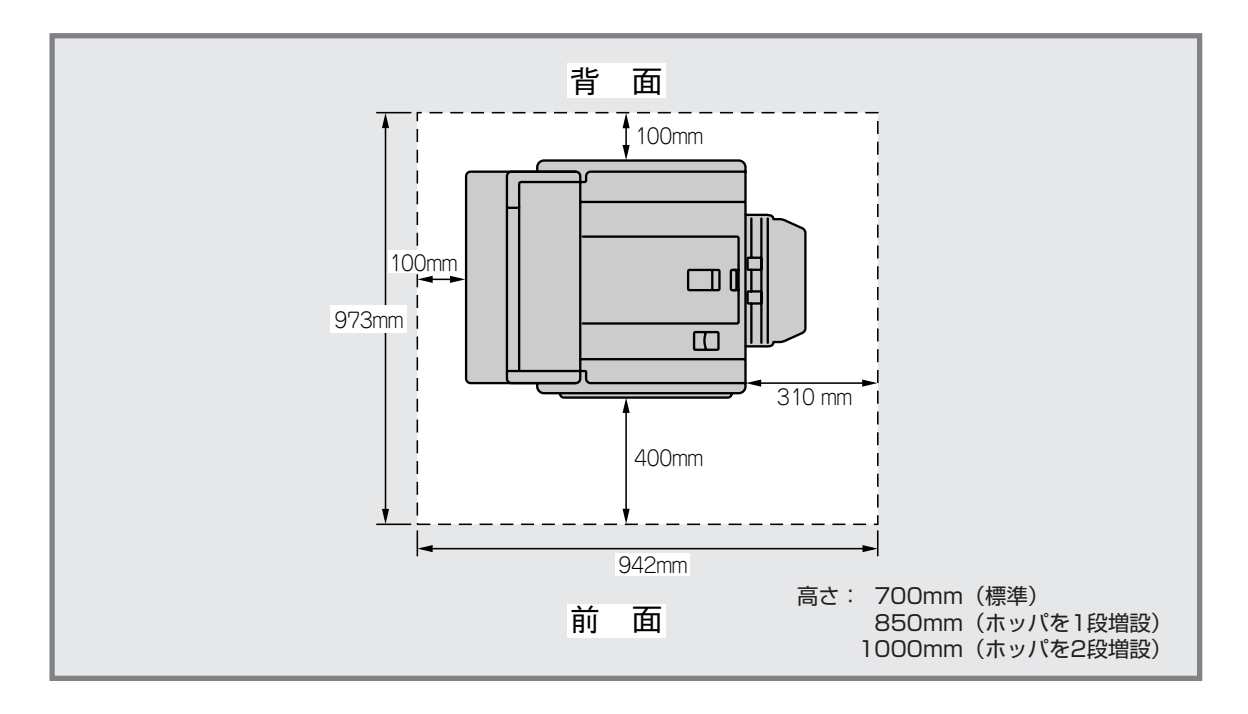

#### 設置してはいけない場所

次のような場所には設置しないでください。

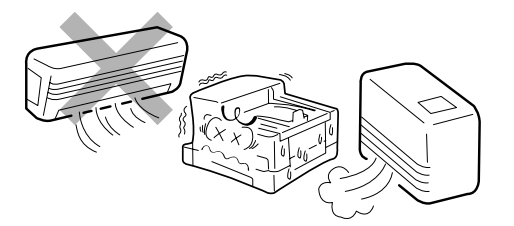

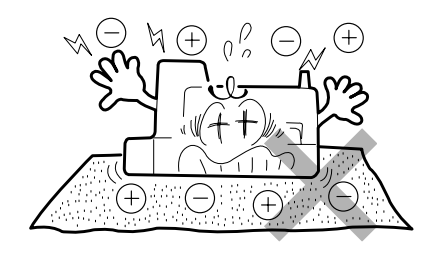

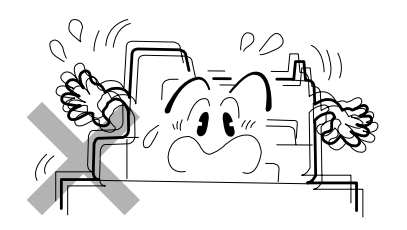

- 直射日光の当たる場所、湿気の多い場所、温度変化の激しい場所(暖房器、エアコン、冷蔵庫などの近く)には設置しないでください。温度変化により結露現象が起こり 故障の原因となることがあります。
- じゅうたんを敷いた場所では使用しないでください。静 電気による障害で装置が正しく動作しないことがありま す。
- 登い振動の発生する場所に設置しないでください。装置が正しく動作しないことがあります。

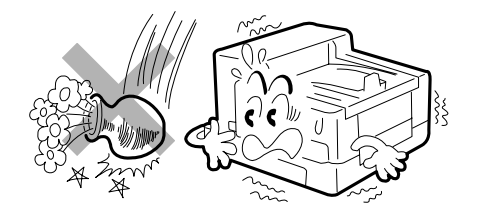

る場所には設置しないでください。部品が変形したり傷 んだりして装置が正しく動作しなくなることがありま す。

■ 腐食性ガスの発生する場所、薬品類がかかるおそれのあ

- 上から物が落ちてきそうな場所には設置しないでください。衝撃などにより装置が正しく動作しないことがあります。
- ラジオやテレビなどの近くには設置しないでください。 プリンタのそばで使用すると、ラジオやテレビの受信機 などに受信障害を与えることがあります。
- 添付の電源コードのみでは届かない場所に設置しないで ください。延長コードの過容量、延長コードへのコンセントの差し込みにより発熱するおそれがあります。

### 正しく動作させるために

本プリンタを正しく動作させるために、次に示す注意事項を守ってください。

#### プリンタを準備する際に

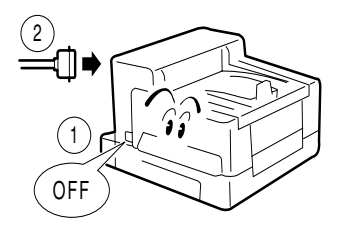

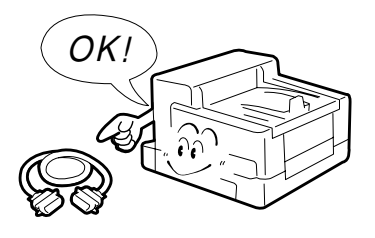

- プリンタケーブルやオプションの取り付け、取り外しを 行う前に、電源スイッチをOFFにしてください。電源 が入ったまま行うと誤動作するようになったり、故障す ることがあります。
- ご用意いただいたプリンタケーブルがお客様のコン ピュータに合っていることを確認してください。(6 ページを参照ください。)

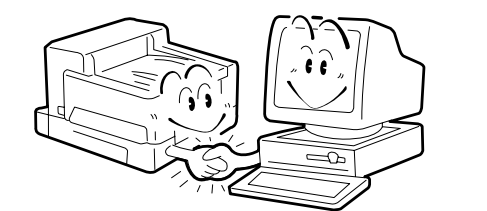

ご使用になるコンピュータ環境に合った方法でコン ピュータ側からプリンタを指定してください。(指定方 法については本マニュアルの第2部を参照ください。)

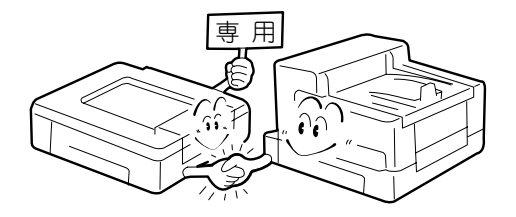

オプションは本プリンタ専用のものをお使いください。 たとえ取り付けることができても正常に動作しないばか りか、プリンタ本体が故障することがあります。(型名 などについてはユーザーズマニュアル[2/2]を参照くだ さい。)

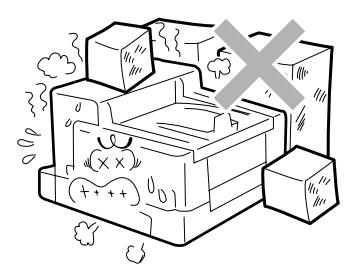

- プリンタの排気孔をふさがないでください。また排気孔の上に物をのせないでください。プリンタ内の温度が異常に高くなり、正しく動作しなくなることがあります。
- 定期的にプリンタを清掃してください。(清掃の内容は ユーザーズマニュアル[2/2]の11章で説明していま す。)定期的な清掃は印刷品位を保つだけでなく、さま ざまな故障の発生を未然に防ぐ効果もあります。

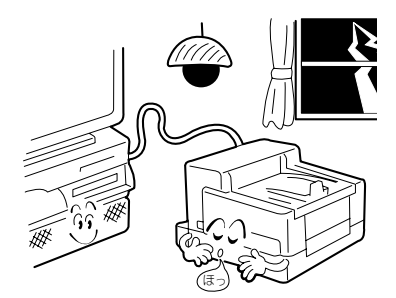

落雷等が原因で瞬間的に電圧が低下することがあります。この対策として交流無停電電源装置等を使用することをお勧めします。

### お使いになれるコンピュータとプリンタケーブル

次ページの表をご覧になり、お使いになるコンピュータが、MultiWriter 2000Xを正常に動作できる機種かどうか を確認してください。

また、MultiWirter 2000Xにはプリンタケーブルが添付されていないため、別途お買い求めになる必要があります。 ご使用のコンピュータに合ったプリンタケーブルも、次ページの表で確認してください。

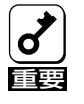

パソコン本体とプリンタとの接続は、当社指定のケーブルをご使用ください。指定以外のケーブルを使 用したり、市販のプリンタバッファ、プリンタ切り替え器、プリンタ共有器などを使用すると、本プリ ンタの機能の一部または全部が正常に動作しない場合があります。

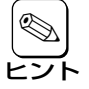

Macintoshコンピュータと接続する場合やネットワークに接続する場合はオプションの「マルチプロトコルLANボード」と専用のネットワークケーブルが必要です。ユーザーズマニュアル[2/2]の第13章 をご覧ください。

#### NMPSの機能を実現するために

• PC-9800シリーズの場合

Windows 95、Windows NT3.5/3.51、Windows 3.1(各日本語版)のいずれかが動作する環境が必要です\*1。 パソコン本体が36ピンパラレルインタフェースに対応している場合、あるいはネットワーク経由で接続して いる場合は、PrintAgentが使用できます\*2。PrintAgentのプリンタステータスウィンドウの音声メッセージ機 能を利用する際には、パソコン本体にPCM音源再生機能が必要です。

IBM PC/AT互換機の場合

Windows 95、Windows NT3.5/3.51、Windows 3.1(各日本語版)のいずれかが動作する環境が必要です\*1。 PrintAgentが使用できます\*2。PrintAgentのプリンタステータスウィンドウの音声メッセージ機能を利用する際には、パソコン本体にPCM音源再生機能が必要です。

\*1 Windows NT4.0対応のNMPSソフトウェアは後日無償で提供いたします。なお、Windows NT4.0環境での印刷は可能です。

\*2 PrintAgentはWindows 95、Windows NT3.5/3.51(各日本語版)に対応しています。

#### サウンド機能について

MultiWriter 2000Xは、PrintAgentでプリンタステータスウィンドウの表示に加えて、音声でメッセージを通知させることもできます。この機能を利用できるのは、PCM録音・再生など「サウンド機能」を持ったコンピュータです。

お手持ちのコンピュータが音声メッセージ機能を使用できるかどうかは、次ページの表で確認しください。

#### メモリについて

NMPSソフトウェアの機能のPrintAgentを動作させるためには、最低次のメモリ容量が必要です。

- Windows 95(日本語版): 8MB
- Windows NT3.5(日本語版): 12MB
- Windows NT3.51(日本語版): 12MB

#### **6** セットアップを始める前に

|                                                                                                    | 機能                                                              | PintAgent  | 音声         | プリンタケーブル                                      |
|----------------------------------------------------------------------------------------------------|-----------------------------------------------------------------|------------|------------|-----------------------------------------------|
| パソコン本体                                                                                                    |                                                                 |            | メッセーシ      |                                               |
| PC-9821Xa20, Xa16, Xa13, Xa12, Xa10, Xa9, Xa7, Xa<br>Xe10(Xe10/4は除く), Xt16, Xt13, Xv20, Xv13<br>Xb10, Xt, Xa, Xn, Xp, Xs, Xf, V20, V16, V13,<br>V10, V7, Ra20, Ra18, Rv20, St20, St15, An,<br>As2, Ap3, Cs2, Cb2, Cx2, Ce2, Cb3, Cx3, Nr<br>Nr12, Na13, Na12, Na9, Na7, Nb10, Nb7, La<br>Nf, Np, Nx | a7e,<br>3, Xc13,<br>V12,<br>Ap2,<br>15, Nr13,<br>10, La7,<br>※1 | 0          | 0          | PC-CA202 (1.5m) <b>*</b> 10<br>PC-CA204 (4m)  |
| PC-9821Xe10/4<br>PC-9801BX4                                                                                                    |                                                                 | 0          | <b>*</b> 2 |                                               |
| PC-9821Be, Bs, Bp, Bf, Ts, Xe, Xb10, Rs20<br>PC-9801BX2, BS2, BA2, BX3, BA3<br>SV-98シリーズ                                                                                                    |                                                                 | 0          | <b>*</b> 3 |                                               |
| PC-9821Es, Ne2, Nd, Ld, Nm, Lt, Ne3, Nd2, Lt2<br>PC-9801NL/A                                                                                                    |                                                                 | 0          | <b>*</b> 4 |                                               |
| PC-9821Ns                                                                                                    | *5                                                              | 0          | <b>*</b> 5 |                                               |
| PC-9801NS/A                                                                                                    | *5                                                              | 0          | <b>*</b> 6 |                                               |
| PC-9821Ce, Ae, As, Ap, Af<br>PC-98GS                                                                                                    | *5<br>*2                                                        | *1         | <b>*</b> 7 | PC-CA201R (1.5m) <b>*</b> 11<br>PC-CA203 (4m) |
| PC-980 1FA, FS, FX, RA, RS, ES, DA, DS, US, T, CS, BX, BA                                                                                                    | A %5                                                            | <b>*</b> 1 | <b>*</b> 8 |                                               |
| PC-98XL², RL                                                                                                    | <b>%</b> 3、 <b>%</b> 5                                          | *1         | <b>*</b> 8 | パソコン本体に添付(PC-PR801-21)                        |
| PC-H98シリーズ                                                                                                    | **3<br>**5                                                      | *1         | <b>*</b> 8 | パソコン本体に添付(PC-H98-K05)<br>PC-CA204 (4m)        |
| SV-H98シリーズ                                                                                                    | **3<br>**5                                                      | <b>*</b> 1 | <b>*</b> 8 | PC-CA202 (1.5m) <b>*</b> 10<br>PC-CA204 (4m)  |
| PC-98XA, XL                                                                                                    | *3                                                              | ×          | ×          | パソコン本体に添付(PC-PR801-21)                        |
| 上記以外の14ピンパラレルインタフェースを持つ<br>PC-9800シリーズデスクトップタイプ                                                                                                    |                                                                 | ×          | ×          | PC-CA202 (1.5m) <b>*</b> 10<br>PC-CA204 (4m)  |
| 上記以外の20ピンパラレルインタフェースを持つ98NOTEシ                                                                                                    | /リーズ                                                            | ×          | ×          | PC-9801N-19 (1.5m)                            |
| PC-98LT                                                                                                    |                                                                 | ×          | ×          | パソコン本体に添付(PC-98LT-13)                         |
| 上記以外のPC-9800シリーズラップトップタイプ                                                                                                    |                                                                 | ×          | ×          | パソコン本体に添付(PC-9801LV-13)                       |
| PC-9801P                                                                                                    |                                                                 | ×          | ×          | PC-9801N-19 (1.5m)                            |
| PC-98HA                                                                                                    |                                                                 | ×          | ×          | PC-98HA-18 (1.5m)                             |
| 98ハイレゾボード(PC-9821A-E02)                                                                                                    |                                                                 | ×          | ×          | ボードに添付(PC-H98-K05)                            |
| プリンタ増設インタフェースボード(PC-9801-94)                                                                                                    |                                                                 | _          | _          | PC-CA202 (1.5m)*10                            |
| PC-8800シリーズ                                                                                                    |                                                                 | ×          | ×          | PC-CA201R (1.5m) <b>*</b> 11<br>PC-CA203 (4m) |
| IBM PC/AT 100%互換機                                                                                                    | *4                                                              | 0          | <b>*</b> 9 | PC-PRCA-01 (1.5m)                             |

98ハイレゾボード(PC-9821A-E02)使用時、プリンタステータスウィンドウ機能、音声ガイダンス機能などは使用不可。 98ハイレゾボード(PC-9821A-E02)使用時、プリンタ増設インタフェースボードの増設は不可。 ハイレゾリューションモードでは、プリンタステータスウィンドウ機能、音声メッセージ機能は利用不可。 MS-DOS 5.0./V以上またはIBM DOS J5.0./V以上が動作するIBM PC/AT 100%互換機。 ж1

ж2

\*3

₩4

ж5 一部のコンピュータによっては、CPUの性能によりPrintAgentの動作が不安定または動作しないものがあります。

\* 1

\*2

- \*3 \*4
- \*5
- プリンタステータスウィンドウの表示は、プリンタ増設インタフェースボード(PC-9801-94)の使用により実現可能。 音声メッセージ機能は、PCMサウンドサブボード(PC-9821XE-B02)またはサウンドボード(PC-9801-118,86,73)の使用により実現可能。 音声メッセージ機能は、サウンドボード(PC-9801-118,86,73)の使用により実現可能。 音声メッセージ機能は、PCMサウンドカード(PC-9801N-J04)の使用により実現可能。 音声メッセージ機能は、PCMサウンドカード(PC-9801N-J04)の使用、またはドッキングステーション(PC-9821N-U04,U05)およびサウ ンドボード(PC-9801-118,86,73)の使用により実現可能。 音声メッセージ機能は、PCMサウンドカード(PC-9801N-J04)の使用、またはドッキングステーション(PC-9801N-08)およびサウンドボード(PC-9801-118,86,73)の使用により実現可能。

\*6 9801-118,86,73)の使用により実現可能。 \*7 音声メッセージ機能は、プリンタ増設インタフェースボード(PC-9801-94)の使用により実現可能。 \*8 音声メッセージ機能は、プリンタ増設インタフェースボード(PC-9801-94)およびサウンドボード(PC-9801-118,86,73)の使用により実

現可能。

\*9 PCM音声再生機能が必要。

\*10 PC-H98-K05と同等。

\*11 PC-CA201と同等。

なお、サウンドボードおよびPCMサウンドカード増設時には、スピーカシステム(PC-SP101, 102, 103, 104, 105)が必要です。

お使いになれるコンピュータとプリンタケーブル

7

### NMPS(NEC MultiWriter Printing System)ソフトウェアについて

NMPSソフトウェアはMultiWriter 2000XをWindows環境でより簡単に、より快適に使用するために新たに開発された印刷システムです。NMPSソフトウェアには以下のような特長があります。

#### 🗌 快適高速印刷

NMPSソフトウェアではNPDL(Level 2)を拡張しWindowsに対する適応性を高めることにより、印刷時のコンピュータ側、プリンタ側の変換処理を大幅に軽減しました。同時にコンピュータ本体とプリンタの処理の分担の最適化を図り、コンピュータ上での印刷開始からプリンタの印刷終了までトータルでの時間短縮を実現しました。

#### □ PrintAgentによる一歩進んだ使いやすさ

NMPSソフトウェアでサポートされるPrintAgentを使用すると、コンピュータの画面や音声によりプリンタの状態(用紙切れ、カバーオープンなど)や印刷の進行状況を確認することができます(プリンタステータスウィンドウ)。

| PSW - NMPS 2000×                                                                                                    |                             |
|----------------------------------------------------------------------------------------------------|-----------------------------|
| ドキュメント(D) オブション(O) ヘルブ(H)                                                                                                    |                             |
| id de la calegra de la calegra |                             |
| アリンタのカバーが開いていま                                                                                                    | ् वे                        |
|                                                                                                    | こを開いて、ED刷可スイッチ<br>和してください。  |
| 印刷中ドキュメント情報                                                                                                    | 送信中ドキュメント情報                 |
| 名称                                                                                                    | 名称                          |
| 所有                                                                                                    | 所有                          |
| 完了 0 ヘージ 印刷詳細(R)                                                                                                    | 送信詳細(工)                     |
| 機種 - MultiWriter 2000X                                                                                                    | 接続先 - ¥¥MitaOffice¥TheFirst |

プリンタステータスウィンドウの例

またプリンタの各種設定もコンピュータの画面上で行うことができます(リモートパネル)。

| 🚇 אַ אָר אובר MultiWriter 2000X 📃 🗖 🗹                |
|------------------------------------------------------|
|                                                      |
| 設定の読み込み/更新ができます。                                     |
| 機種 NEC MultiWriter 2000X                             |
| 接続先 LPT1:                                            |
| 目 用紙 あ フォント 過 動作環境 ふ その他 )                           |
| 給紙方法(E) 木ッパ1(標準ホッパ), A4 💽 高度(D)                      |
| の ポートレート(P) 印刷方向 の ラント・スケーフ*(L) あ                    |
| 印刷部数(1) 1 🔄 (1~99) 枚                                 |
| ▼ FSfコマンド発行時の自動縮小を有効にする(Z)                           |
| 各ホッハ の 用紙サイス (E) 各ホッハ のリレー 給紙 (K)                    |
| <u>更新後終了(S)</u> 終了(S) 更新( <u>A</u> ) √ルブ( <u>H</u> ) |

リモートパネルの例

#### □ 優れたネットワーク対応

PrintAgentによるプリンタの状態確認やプリンタの設定機能は、ネットワーク上のプリンタであっても区別 なく使用することができます。PrintAgentが使用できるネットワーク環境については次項をご覧ください。

#### □ 従来の資産を継承

NMPSソフトウェアはNPDLの拡張によって実現されています。したがって、従来のNPDL(Level 2)対応プリンタと、まったく同様にお使いいただけます。

### PrintAgentが使用できるネットワーク環境について

PrintAgentはネットワーク環境で、次の形態のプリンタとしてお使いの時に利用できます。

- Windows 95/Windows NT3.5/Windows NT3.51が動作しているプリントサーバが提供する共有プリンタ@を、Windows 95/Windows NT3.5/Windows NT3.51が動作しているクライアントから利用する。
- ネットワークに直接接続されているLANプリンタ®を、Windows 95/Windows NT3.5/Windows NT3.51が動作しているクライアントから直接利用する。
- ③ Windows 95/Windows NT3.5/Windows NT3.51が動作しているプリントサーバが共有プリンタとして提供しているLANプリンタ®を、Windows 95/Windows NT3.5/Windows NT3.51が動作している クライアントから利用する。

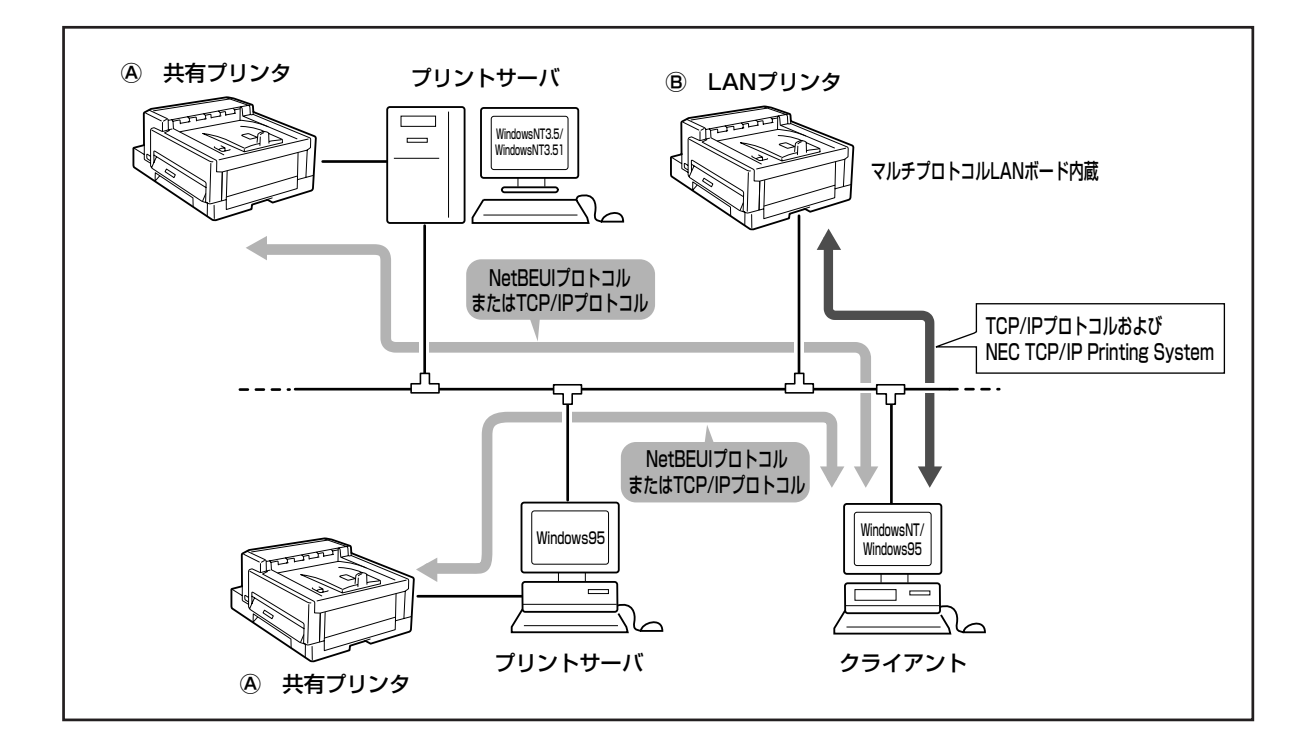

9

⑧を利用する場合、プリントサーバ、クライアントともに同じプロトコルが組み込まれていなければなりません。
 いずれかのプロトコルが利用できます。

- ◆ NetBEUIプロトコル
- ◆ TCP/IPプロトコル

⑧はマルチプロトコルLANボード(PR2200NW2-08)を使ってネットワークに接続されているLANプリンタです(共有プリンタではありません)。

この場合、コンピュータにはTCP/IPプロトコル、NEC TCP/IP Printing Systemが組み込まれていなければなり ません。

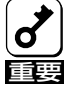

大規模なネットワークをWindows NTサーバで構築する時、サーバのリソース量によっては、クライ アント側でプリンタ情報が表示されない場合があります。印刷機能についてはなんら支障はありませ ん。詳細は、弊社プリンタ事業部・販売促進部(TEL:03-3798-6290、FAX:03-3798-6291)に お問い合わせください。

#### NEC TCP/IP Printing Systemについて

「NEC TCP/IP Printing System」とはマルチプロトコルLANボードを使って、LAN接続されたプリンタを双方向通 信可能にするためのソフトウェアです。

このソフトウェアをインストールすることによりサーバ・クライアントシステムのようなネットワーク・サーバを 必要とせずTCP/IPプロトコルを使用してネットワーク対応プリンタに直接「ピア・ツー・ピア」ネットワーク印刷 できるようになります。また、マルチプロトコルLANボードの情報をネットワークを経由し見ることもできるよう になります。

このソフトウェアは、プリンタに添付のNMPSディスクに含まれています。

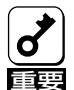

コンピュータ本体とプリンタの接続で、当社指定以外のプリンタケーブルやプリンタインタフェース変換アダプタ、またはプリンタバッファ、プリンタ切り替え器、プリンタセレクタなどを使用している環境では、PrintAgentはご使用になれません。既にPrintAgentをインストールされている場合、Windows 95では「プリンタスプールの設定」で「このプリンタの双方向通信機能をサポートしない」にしてください。Windows NTでは、印刷先のポートを、「LPTNx:」から「LPTx:」に変更してご利用ください(詳細はユーザーズマニュアル[2/2]参照)。

第1部

# プリンタの準備

| 第 | 1部の読み方         | . 12 |
|---|----------------|------|
| 1 | 箱の中身を確認する      | . 13 |
| 2 | 固定用部材を取り外す     | . 15 |
| 3 | EPカートリッジを取り付ける | . 16 |
| 4 | 用紙をセットする       | . 19 |
| 5 | 電源コードを接続する     | .23  |
| 6 | テスト印刷をする       | .24  |
| 7 | コンピュータに接続する    | .26  |
| プ | リンタの運搬         | .28  |

# 第1部の読み方

第1部ではプリンタを箱から取り出して、プリンタケーブルでコンピュータとつなぐまでの手順を示します。プリ ンタの準備ができたら、次に「第2部 コンピュータの準備」に進んでコンピュータ側の準備を行います。

ここでの手順は以下のとおりです。初めてセットアップされる場合は最初から順序どおり行ってください。

- □ 1. 箱の中身を確認する
- □ 2. 固定用部材を取り外す
- □ 3. EPカートリッジを取り付ける
- □ 4. 用紙をセットする
- □ 5. 電源コードを接続する
- □ 6. テスト印刷をする
- □ 7. コンピュータに接続する

## 1 箱の中身を確認する

箱を開けて、まず次のものがすべてそろっていることを確認し、それぞれの点検を行ってください。万一足りない ものや損傷しているものがある場合には、販売店に連絡してください。

- ① MultiWriter 2000X本体
- ② EPカートリッジ
- ③ ハガキホルダ
- ④ 電源コード
- (5) NMPSディスク(6枚)

- ⑥ ユーザーズマニュアル[1/2](本書)
- (7) ユーザーズマニュアル[2/2]
- 保証書
- (9) お客様登録カード
- NECサービス網一覧表

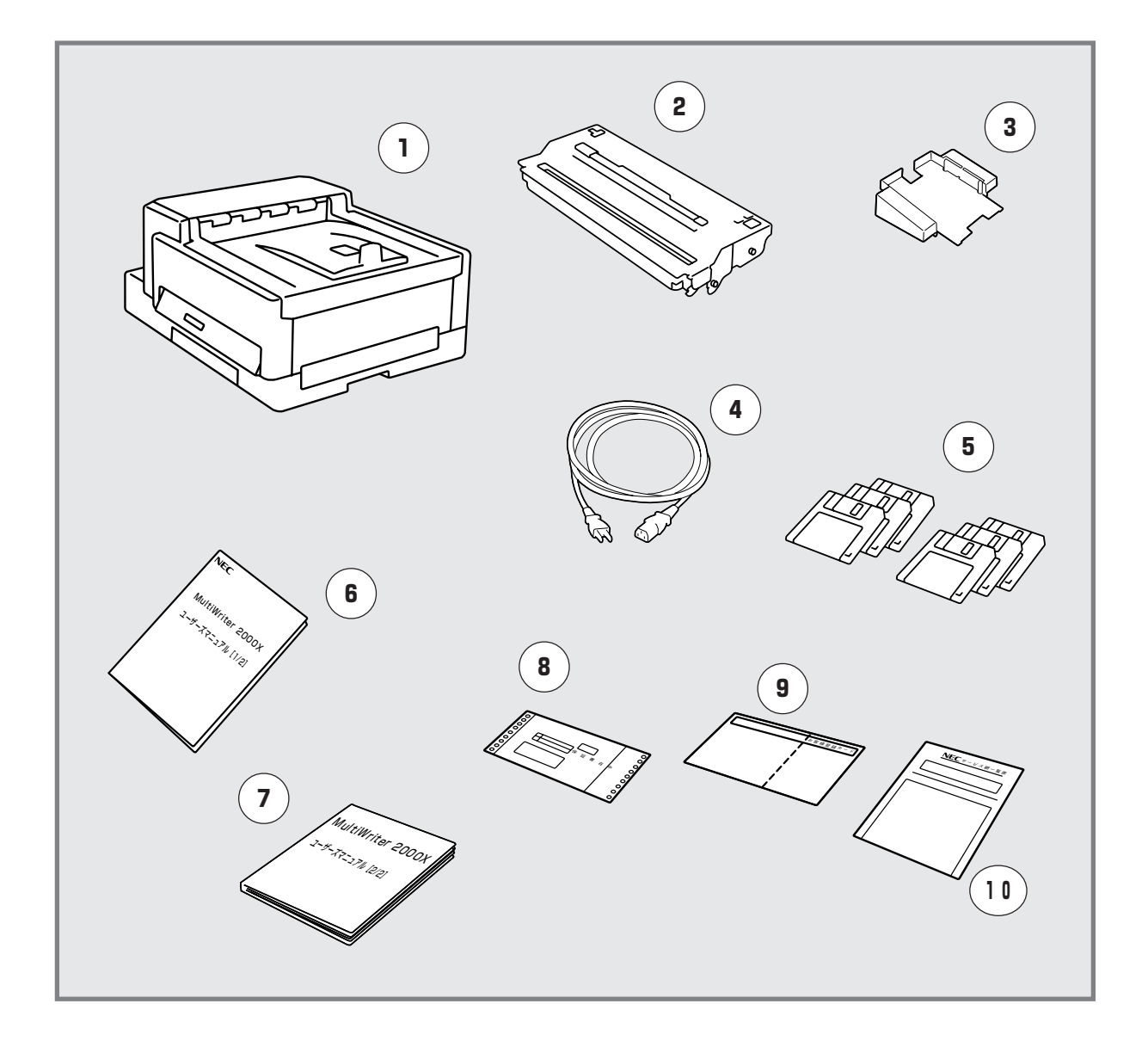

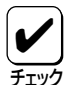

- 保証書とNECサービス網一覧表は大切に保管してください。
- お客様登録カードは、所定事項を記入の上投函してください。
- 梱包材料(箱や緩衝材など)はプリンタを運搬するときに必要となりますので、保存しておいてください。

## 3.5インチの1.2MBフロッピィディスクまたは 5インチのフロッピィディスクが必要な場合

本プリンタには3.5インチの1.2MBでフォーマットされたフロッピィディスクまたは5インチのフロッピィディスク は添付されていません。PC-9800シリーズのコンピュータをご使用の方で、3.5インチの1.2MBフォーマット形式 のフロッピィディスクまたは5インチフロッピィディスクが必要な場合は必要事項を下記宛先までFAXまたは電話 でご連絡ください。ご希望のフロッピィディスク(PC-9800シリーズ用)をお送りします。

#### 必要事項

| 1   | プリンタ品名       | .[MultiWriter 2000X]                      |
|-----|--------------|-------------------------------------------|
| 2   | プリンタの製造番号    | .保証書をご覧ください。9桁の英数字です。                     |
| 3   | フロッピィディスクタイプ | 3.5インチの1.2MBタイプか、5インチタイプかをお知らせくだ<br>さい。   |
| 4   | ご住所          |                                           |
| (5) | ご氏名          |                                           |
| 6   | ご連絡先         | .昼間ご連絡がとれる電話番号をお知らせください。また自宅か勤務先かも明記ください。 |

#### 連絡先

NEC商品サービス(株) サプライ品販売促進部 TEL: 044-813-2400

FAX: 044-813-2610

#### 固定用部材を取り外す 2

輸送中の損傷を防ぐために、動きやすいあるいは外れやすい箇所をテープで固定してあります。

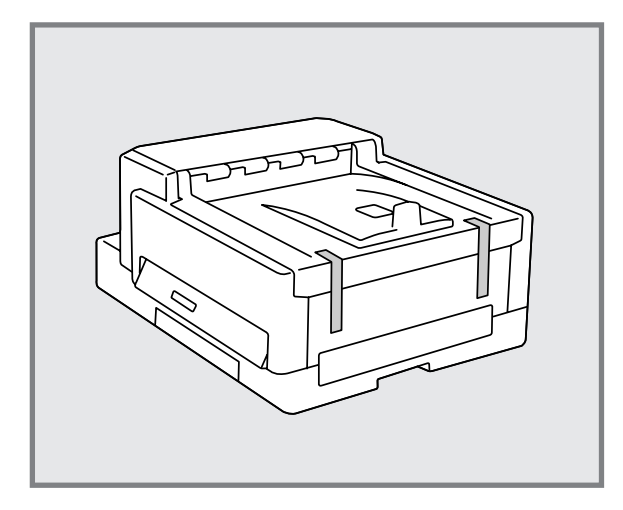

**1.** カバーに貼り付けてあるテープ(2か所)を取り **2.** 用紙カセットを静かに引き出します。 除きます。

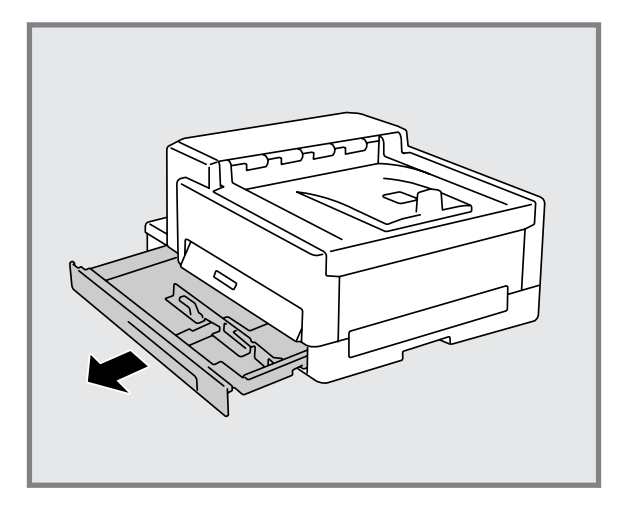

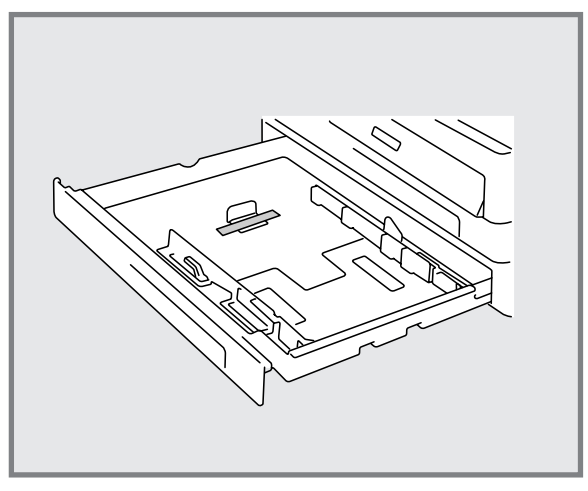

**3.** エンドガイドを固定しているテープを取り除 きます。

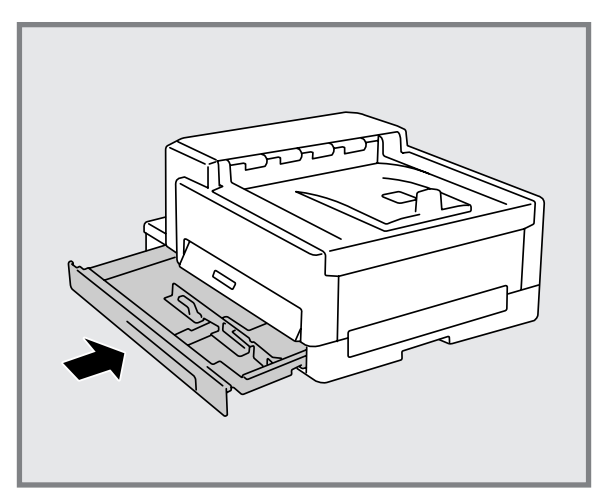

4. 用紙カセットをプリンタ内に戻します。 用紙カセットは確実に戻してください。

END

# 3 EPカートリッジを取り付ける

EPカートリッジはトナーやOPCドラム、現像ユニットなどが一体化されたものです。消耗品のため、印刷が薄くなったら交換します。

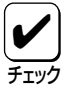

このカートリッジは地球資源の有効活用を目的として回収しております。お客様にはお手数ながら、ご 使用後はお買い上げの販売店または最寄りのNECサービス窓口までお持ち寄りください。

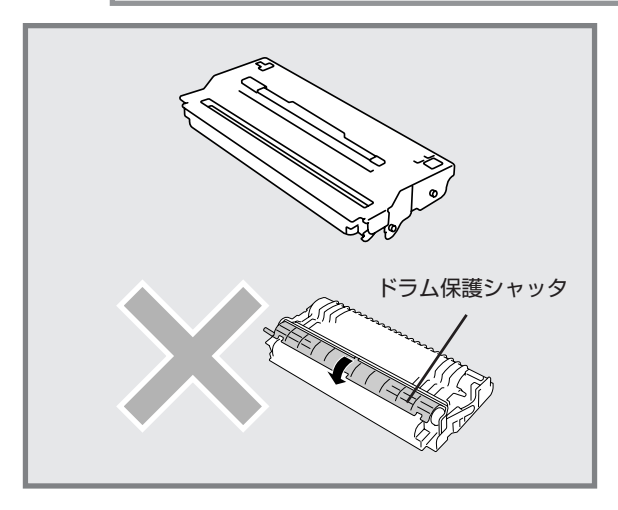

 EPカートリッジを袋から取り出します。EP カートリッジに傷がないことを確認してくだ さい。

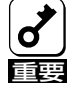

EPカートリッジのドラム保護シャッタに は触らないようにしてください。

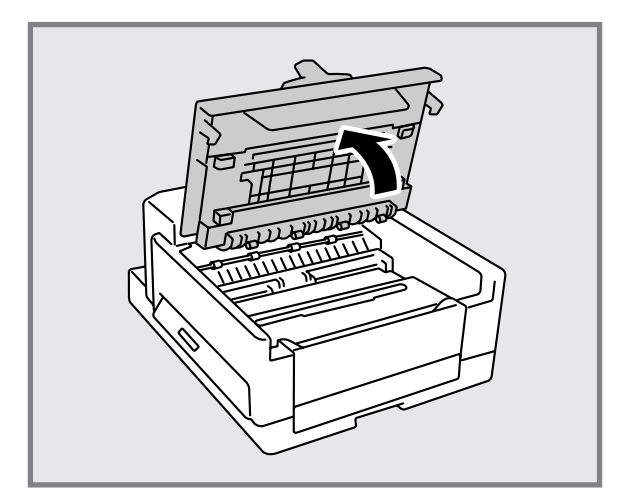

上部ユニットをゆっくり押し上げ、全開にします。

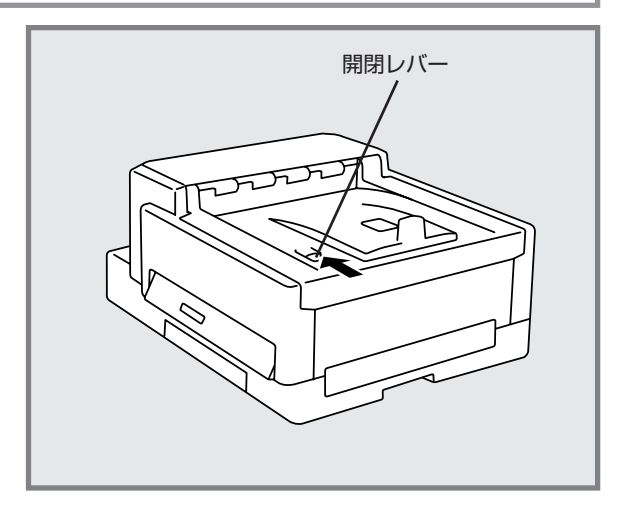

2. プリンタ上部にある開閉レバーを引きます。

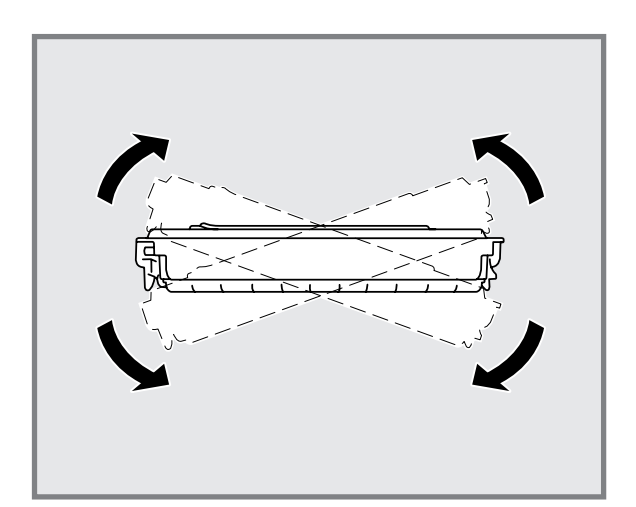

EPカートリッジの中のトナーを均一にするため、水平に持って10回程度、図に示す方向にゆっくり振ります。

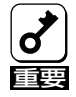

EPカートリッジは両端を持って振ってください。取っ手を持って振らないでください。

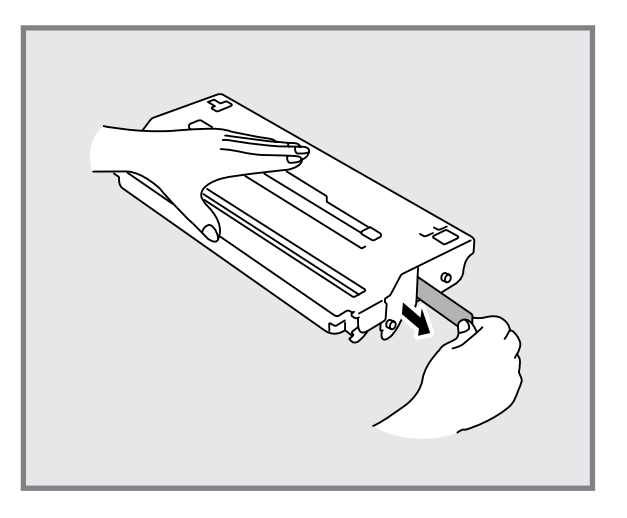

 EPカートリッジを机など水平な場所に置き、 側面にとめられているビニールシールの端を 持って、ゆっくり引き抜きます。

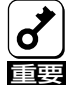

ビニールシールはまっすぐに引き抜いてく ださい。斜めに引くとシールが途中で切れ るおそれがあります(引き抜いた後のビ ニールシールは長さが約60cmになりま す)。また、トナーで手が汚れたときはす ぐに水で洗ってください。

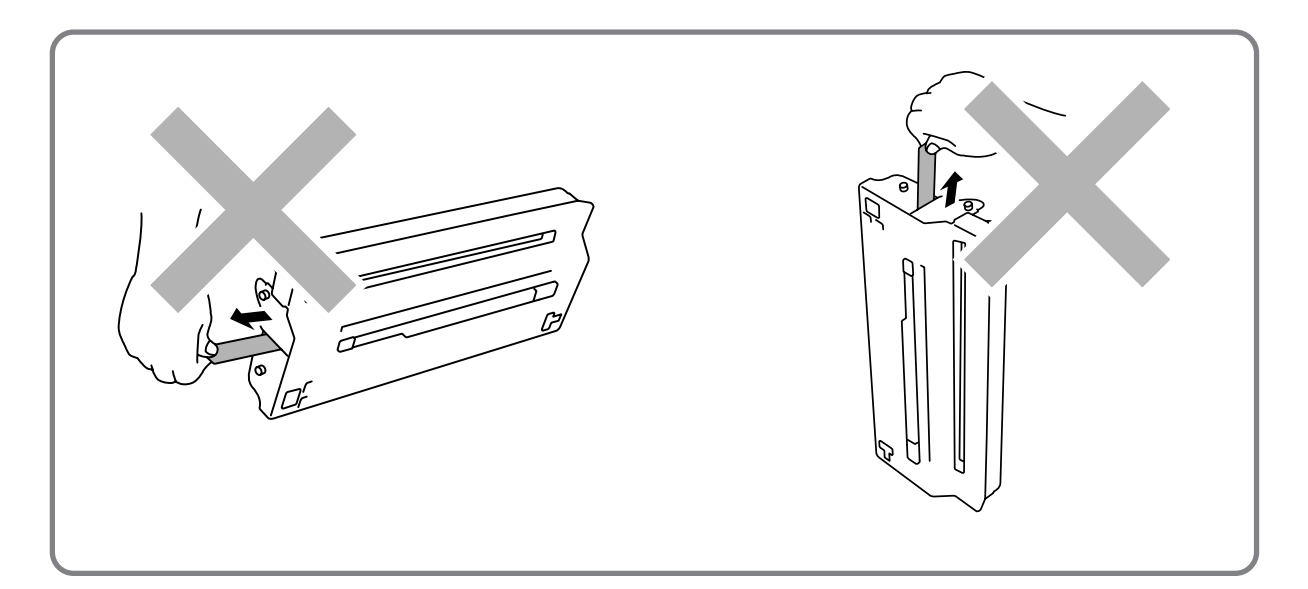

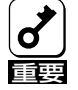

EPカートリッジは保護シャッタを下にして、机など水平な面に置いてビニールシールを引いてください。EPカートリッジを立てた状態でビニールシールを引くと途中で引き抜けなくなるか、切れてしまうおそれがあります。

もしビニールシールが途中で引き抜けなくなった状態で、あるいは途中で切れた状態のままセットする と、印刷品質が劣化するばかりでなくプリンタ自身に障害が生じることがあります。

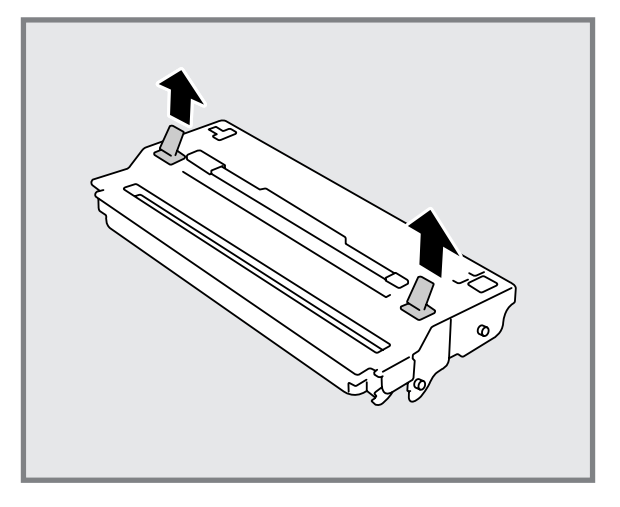

**6.** EPカートリッジ上部の黄色のつまみ(2か所) を上に引き抜きます。

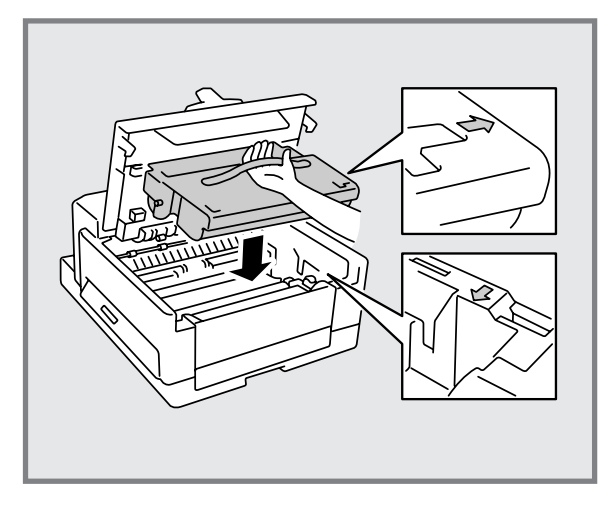

 EPカートリッジのオレンジ色の取っ手を持ち、EPカートリッジの矢印とプリンタの矢印 が合うようにセットします。

EPカートリッジが浮き上がっていたり、斜め になっていたりせずに、確実に下までセット されていることを確認してください。

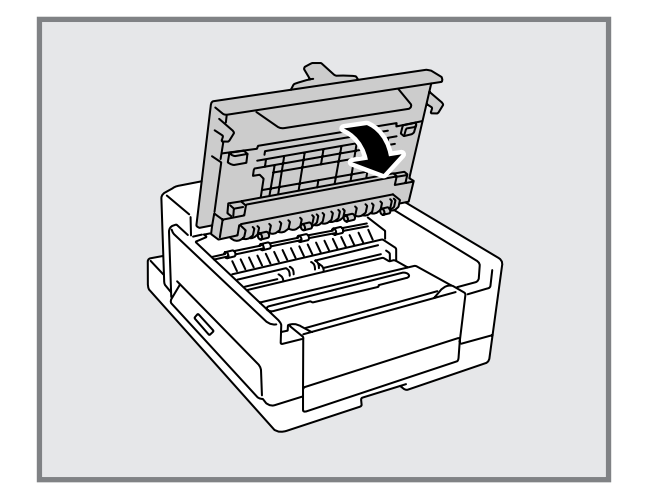

8. 上部ユニットを閉じます。

カチッと音がするまでしっかり押し下げま す。開閉レバーが確実に戻ったことを確認し てください。

END

# 4 用紙をセットする

以下の手順でプリンタに用紙をセットします。ここではホッパにA4の普通紙をセットする手順で説明します。

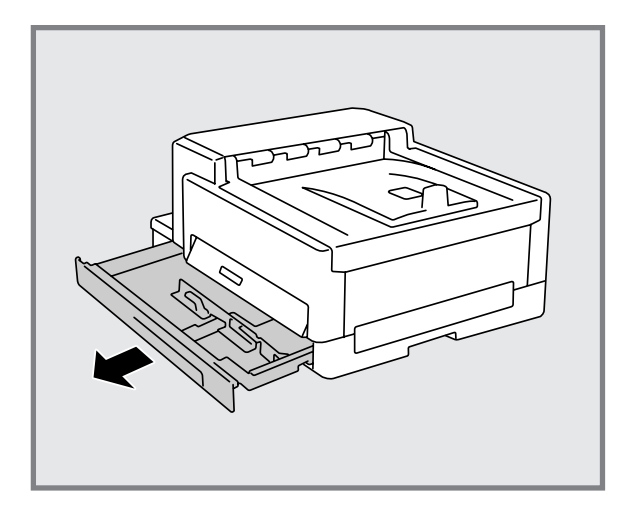

1. 用紙力セットを静かに引き出します。

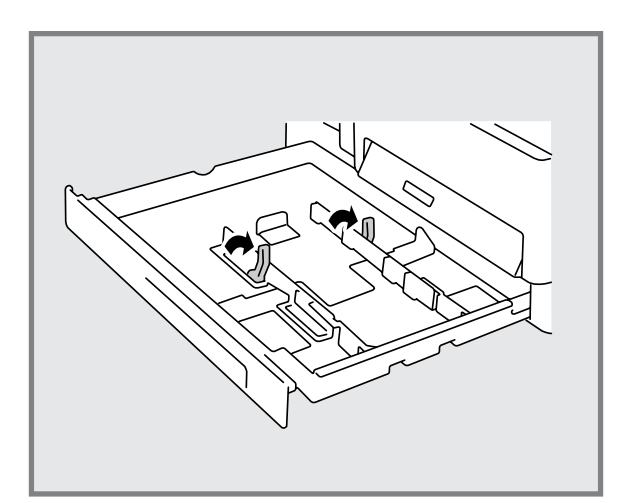

サイドガイドの緑色のレバーを引き上げます。

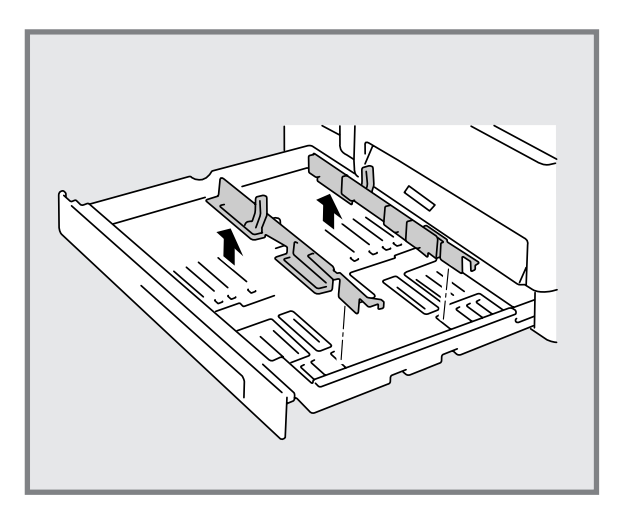

3. サイドガイドを上に引き抜きます。

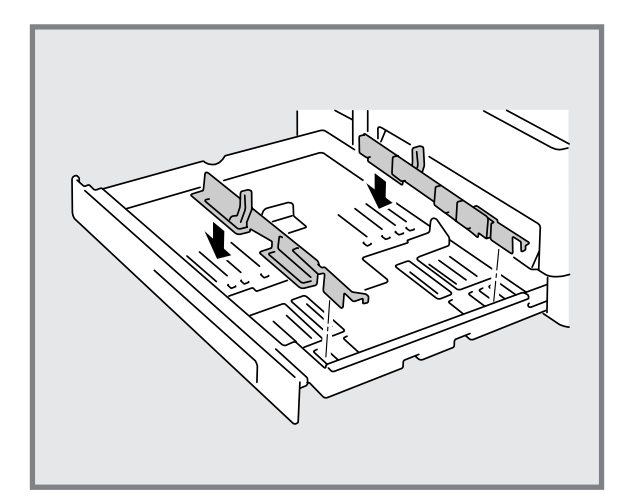

**4.** サイドガイドをA4サイズの溝に合わせてはめ 込みます。

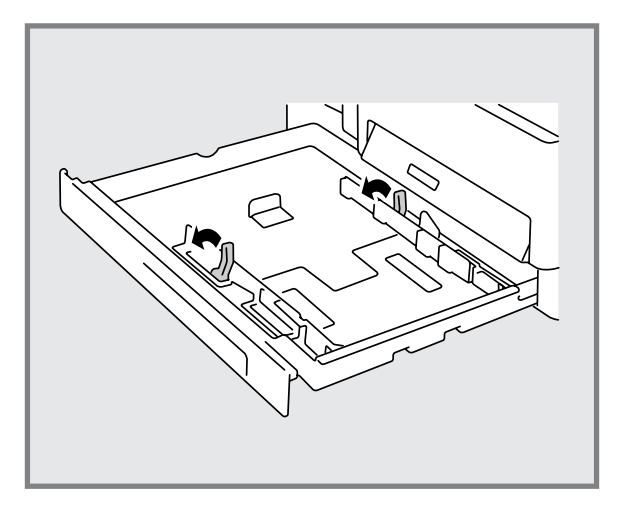

サイドガイドのレバーを下に倒します。
 サイドガイドのレバーは確実に下まで倒れていることを確認してください。

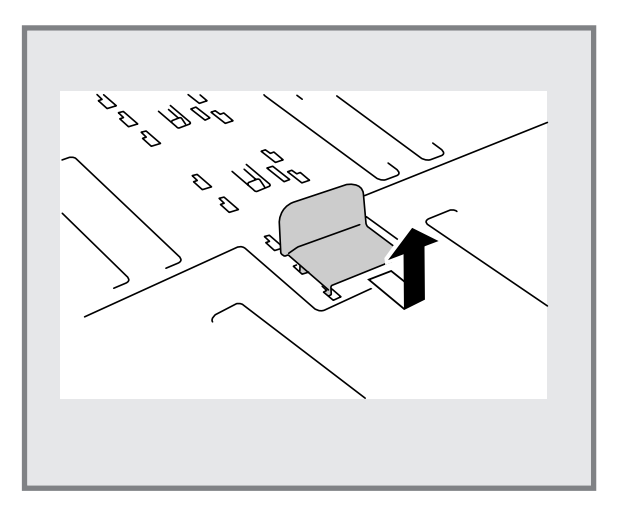

**6.** 緑色のエンドガイドを右に移動し、上に引き 抜きます。

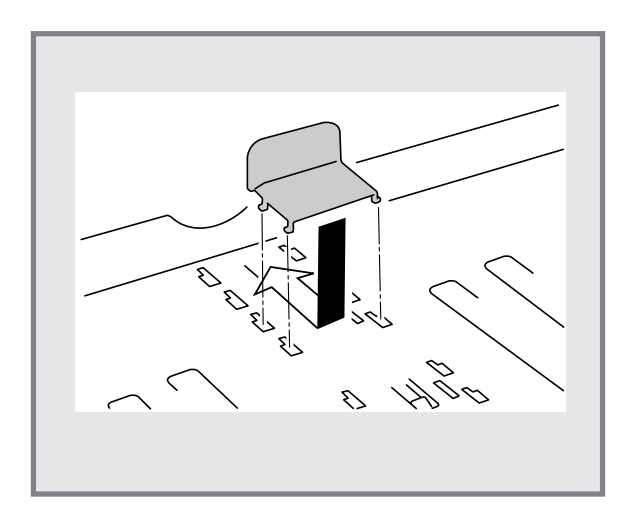

 エンドガイドを、A4サイズの溝に合わせては め込み、左に移動し固定します。

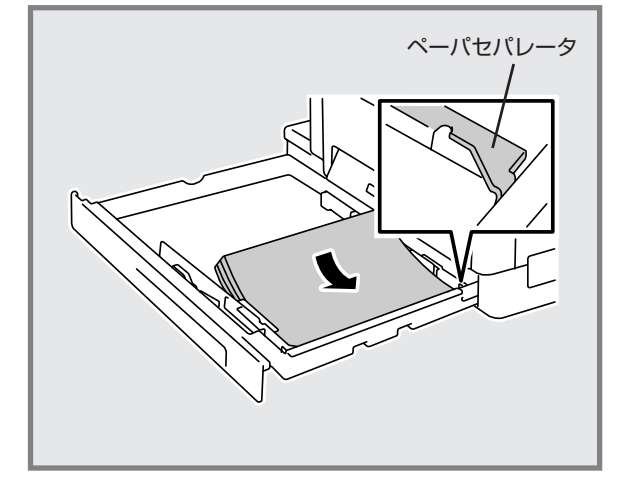

印刷する面を下にして、用紙をそろえてセットします。

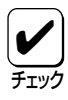

- 用紙はペーパセパレータの下にセット してください。
- 用紙力セットの容量は、連量55kgで 約250枚です。
- A4、B5、レターサイズの用紙は上図のように「横置き」にセットします。
- サイドガイドと用紙がすき間なく接していることを確認してください。斜め送りの原因となることがあります。

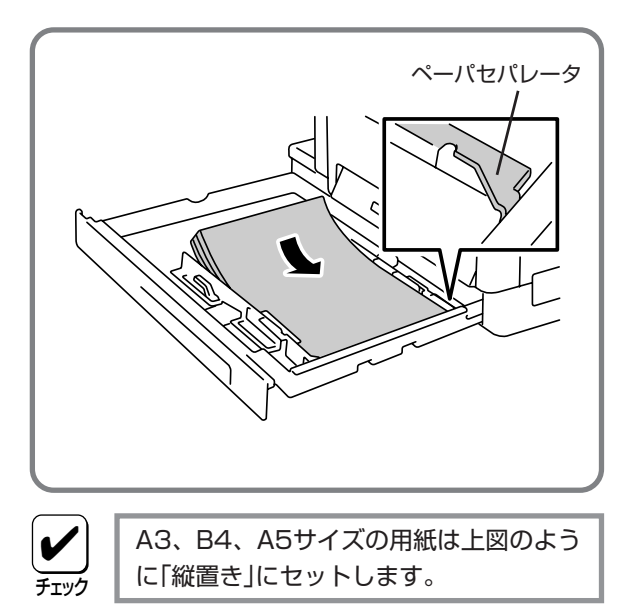

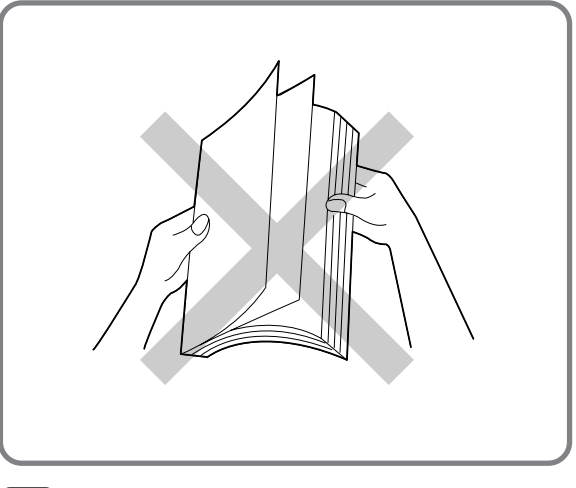

**♂** 

新しく袋から出した用紙はさばかずにその ままセットしてください。紙づまりの原因 となることがあります。

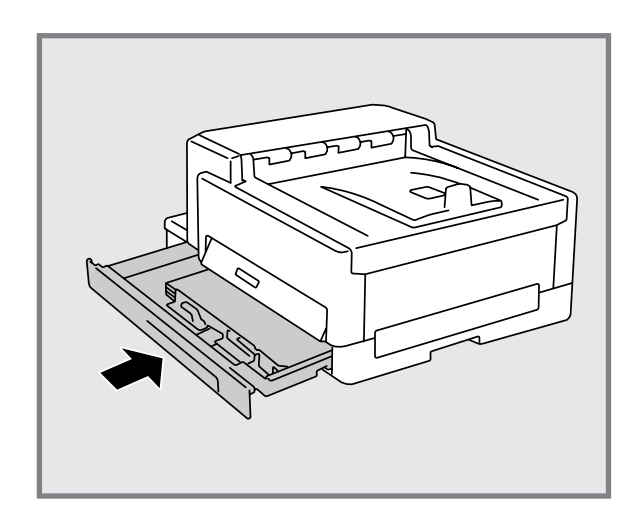

用紙カセットをプリンタ内に戻します。
 用紙カセットは確実に戻してください。

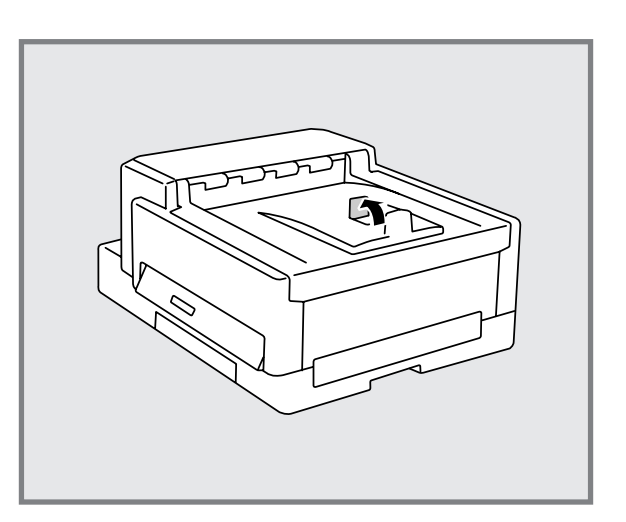

ペーパストッパの準備をします。
 A4、A5、B5サイズの用紙を使用するときは

内側のペーパストッパを起こします。

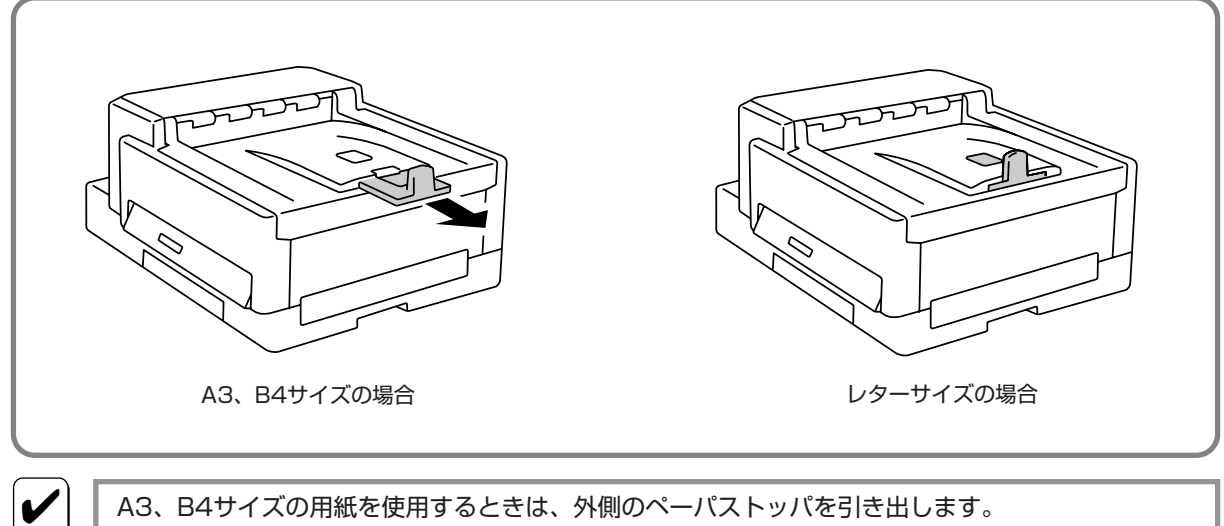

レターサイズの用紙を使用するときは、外側のペーパストッパを倒して、外側のペーパストッパを元の ようにプリンタ内に収納します。

END

チェック

# 5 電源コードを接続する

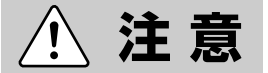

電源コードは、必ず添付されているものを使用してください。定格に満たない電源 コードを使うと火災や感電、故障のおそれがあります。

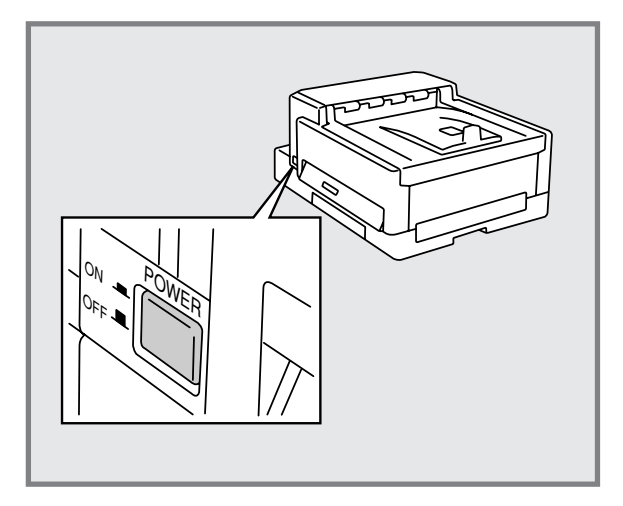

1. プリンタの電源スイッチがOFFになっている ことを確認します。

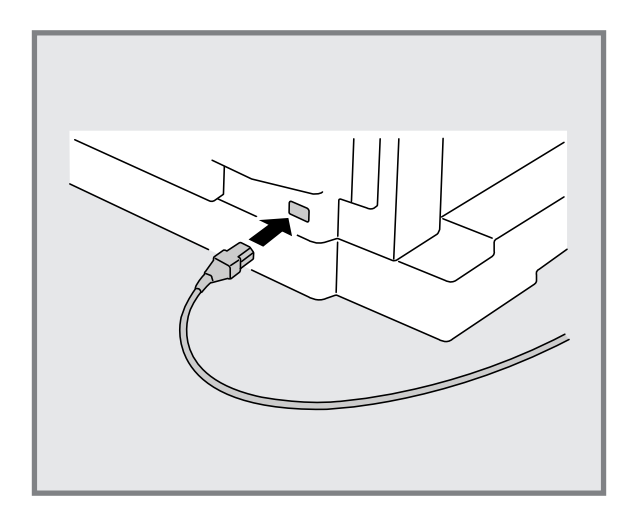

電源コードの三極プラグをプリンタ背面の電源コネクタに差し込みます。

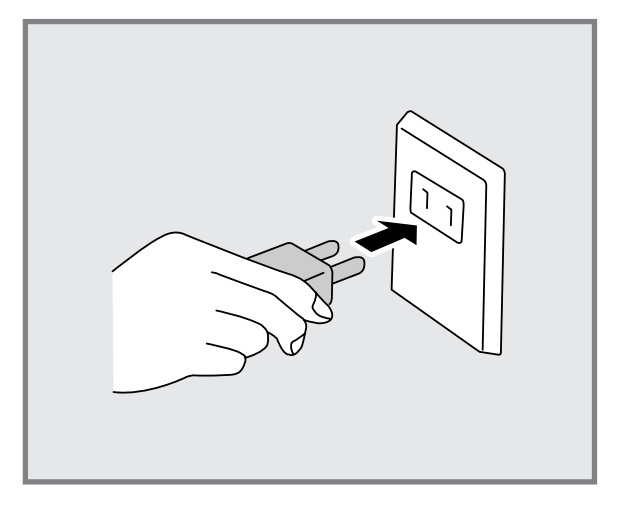

 もう一方の電源プラグを壁付きコンセント(電 流容量10A以上)に差し込みます。

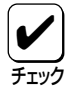

プリンタの電源コードは、コンピュータ本 体の補助コンセントには接続しないでくだ さい。

END

# 6 テスト印刷をする

プリンタが正常に動くかどうかを確かめるために、テスト印刷を行います。

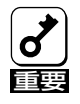

印刷中は電源スイッチをOFFにしないでください。印刷中にOFFにすると紙づまりになります。

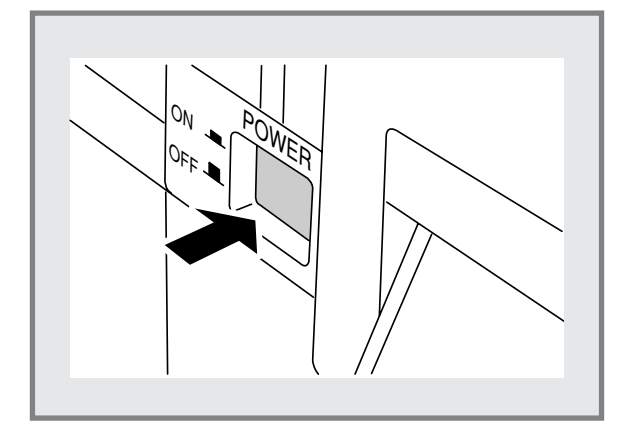

1. 電源スイッチをONにします。

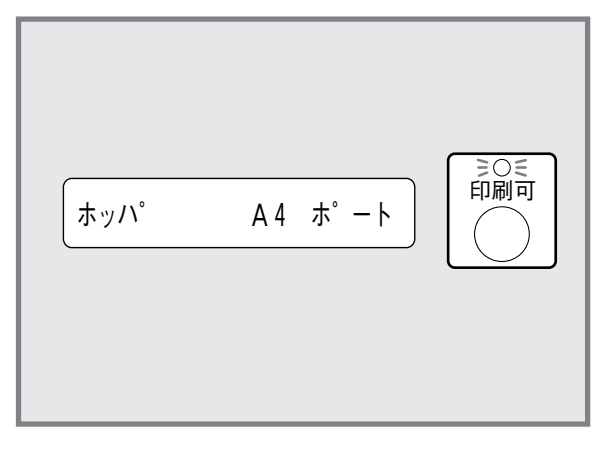

ディスプレイに次のメッセージが順に表示されます。ブザーが2回鳴り、印刷可ランプが点灯することを確認します。

"イニシャライズチュウ" "ウォームアップ" "ホッパ A4 ポート"

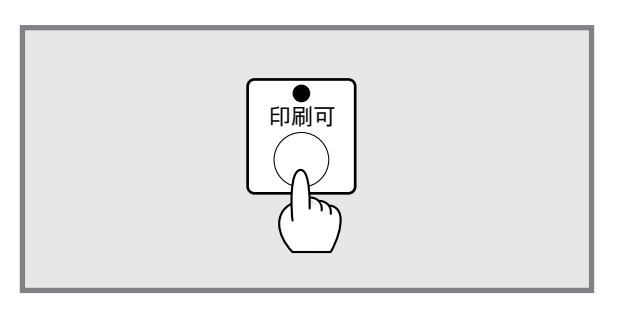

印刷可スイッチを押します。
 印刷可ランプが消灯します。

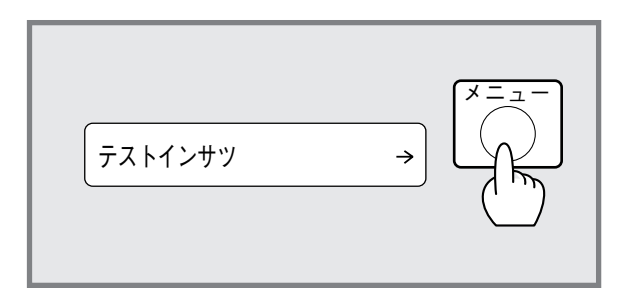

メニュースイッチを押します。
 ディスプレイには"テストインサツ →"と表示されます。

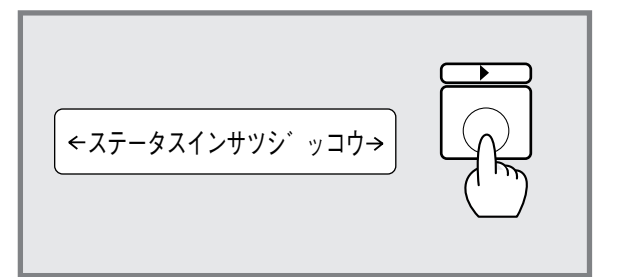

 ▶スイッチを押します。
 ディスプレイには"←ステータスインサツジッ コウ→"と表示されます。

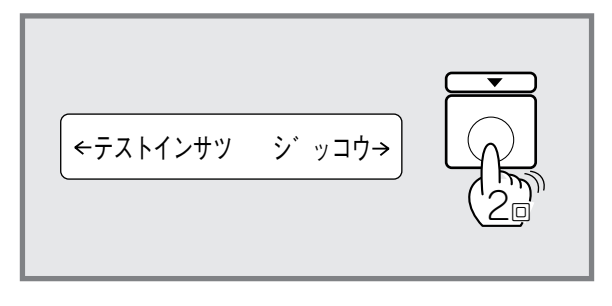

 ●スイッチを2回押します。
 ディスプレイには"←テストインサツ ジッコ ウ→"と表示されます。

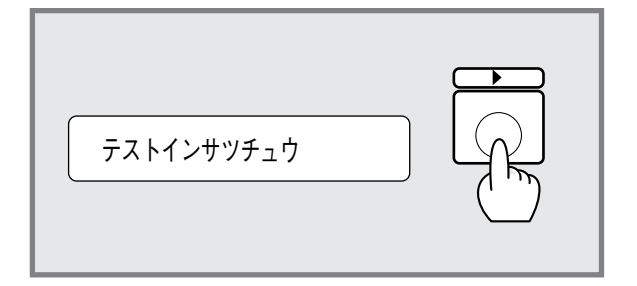

**7.** ▶スイッチを押します。

データランプが点灯し、プリンタはテスト印 刷を開始します。ディスプレイには"テストイ ンサツチュウ"と表示されます。

テスト印刷の結果については、**ユーザーズマ** ニュアル[2/2]の付録H「テスト印刷のプリン ト結果」をご覧ください。

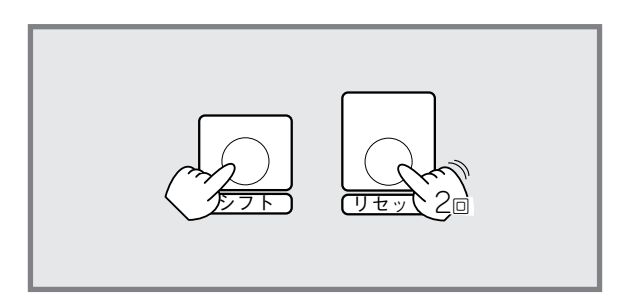

8. テスト印刷を停止します。

まずストップスイッチを押してください。そ の後シフトスイッチを押しながらリセットス イッチを2回押します(印刷可ランプが点灯)。

これでテスト印刷は終了です。

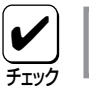

テスト印刷は自動的には止まりません。

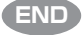

# 7 コンピュータに接続する

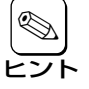

本プリンタには前面と背面の2か所にインタフェース用ソケットがあります。どちらのソケットを使用 してもかまいません。

両方のインタフェース用ソケットを使用すると、インタフェースケーブルのつなぎ替えを行わずに、2 台のパーソナルコンピュータのデータを印刷することができます。この場合、2つのインタフェースの 切り替えは自動で行われます。

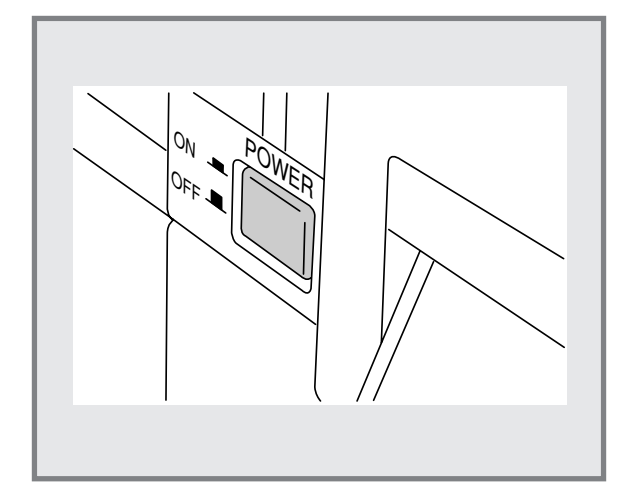

1. プリンタおよびコンピュータの電源スイッチ をOFFにします。

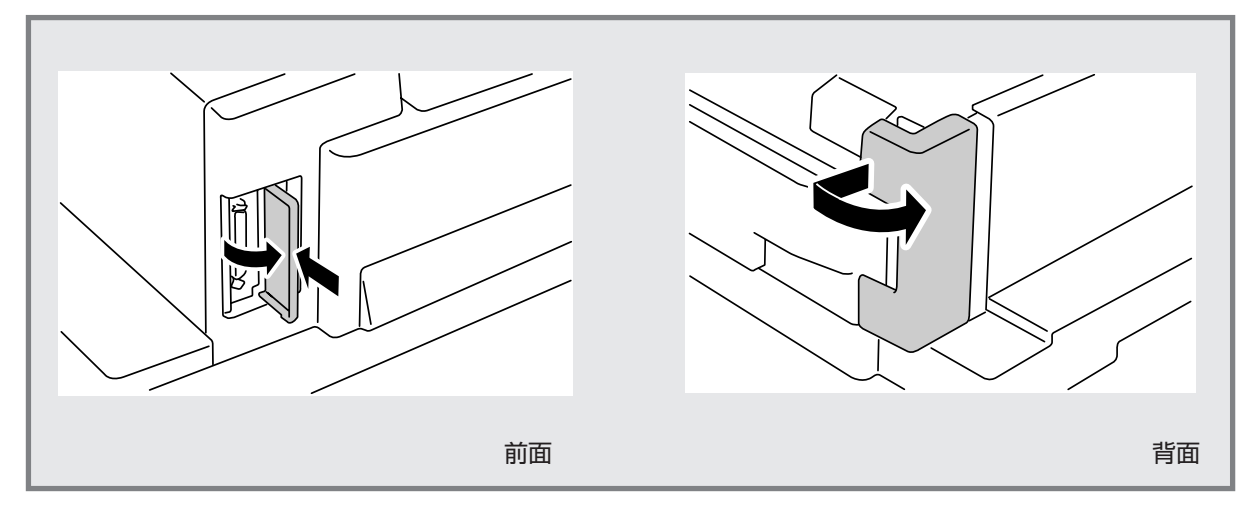

インタフェース用ソケットのカバーを開きます。

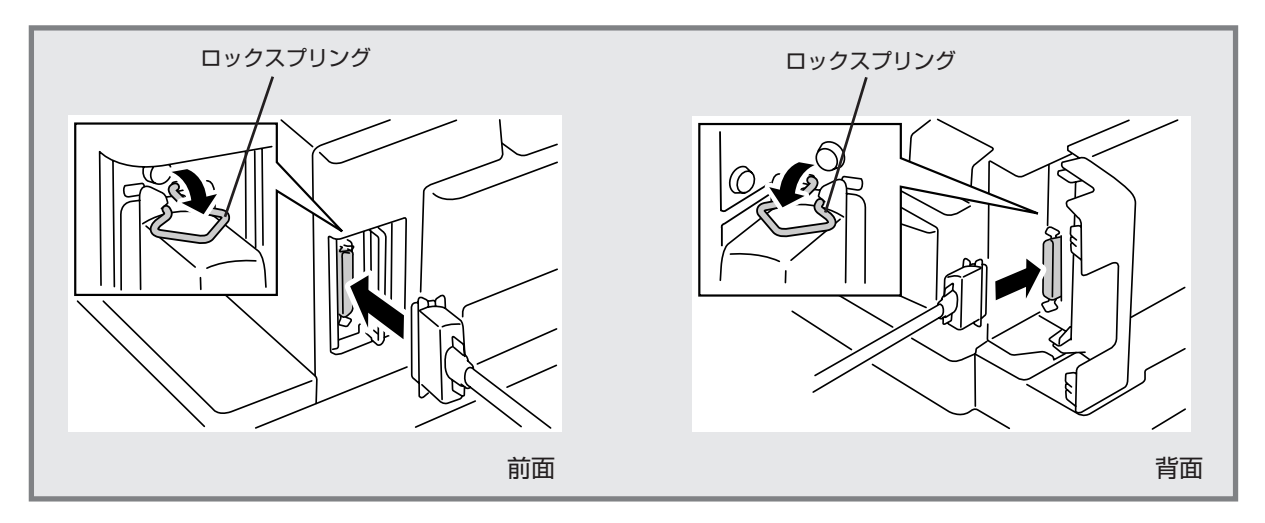

 インタフェースケーブルのコネクタをプリン タ前面または背面のソケットに差し込み、コ ネクタ両端のロックスプリングで固定しま す。

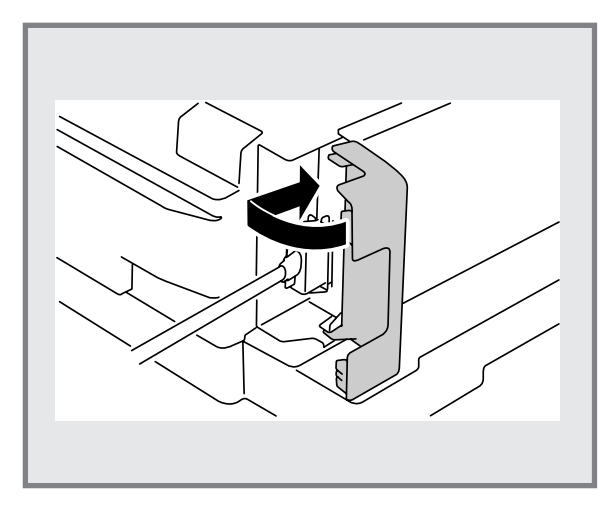

4. 背面に取り付けたときは、カバーを閉じま す。

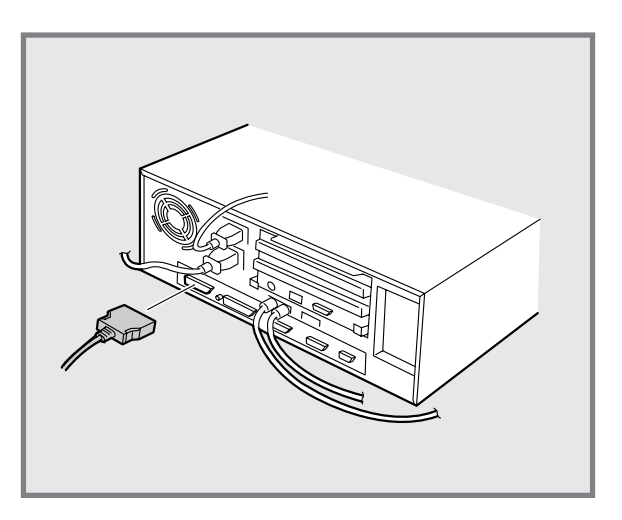

 インタフェースケーブルのもう一方のコネク タをコンピュータに接続します。

> コンピュータのインタフェース用ソケットの 位置については、コンピュータのマニュアル を参照してください。

# プリンタの運搬

引っ越しや修理などでプリンタを運搬するときは、次の手順でプリンタから付属品、消耗品およびオプションを取り外してから行ってください。

1. 付属品および消耗品(EPカートリッジ、用紙、電源コード、プリンタケーブル)を、取り付けたときと逆の 手順で取り外してください。(前述の「プリンタの準備」を参照してください。)

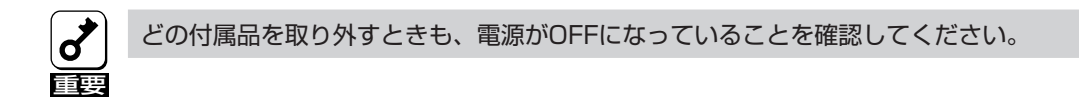

- オプションの「増設ホッパ(250)」「増設ホッパ(500)」および「マルチシートフィーダ」を取り付けている場合は、ユーザーズマニュアル[2/2]の第13章をご覧になりながら、取り外してください。
   オプションの「漢字アウトラインフォントカード」を取り付けている場合は、取り付けと逆の手順で取り外してください。
- プリンタを緩衝材で梱包し、箱に入れます。詳しくは購入時の箱をごらんください。
   購入時の箱や緩衝材が見当たらない場合は、プリンタに衝撃を与えないよう柔らかいもので保護し、静か に運搬してください。
第2部

# コンピュータの準備

| 第2部の読み方                                  | .30 |
|------------------------------------------|-----|
| NMPSディスクについて                             | .31 |
| Windows 95(日本語版)にNMPSソフトウェアをインストールする     | .32 |
| Windows NT3.5(日本語版)にNMPSソフトウェアをインストールする  | .55 |
| Windows NT3.51(日本語版)にNMPSソフトウェアをインストールする | .80 |
| ネットワークサーバからNMPSソフトウェアをインストールする           | 110 |
| Windows 3.1(日本語版)にプリンタドライバをインストールする      | 114 |
| NMPSソフトウェアまたはプリンタドライバをアンインストールする         | 117 |
| MS-DOS環境でプリンタを選択する                       | 124 |
| PC-PTOS環境でプリンタを選択する                      | 125 |
| ESC/Pエミュレーション環境でプリンタを選択する                | 126 |

### 第2部の読み方

第2部では、プリンタの準備完了後、添付のNMPSディスクからコンピュータにプリンタソフトウェアをインストールする方法を説明します。

ご使用になるコンピュータの環境に最も適した方法でプリンタを指定してください。

- □ Windows 95(日本語版) → 32ページ
- □ Windows NT 3.5(日本語版) → 55ページ
- □ Windows NT 3.51(日本語版) → 80ページ

□ Windows NT 3.5/3.51をネットワークサーバにお使いの場合→ 110ページ

NMPSディスクに収められているNMPSソフトウェアをインストールします。NMPSソフトウェアをインス トールすることでプリンタドライバ、PrintAgent (プリンタステータスウィンドウ、リモートパネル)、NEC TCP/IP Printing Systemがインストールされます。 NMPSソフトウェアをインストールするのに必要なハードディスク容量は次のとおりです。

- Windows 95 ...... NMPSとして約2.5MB以上 (プリンタドライバのみインストールする場合は約0.6MB)。
- Windows NT3.5...... NMPSとして約2.5MB以上 (プリンタドライバのみインストールする場合は約0.5MB)。
- Windows NT3.51...... NMPSとして約2.6MB以上 (プリンタドライバのみインストールする場合は約0.6MB)。

#### Windows 3.1(日本語版) → 114ページ

NMPSディスクに収められているWindows 3.1用の専用プリンタドライバをインストールします。 プリンタドライバをインストールするのに必要なハードディスク容量は、約0.6MB以上です。

#### □ MS-DOS環境 → 124ページ

使用しているアプリケーションソフトウェア上で印刷するときに、印刷を行うプリンタとして本プリンタの 名称「MultiWriter 2000X」を指定します。

#### □ PC-PTOS環境 → 125ページ

PC-9800シリーズPTOSインストールモデルなどのPC-PTOS環境で本プリンタを使用する場合のプリンタ 指定方法です。

#### □ ESC/Pエミュレーション環境 → 126ページ

IBM PC/AT 100%互換のコンピュータを使い、ESC/Pエミュレーションとして本プリンタを使用する場合のプリンタ指定方法です。

### Mac OS環境

 $\square$ 

漢字Talk7.1以上のOSで動作しているApple Macintoshシリーズのコンピュータを使った場合のプリンタ指定方法です。拡張プリンタドライバに添付されているマニュアルをご覧ください。

**30** *第2部の読み方* 

## NMPSディスクについて

Windows 95(日本語版)またはWindows NT3.5/3.51(日本語版)にNMPSソフトウェアをインストールする場合、 Windows 3.1(日本語版)にプリンタドライバをインストールする場合は、本プリンタに添付のNMPSディスクを使 います。

NMPSディスクは次のような構成になっています。

- NMPSディスク#1 Windows 95用
- NMPSディスク#2 Windows 95用
- NMPSディスク#3 Windows NT3.5用
- NMPSディスク#4 Windows NT3.51用
- NMPSディスク#5 Windows NT3.5/3.51用
- NMPSディスク#6 Windows 3.1/MS-DOS用

NMPSディスクの内容は次のとおりです。

- NMPSディスク#1~5
   ープリンタドライバ
  - ー PrintAgent リモートパネル プリンタステータスウィンドウ
  - NEC TCP/IP Printing System
- NMPSディスク#6
  - Windows 3.1用プリンタドライバ
  - MS-DOS用リモートパネル

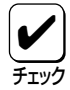

フロッピィディスクはご使用の際、思わぬトラブルによって内容が壊れてしまうことがあります。ご使用になる前に、バックアップを取ることをお勧めします。

# Windows 95(日本語版)にNMPSソフトウェアをイン ストールする

ここでは、Windows 95(日本語版)にNMPSソフトウェアをインストールして、プリンタを指定するまでの方法に ついて説明します。各種印刷の設定を行う方法については**ユーザーズマニュアル[2/2]**の5章「印刷の設定(Windows 95)」をご覧ください。

NMPSソフトウェアのインストールはWindows 95(日本語版)上で行います。Windows 95(日本語版)の操作についてはWindows 95(日本語版)に添付のマニュアルをご覧ください。

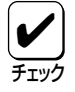

インストールは[プリンタウィザード]と呼ばれるダイアログボックスで行います。操作の途中で、設定 を間違えたり、設定を変更したい場合は、[<戻る]ボタンをクリックしてください。設定をやり直すこ とができます。

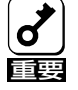

PrintAgentをインストール時に指定した、PrintAgentモジュールのディレクトリ名(指定しなければ「PrintAgent」になります)は変更しないでください。Windows 3.1やDOS上でディレクトリの移動 などを行うと、ディレクトリの名前が「PRINTA<sup>-1</sup>」などに変わってしまう場合があります。

### インストール方法の選択

MultiWriter 2000Xの接続されている環境により、NMPSソフトウェアのインストール方法が異なります。次ページのイラストを参照しながら、環境に合ったインストール方法を選択してください。なお、次の①~③は次ページのイラスト中の番号と対応しています。

#### □ インストール方法① ローカルプリンタに印刷したいときは

次の環境で接続されているプリンタに印刷したいときは、34ページへ進んでください。

- コンピュータとプリンタが1対1(ローカル)で接続されている
- ネットワーク環境で、クライアントとプリンタがローカルで接続されている
- ネットワーク環境で、プリントサーバと共有プリンタが接続されている

□ インストール方法② 共有プリンタに印刷したいときは

ネットワーク環境で、クライアントから共有プリンタに印刷したいときは、42ページへ進んでください。

#### □ インストール方法③ LANプリンタに印刷したいときは

ネットワーク内のコンピュータから、マルチプロトコルLANボードを内蔵しているLANプリンタに印刷したい ときは、47ページへ進んでください。

□ コンピュータとプリンタが1対1(ローカル)で接続されている

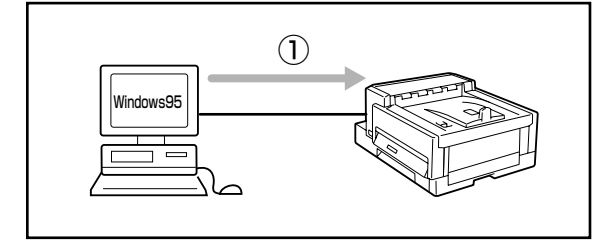

### □ コンピュータとプリンタがネットワークを介して接続されている

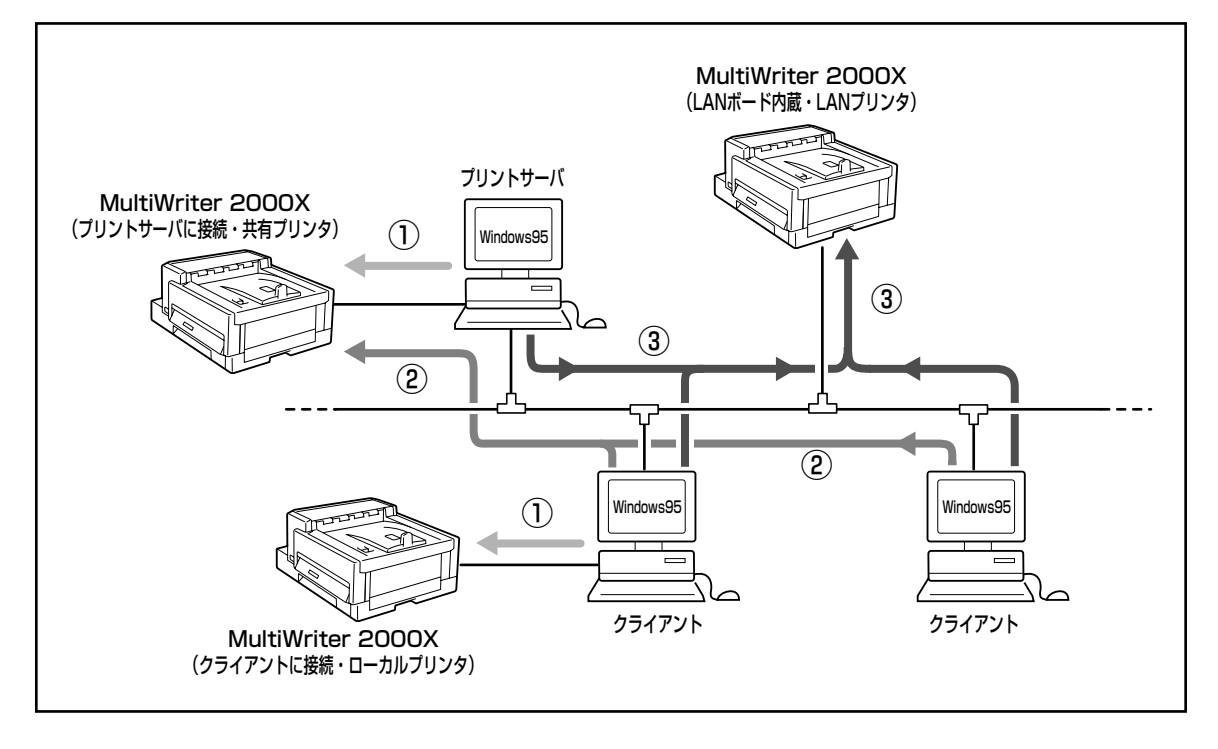

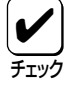

ネットワーク環境で共有プリンタをお使いになるためには、コンピュータにあらかじめ「Microsoft ネットワーク共有サービス」などクライアントソフトウェアを組み込んでおく必要があります。詳しく はWindows 95のマニュアルをご覧ください。

### インストール方法① ローカルプリンタに印刷したいときは

次のような環境で接続されているプリンタに印刷したいときは、以下の方法でインストールします。

- コンピュータとプリンタが1対1(ローカル)で接続されている
- ネットワーク環境で、クライアントとプリンタがローカルで接続されている
- ネットワーク環境で、プリントサーバと共有プリンタが接続されている

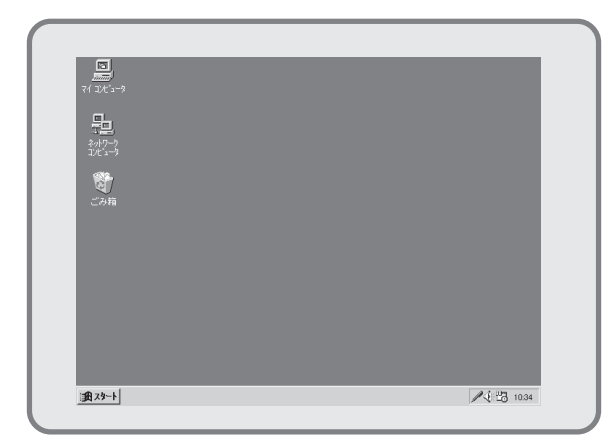

 MultiWriter 2000Xの電源をONにしてから、 コンピュータの電源をONにし、Microsoft Windows 95(日本語版)を起動します。

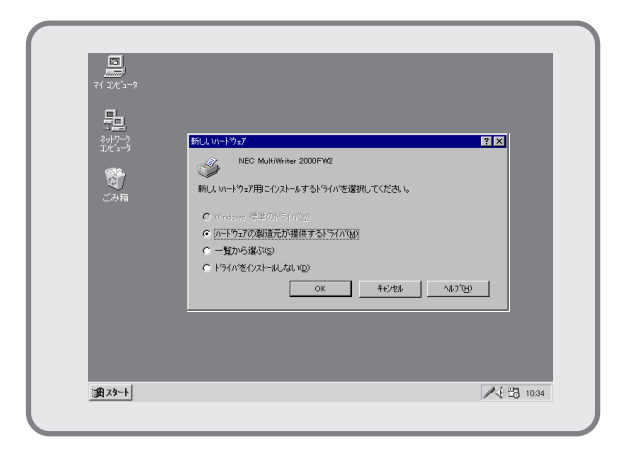

2. 画面に"新しいハードウェアが検出されました。必 要なソフトウェアをインストールしています。"というメッ セージが表示され、続いて[新しいハードウェア]ダ イアログボックスが表示されることを確認し ます。

> [**ハ-ト`ウェアの製造元が提供するト`ライハ**゙]を選択 し、[OK]ボタンをクリックして、手順8に進 んでください。

> もし[新しいハードウェア]ダイアログボックスが表示されなければ、手順3に進んでください。

| 📻 プログラム(P)          | •                     |  |
|---------------------|-----------------------|--|
| 🖄 最近使ったファイル(D)      | •                     |  |
| 100 設定(S)           | 🕨 🗟 ביאר א-מאינב 🖸    |  |
| 🔬 検索(E)             | 🕨 🍺 ንሣንጵው             |  |
| 🤣 ^///ブ( <u>H</u> ) | 🛃 \$2,01~-( <u>T)</u> |  |
| 🚰 ファイル名を指定して実行(B)   |                       |  |
| 圓 Windows の終了(山     |                       |  |
| A 23-1              |                       |  |

**3. [スタート**]ボタンから[**設定**]-[プリンタ]フォルダを 開きます。

| 🖻 ጋሣンጵ           |                |     | -                  | . 🗆 🗙 |
|------------------|----------------|-----|--------------------|-------|
| 771N(E)          | 編集( <u>E</u> ) | 表示⊘ | Λ/l/7°( <u>H</u> ) |       |
| שיספלער <u>ר</u> | 00             |     |                    |       |
| <br>1 個のオフジ      | Vieth          |     |                    |       |

**4. [プリンタ**]フォルダ内の[**プリンタの追加**]アイコン をダブルクリックします。

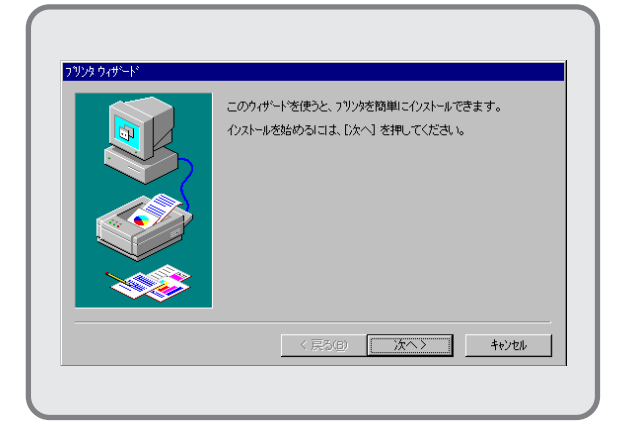

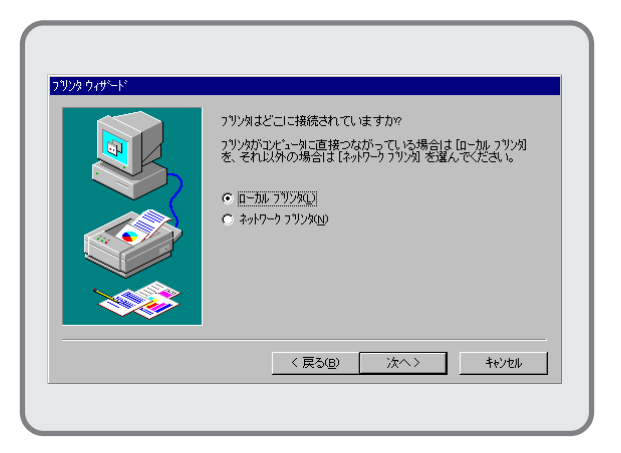

 [0-カルプリンタ]ボタンを選択し、[次へ>]ボタン をクリックします。

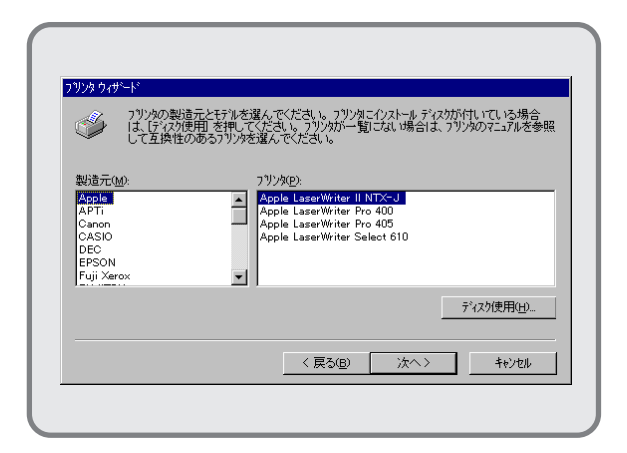

[ディスク使用]ボタンをクリックします。
 [フロッヒ<sup>°</sup>-ディスクからインストール]ダイアログボックス

[**フロッピーディスクからインストール]**ダイアログボックス が表示されます。

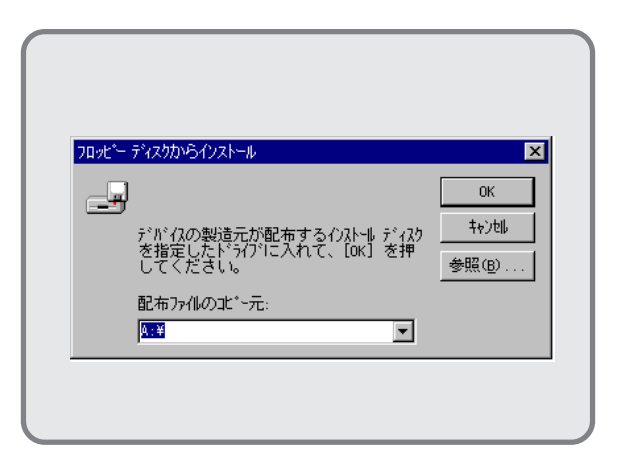

8. NMPSディスク#1をセットします。

[配布ファイルのコピー元]にNMPSディスク#1の挿 入されているドライブ名、コロン(:)、円記号 (¥)を直接入力し、[OK]ボタンをクリックし ます。

|                     | + 「二公、っち/曲田町 ゼ | ノルビ海ハノしい                | ころし、 フリン別に      | インストール ディ | スクが付いている | 場合 …       |
|---------------------|----------------|-------------------------|-----------------|-----------|----------|------------|
| j t                 | 、「ケイスの使用」で     | effしてくたさい。<br>フリンタを選んでく | )リンタル一覧<br>ださい。 | こん(10場合)よ | 、)       | を夢照        |
| ጋ ኘን አሳ <u></u> ይ): |                |                         |                 |           |          |            |
| NEC Multil          | Vriter 2000FW2 |                         |                 |           |          |            |
|                     |                |                         |                 |           |          |            |
|                     |                |                         |                 |           |          |            |
|                     |                |                         |                 |           | ディスク使用の  | <u>H</u> ) |
|                     |                |                         |                 |           |          |            |

| ንሣንጵ ዕለቻ~ኑ" |                                                                                                    |
|-------------|----------------------------------------------------------------------------------------------------|
|             | 7リソタに使用するボートを選んで、じたへ」を押してください。<br>利用できるホート(3):<br>○OM1: 通信ホート 1152/kbps サボート<br>○OM2 第2:通信ホート 1152/kbps サボート<br>FLE: ディスパンプトンを作成<br>■7371: フリジラホート 35 ビッパウリル・クターフェ(ス<br>ホートの)設定(2). |
|             | < 戻る(B) 次へ> キャンセル                                                                                                    |
|             |                                                                                                    |

 希望のポート、例えば「LPT1:」を選んで[次へ >]ボタンをクリックします。

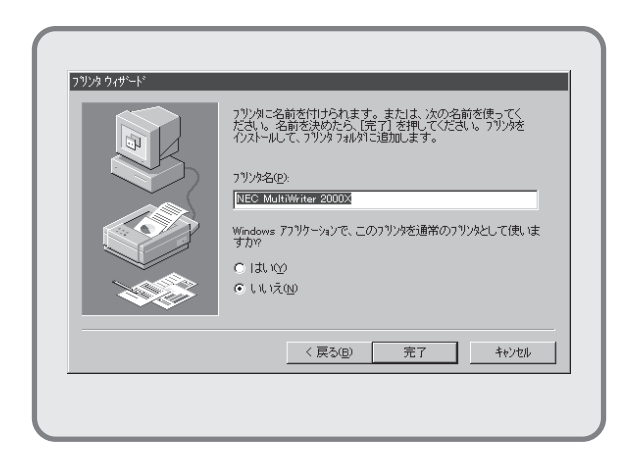

11. プリンタの名前を確認します。

本プリンタを「通常使用するプリンタ」とする 場合は[はい]をクリックし、[完了]ボタンを クリックします。

プリンタドライバのインストールが開始され ます。

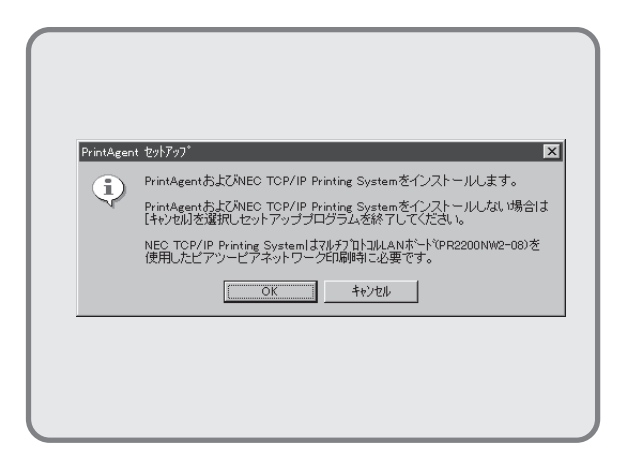

**12.** プリンタドライバのインストールが終了した ら、続いてPrintAgentとNEC TCP/IP Printing Systemのインストールを行います。

> インストールを行う場合は、[OK]ボタンをク リックします。インストール準備が始まりま す。

> プリンタドライバのみのインストールで終了 したい場合は、[**キャンセル**]ボタンをクリッ クします。インストールは終了します。

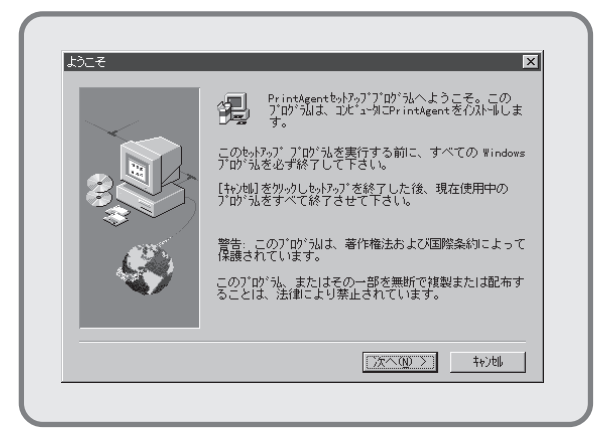

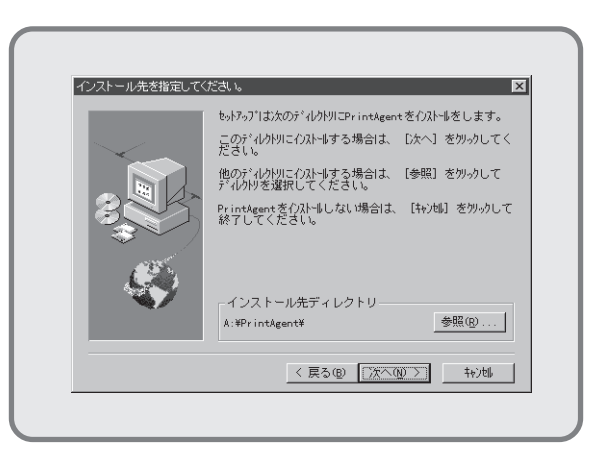

 インストール先のディレクトリを確認して[次 へ>]ボタンをクリックします。

> ディレクトリを変更したいときは、**[参照]**ボ タンをクリックしてください。

インストールを開始します。

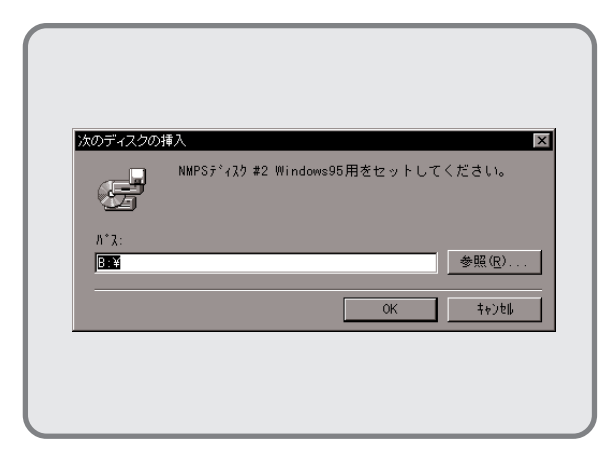

**15.** フロッピィディスクをNMPSディスク#2 に入 れ替えます。

> フロッピィディスクを挿入したドライブ名が 表示されていることを確認し、[OK]ボタンを クリックします。インストールが再開されま す。

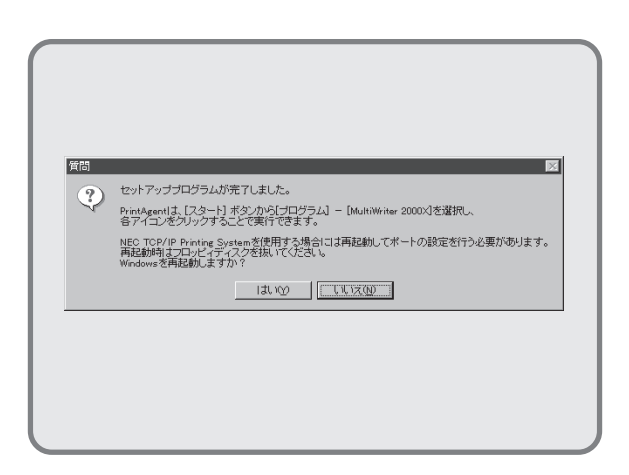

**16.** PrintAgentとNEC TCP/IP Printing System のインストールが完了しました。

本手順の場合はNEC TCP/IP Printing Systemを使用する必要がないので、[いいえ]ボタンをクリックします。

「NEC TCP/IP Printing System」とはマ ルチプロトコルLANボードを使って接続 されたLANプリンタと双方向通信を可能 にするためのソフトウェアです。LANプ リンタを使用しない場合このソフトウェア は不要ですが、インストールしたままでも なんら影響はありません。

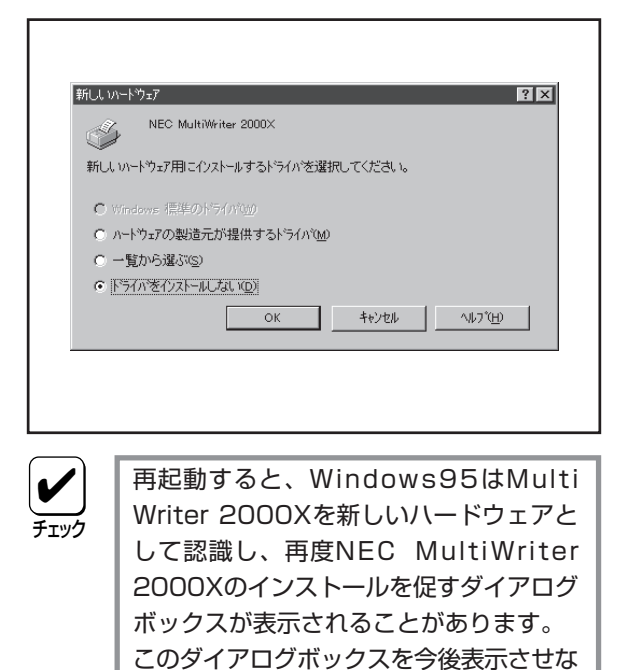

いようにするためには[ドライバをインストールし ない]をチェックし、[OK]ボタンをクリッ クして終了させてください。次から表示さ

れなくなります。

| 2 7929        |                          |                   | _ 🗆 × |
|---------------|--------------------------|-------------------|-------|
| 7ァイル(E) 編集(E) | 表示(⊻)                    | ^/レフ <u>゙(H</u> ) |       |
| 0             | -                        |                   |       |
| フリンタの追加<br>Mu | NEC<br>ItiWriter<br>2000 |                   |       |
|               |                          |                   |       |
|               |                          |                   |       |
|               |                          |                   |       |
|               |                          |                   |       |

 [プリンタ]フォルダ内に、[NEC MultiWriter 2000X]アイコンが登録されたことを確認しま す。

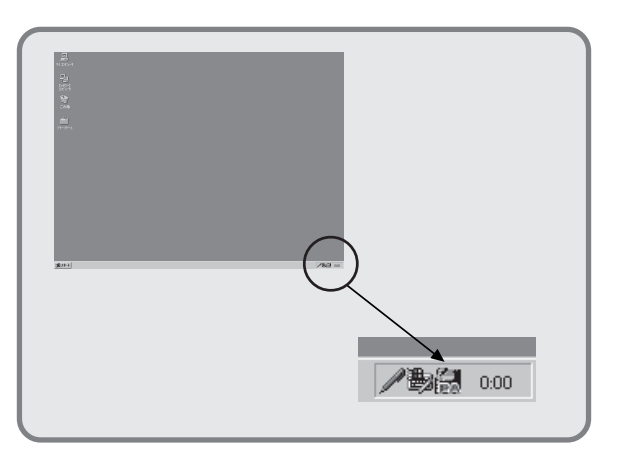

タスクバーのトレイに、[PrintAgentシステム]アイコンが登録されたことを確認します。

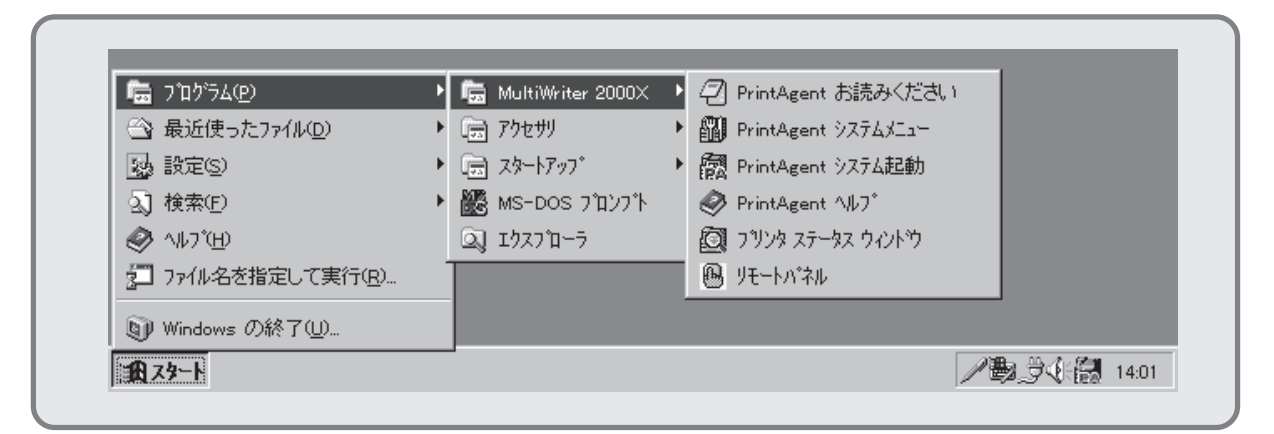

- **19.** スタートメニューの[プログラム]に[MultiWriter 2000X]というフォルダが追加され、その下に以下のアイ コンが登録されたことを確認します。
  - PrintAgent お読みください......使用上の注意事項などです。
  - PrintAgent システムメニュー.....PrintAgentのシステムメニューです。
  - PrintAgent システム起動......PrintAgentシステムアイコンを起動します。
  - PrintAgent ヘルプ ......ヘルプです。
  - プリンタステータスウィンドウ.....プリンタステータスウィンドウを起動します。
  - リモートパネル.....リモートパネルを起動します。

MultiWriter 2000Xを共有プリンタにする場合は、続けて次の設定を行います。

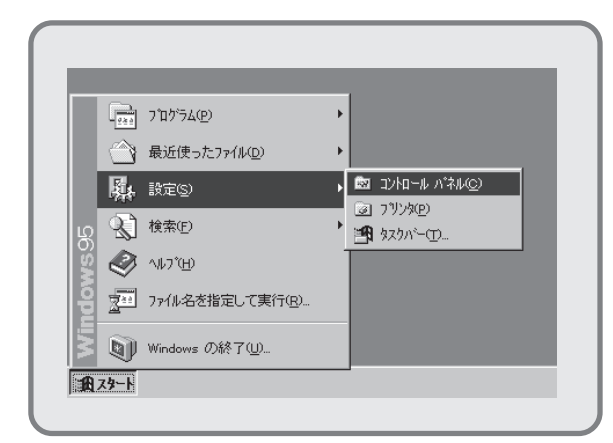

**20.** [スタート]ボタンから[設定]-[コントロールパネル]を開き ます。

| 図コンロールパ    | ネル<br>第765 - 末三への | A II T <sup>(</sup> U) |      |        |
|------------|-------------------|------------------------|------|--------|
| ノア1ルビノ 補用: | 果(E) 表示(E)        | ~\v/\( <u>H</u> )      |      |        |
| 100        |                   |                        |      | 루물     |
| アフジケーションの  | キーボード             | サウント                   | 9774 | ネットワーク |
| 追加と削除      |                   |                        |      |        |
|            | (C)               |                        | -56  | 5      |
| S          | 11 s              | - Sa                   | -    |        |
| ለートウェア     | パスワード             | フォント                   | ንግンጵ | マウス    |
| 4.8        | ~                 | <u> </u>               |      | (120)  |
| JĽ,        | E C               |                        |      |        |
| マルチメディア    | ŦŦĹ               | 画面                     | 地域   | 日付と時刻  |

[ネットワーク]アイコンをダブルクリックします。
 [ネットワーク]ダイアログが開きます。

| ネットワーク<br>ネットワーク<br>ネットワークの設定<br>ユーザー情報<br>アクセス権の管理                    |
|------------------------------------------------------------------------|
| 現在のネットワーク構成(12)<br>国、Microsoft ネットワーク ウライアント<br>国ダ NEC PC-9801-107/108 |
| す Microsoft DLC<br>す NatBEUI<br>す TCP/IP<br>見 Microsoft ネッパーン共有サービス    |
| <u> </u>                                                               |
| Microsoft ネットワーク カライアント<br>アッイルとフリンカの共有(g)                             |
| - 2019                                                                 |
| ОК \$6/20                                                              |

**22. [ファイルとプリンタの共有]**ボタンをクリックします。

[ファイルとプリンタの共有]ダイアログが開きます。

| ファイルとプリンタの共有  | ? ×                  |
|---------------|----------------------|
| □ ファイルを共有できるよ | ようにする(E)<br>ようにする(E) |
|               | ок ++урр             |
|               |                      |

**23.** [プリンタを共有できるようにする]をチェックし、[OK]ボタンをクリックします。

**24.** [OK]ボタンをクリックします。

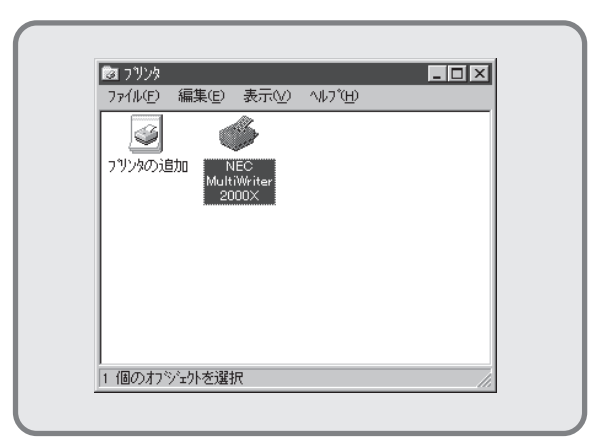

25. [スタート]ボタンから[設定]-[プリンタ]フォルダを 開き、[プリンタ]フォルダ内の[NEC Multi Writer 2000X]アイコンをクリックします。

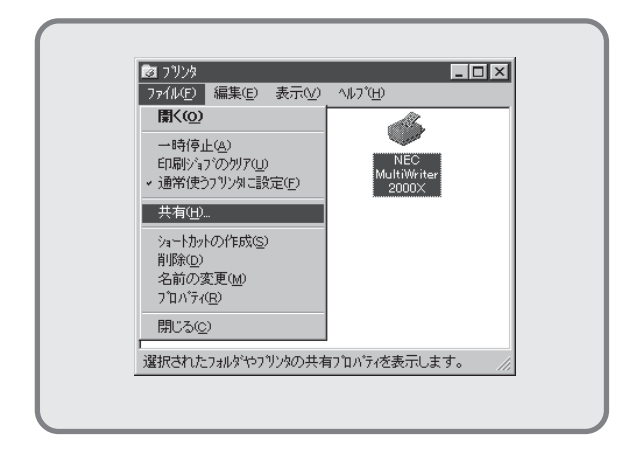

26. [ファイル]メニューから[共有]を選択します。

**[NEC MultiWriter 2000Xのプロパティ]**ダイ アログが表示されます。

| 【精報 詳細 共有 用紙 ケラフィックス フォント<br>○ 共有にない(20)<br>○ (共有する(55) |
|---------------------------------------------------------|
| 共有名(12): 「NEC 」<br>110 M(2): 「                          |
| n(x7-H(g))                                              |
|                                                         |
|                                                         |

**27. [共有]**タブを選択します。

「共有する」をチェックします。またそのプリ ンタに対して、共有名、コメント、パスワー ドを設定することができます。

**[OK]**または**[更新]**ボタンをクリックすれば共有の設定は終了です。

END

### インストール方法② 共有プリンタに印刷したいときは

ネットワーク環境で、クライアントから共有プリンタへ印刷したいときは、次の方法でインストールします。

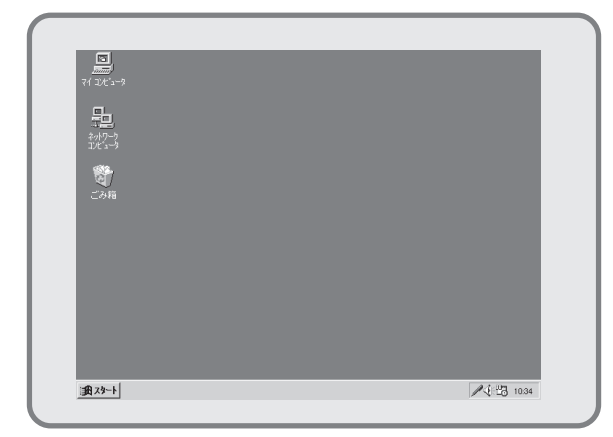

 Microsoft Windows 95(日本語版)を起動し ます。

| 📻 7ኪዮንፋው                   | ► |                 |  |
|----------------------------|---|-----------------|--|
|                            | • |                 |  |
| 눯 設定(S)                    | • | ☑ コンhu-ル パネル(C) |  |
| <ol> <li>検索(E)</li> </ol>  | Þ | 📴 ንሣンጵው         |  |
| 🤣 ^#ブ( <u>H</u> )          |   | 🌁 \$スウバー(エ)     |  |
| 🚰 ファイル名を指定して実行( <u>R</u> ) |   |                 |  |
| N W= J ① 約 7 (1)           |   |                 |  |

 [スタート]ボタンから[設定]-[プリンタ]フォルダを 開きます。

| 37)<br>7741 | リンタ<br>V(E) 編集(E) | 表示♡) | <u>_</u> □<br>∧⊮フ <sup>°</sup> ( <u>H</u> ) | × |
|-------------|-------------------|------|---------------------------------------------|---|
|             | 3                 |      |                                             |   |
| (292        | 90月1日             |      |                                             |   |
|             |                   |      |                                             |   |
|             |                   |      |                                             |   |
| 1 (80       | りオフジェクト           |      |                                             |   |
| <u></u>     |                   |      |                                             |   |

**3. [プリンタ**]フォルダ内の[プ**リンタの追加**]アイコン をダブルクリックします。

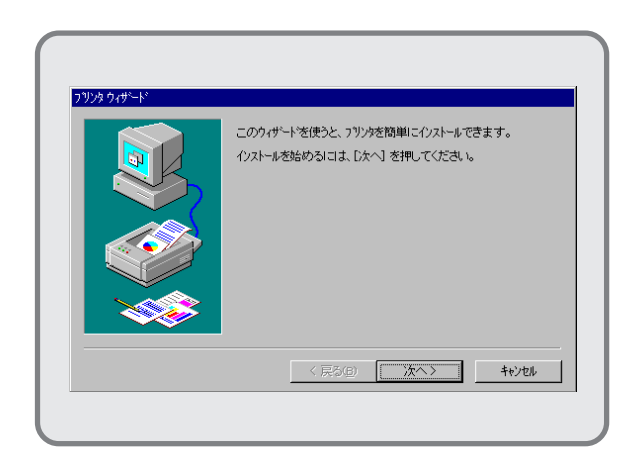

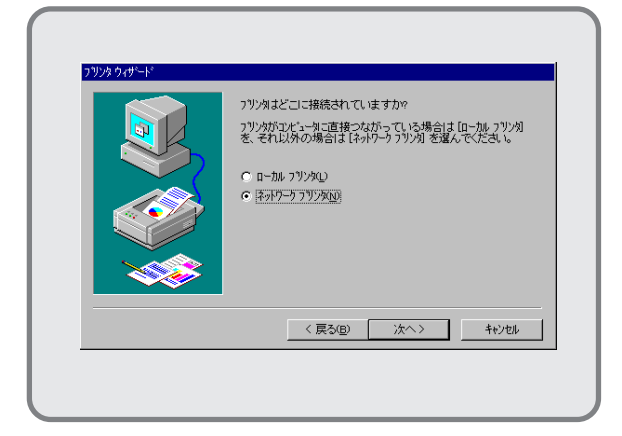

5. [ネットワークプリンタ]ボタンを選択し、[次へ>]ボタ ンをクリックします。

| キットワーク パスまたは印刷キュー名を入力してください。 わからな<br>い場合は【参照】を押して利用できるフリンを調べてください。<br>キットワーク パスまたは印刷キュー(2):<br>参照(2). |
|----------------------------------------------------------------------------------------------------|
| MS-DOS 77 ツケーションからEFI刷しますかか                                                                           |
| 〈 戻る(B) 次へ 〉 キャンセル                                                                                    |

 プリンタの接続先を[ネットワークパスまたは印刷 キュー]に直接入力するか、[参照]ボタンをク リックして現れる一覧から指定します。

[次へ>]ボタンをクリックします。

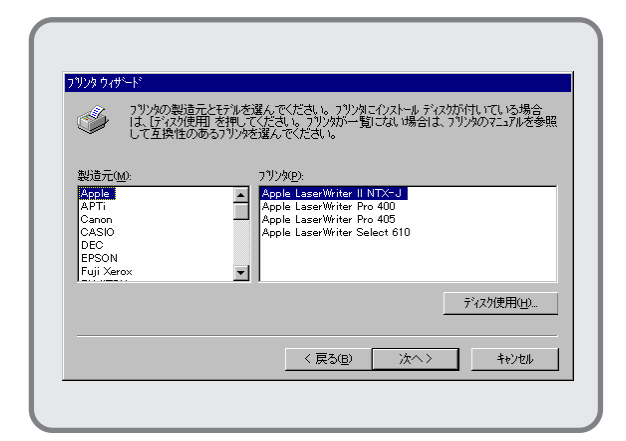

7. [ディスク使用]ボタンをクリックします。

**[フロッピーディスクからインストール]**ダイアログボックス が表示されます。

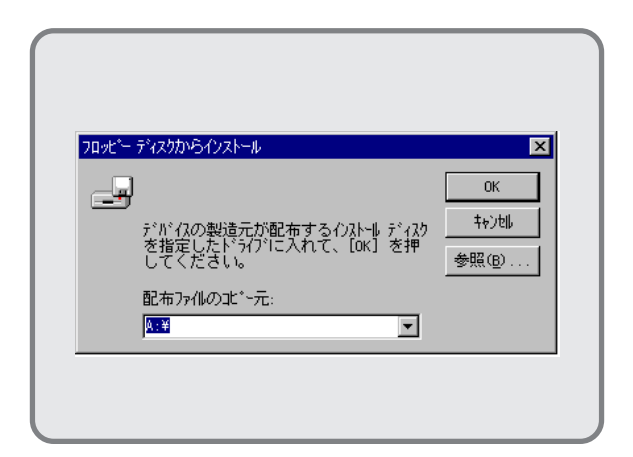

8. NMPSディスク#1をセットします。

[配布ファイルのコピー元]にNMPSディスク#1の挿 入されているドライブ名、コロン(:)、円記号 (¥)を直接入力し、[OK]ボタンをクリックし ます。

| A.                 | フリンタの製造元とモデルを造 | 聲んでください。 フリンタ    | にインストール ディスク       | が付いている場合                               |
|--------------------|----------------|------------------|--------------------|----------------------------------------|
|                    | こて互換性のあるフリンタを  | 違んでください。         | 21-046 099 - 184 V | //////1/////////////////////////////// |
| 7 ኘンጵ( <u>P</u> ): |                |                  |                    |                                        |
| NEC Mult           | Writer 2000FW2 |                  |                    |                                        |
|                    |                |                  |                    |                                        |
|                    |                |                  |                    |                                        |
|                    |                |                  | 1                  | ディスク使用(出)                              |
|                    |                |                  |                    |                                        |
|                    |                | < 戻る( <u>B</u> ) | 次へ>                | キャンセル                                  |

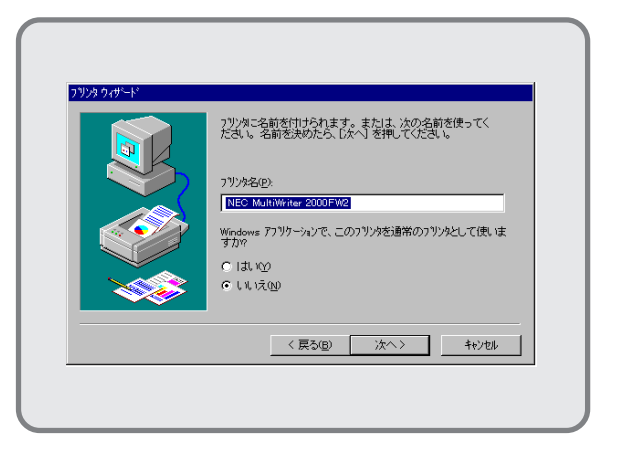

10. プリンタの名前を確認します。

本プリンタを「通常使用するプリンタ」とする 場合は[はい]をクリックし、[次へ>]ボタン をクリックします。

プリンタドライバのインストールが開始され ます。

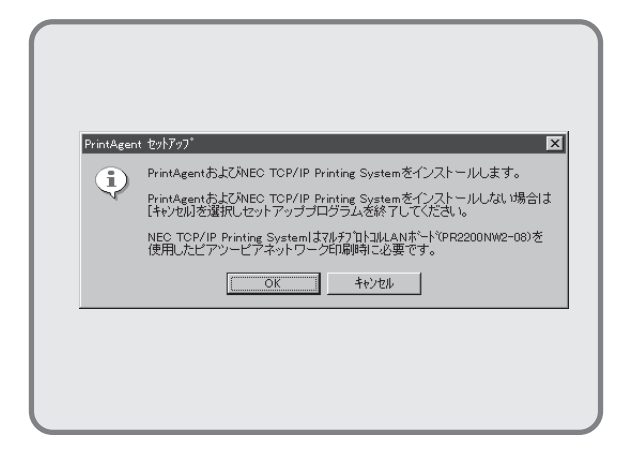

 プリンタドライバのインストールが終了した ら、続いてPrintAgentとNEC TCP/IP Printing Systemのインストールを行います。

> インストールを行う場合は、[OK]ボタンをク リックします。インストール準備が始まりま す。

> プリンタドライバのみのインストールで終了 したい場合は、**[キャンセル]**ボタンをクリックしま す。

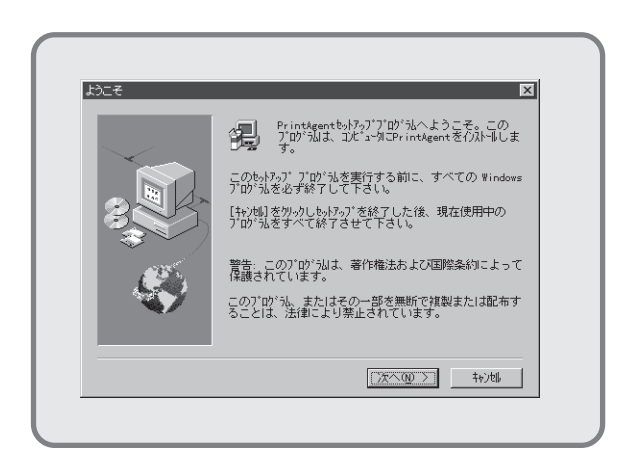

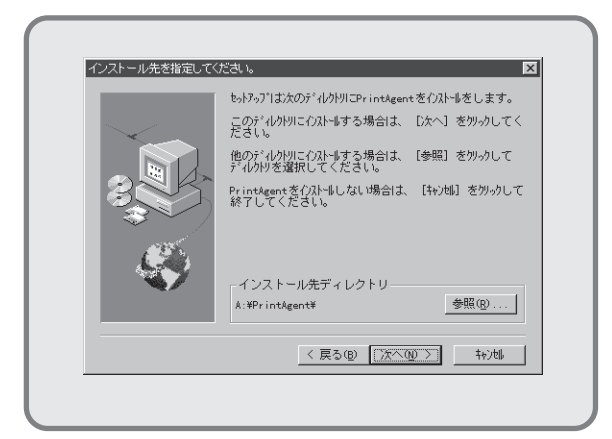

 インストール先のディレクトリを確認して[次 へ>]ボタンをクリックします。

> ディレクトリを変更したいときは、[参照]ボ タンをクリックしてください。

インストールが開始されます。

| PrintAgentiる、[スタート] ボタンからプログラム」 – [MultiWriter 2000以き選択し、<br>各アイコンをソンクすることで実行できます。<br>NEC・TOP/IP Printing Systemを使用する場合には再起動してボートの設定を行う必要がありま<br>再起動物はプロッとイティングを取ってくらとい。<br>Windowsを再起動しますか? |   | ヤットアッププログラムが完了しました。                                                                                      |
|----------------------------------------------------------------------------------------------------|---|----------------------------------------------------------------------------------------------------|
| NEC TOP/IP Printing Systemを使用する場合には再起動してボートの設定を行う必要がありま<br>再起動時間はコロッピィディスクを決いてくたさい。<br>Windowsを再起動しますか?                                                                                      | Q | PrintAgentは、[スタート] ボタンから[プログラム] - [MultiWriter 2000×]を選択し、<br>各アイコンをクリックすることで実行できます。                     |
| The read and a second second                                                                                                    |   | NEC TOP/IP Printing Systemを使用する場合には再起動してボートの設定を行う必要があります。<br>再起動地はプロンビィディスクを扱いていたさい。<br>Windowsを再起動しますか。 |
|                                                                                                    |   | tt W Iti                                                                                                 |

**15.** PrintAgentとNEC TCP/IP Printing System のインストールが完了しました。

本手順の場合はNEC TCP/IP Printing Systemを使用する必要がないので、[いいえ]ボタンをクリックします。

| 6  |  |
|----|--|
| 重要 |  |

「NEC TCP/IP Printing System」とはマ ルチプロトコルLANボードを使って接続 されたLANプリンタと双方向通信を可能 にするためのソフトウェアです。LANプ リンタを使用しない場合はこのソフトウェ アは不要ですが、インストールしたままで もなんら影響はありません。

| 欠のディスクの       | 挿入                                |
|---------------|-----------------------------------|
| F             | NMPSディスク #2 Windows95用をセットしてください。 |
| Λ° <b>χ</b> : |                                   |
| C:¥           | 参照(2)                             |
|               | ОК ++>t#                          |

**14.** フロッピィディスクをNMPSディスク#2に入 れ替えます。

> フロッピィディスクを挿入したドライブ名が 表示されていることを確認し、[OK]ボタンを クリックします。インストールが再開されま す。

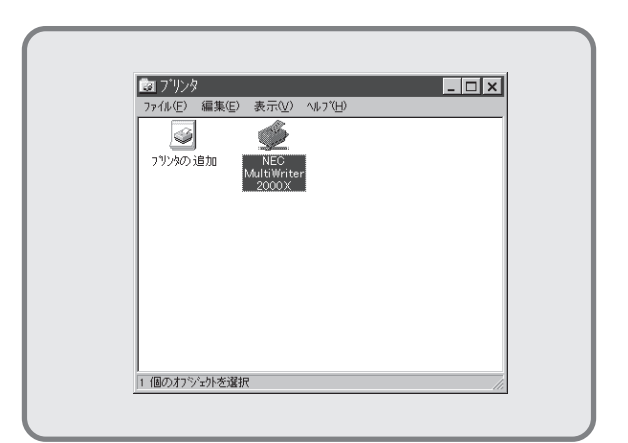

 [プリンタ]フォルダ内に、[NEC MultiWriter 2000X]アイコンが登録されたことを確認しま す。

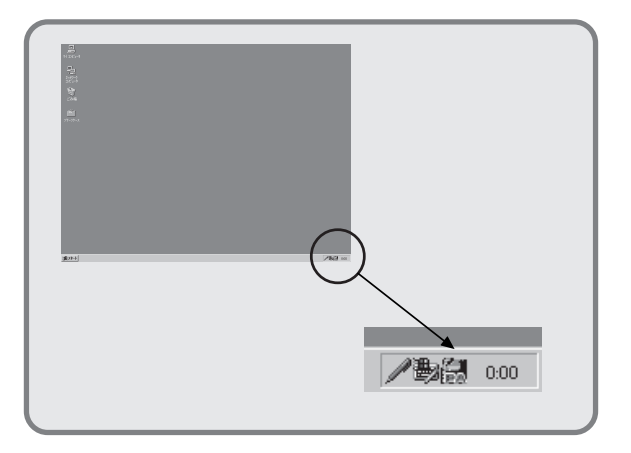

タスクバーのトレイに、[PrintAgentシステム]アイコンが登録されたことを確認します。

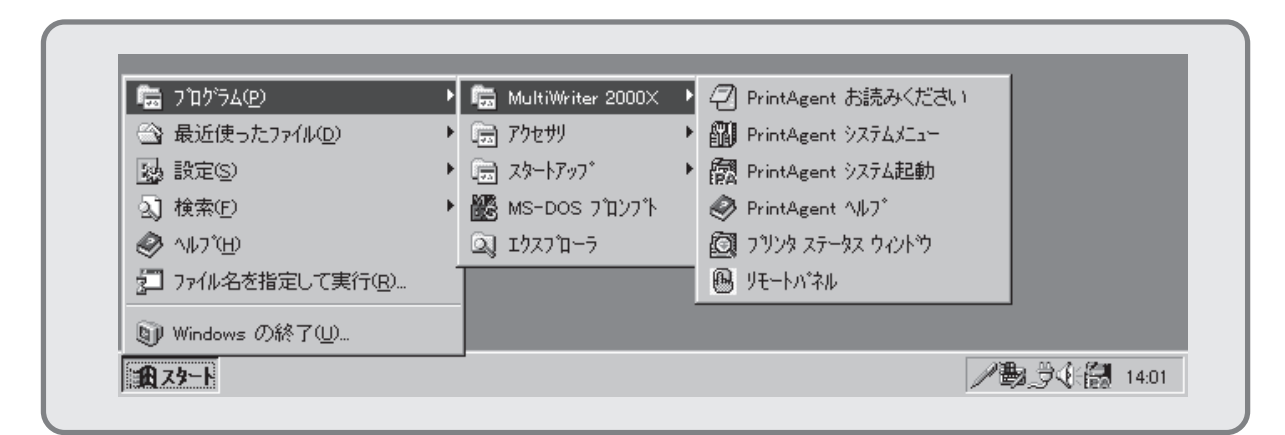

- **18.** スタートメニューの[プログラム]に[MultiWriter 2000X]というフォルダが追加され、その下に以下のアイコンが登録されたことを確認します。
  - PrintAgent お読みください..... 使用上の注意事項などです。
  - PrintAgent システムメニュー.....PrintAgentのシステムメニューです。
  - PrintAgent システム起動......PrintAgentシステムアイコンを起動します。
  - PrintAgent ヘルプ .....ヘルプです。
  - プリンタステータスウィンドウ......プリンタステータスウィンドウを起動します。

END

### インストール方法③ LANプリンタに印刷したいときは

ネットワーク内のコンピュータから、マルチプロトコルLANボードを内蔵しているLANプリンタへ印刷したいときは、次の方法でインストールします。

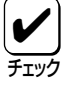

マルチプロトコルLANボードを使って、LANプリンタとしてご使用になる前に、次のことを確認して ください。

- 1. マルチプロトコルLANボードが確実に取り付けられていることを、コンフィギュレーションページの印刷を行って確認してください(詳細はマルチプロトコルLANボードの取扱説明書を参照してください)。
- 2. マルチプロトコルLANボードに添付されている取扱説明書に従って、マルチプロトコルLANボードに割り付けてあるIPアドレスを設定してください。
- 3. インストールするとき、また印刷先をLANプリンタに設定するときは、LANプリンタの電源が入っていることを確認してください。

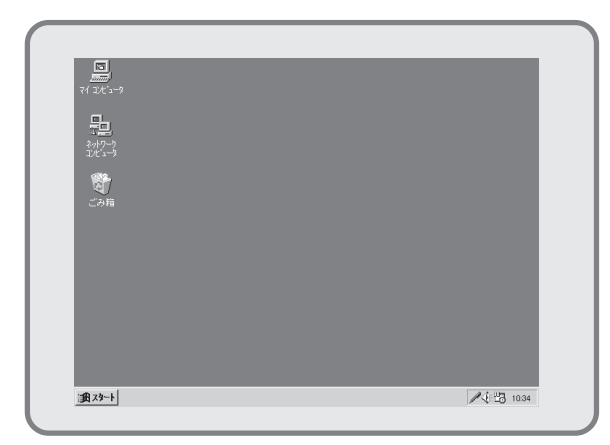

1. Microsoft Windows 95(日本語版)を起動し ます。

| ~                   |                |  |
|---------------------|----------------|--|
| □□かうム(P)            |                |  |
| <ul> <li></li></ul> | • <u> </u>     |  |
| 🍇 設定(S)             | 🕨 📝 ביאר ארב 🚾 |  |
| 🔬 検索(E)             | 🕨 😼 ブリンタ(Ⴒ)    |  |
| .√IJ7°( <u>H</u> )  | 🎮 \$スクバー①      |  |
| -<br>               |                |  |
| ~                   |                |  |
| 🜒 Windows の終了(U)    |                |  |

 [スタート]ボタンから[設定]-[プリンタ]フォルダを 開きます。

| 2 7929              |                |       | l                 |  |
|---------------------|----------------|-------|-------------------|--|
| 771N(E)             | 編集( <u>E</u> ) | 表示(⊻) | ^//フ <u>゚(H</u> ) |  |
| <b>2</b>            | 00             |       |                   |  |
| 1 個のオフ <sup>ベ</sup> | ንዥታት           |       |                   |  |

**3.** [プリンタ]フォルダ内の[プリンタの追加]アイコン をダブルクリックします。

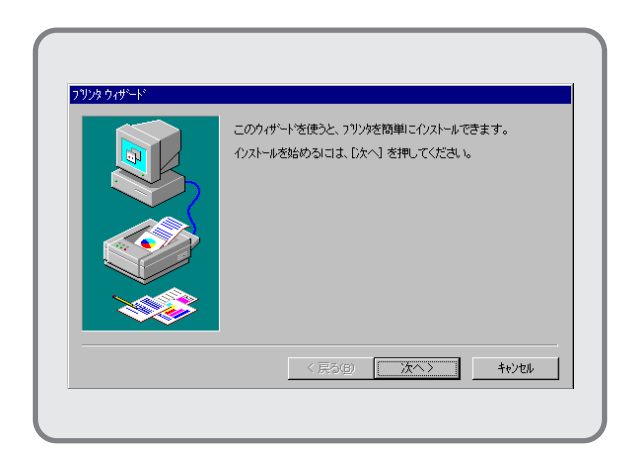

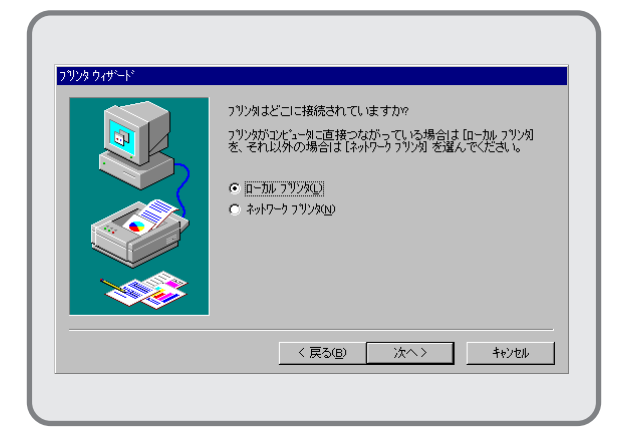

| びり<br>び<br>び<br>び<br>び<br>び<br>び<br>が<br>が<br>う<br>や<br>い<br>う<br>で<br>い<br>う<br>し<br>、<br>じ<br>う<br>し<br>て<br>し<br>て<br>し<br>て<br>し<br>て<br>う<br>し<br>て<br>う<br>し<br>て<br>う<br>し<br>う<br>し<br>て<br>う<br>し<br>う<br>し<br>て<br>う<br>し<br>う<br>し<br>う<br>つ<br>し<br>う<br>つ<br>し<br>う<br>し<br>う<br>し<br>う<br>し<br>う<br>し<br>う<br>し<br>う<br>し<br>う<br>し<br>う<br>し<br>う<br>し<br>う<br>し<br>う<br>し<br>う<br>し<br>つ<br>ろ<br>つ<br>し<br>う<br>つ<br>う<br>し<br>つ<br>ろ<br>つ<br>し<br>つ<br>ろ<br>つ<br>し<br>つ<br>ろ<br>つ<br>し<br>つ<br>ろ<br>つ<br>し<br>つ<br>う<br>つ<br>し<br>つ<br>う<br>つ<br>し<br>つ<br>う<br>つ<br>し<br>つ<br>つ<br>つ<br>つ<br>つ<br>つ<br>つ<br>つ<br>つ<br>つ<br>つ<br>つ<br>つ | の製造元とモデルを<br>行えり使用しを押し<br>「換性のあるフリンタ | 6選んで<br>てくださ<br>を選ん                  | ください。 フツ<br>, い。 フリンタが-<br>でください。                                                 | ンタにイン;<br>→覧にな                          | ストール ディ<br>レ・場合は | スクが付いてい<br>、フリンタのマニ | , いる場合<br>ユアルを参照 |
|----------------------------------------------------------------------------------------------------|--------------------------------------|--------------------------------------|-----------------------------------------------------------------------------------|-----------------------------------------|------------------|---------------------|------------------|
| 製造元(M):<br>APTi<br>Canon<br>CASIO<br>DEC<br>EPSON<br>Fuji Xerox                                                                                                    | *                                    | フリンク<br>Appl<br>Appl<br>Appl<br>Appl | ( <u>P</u> ):<br>= LaserWriter<br>= LaserWriter<br>= LaserWriter<br>= LaserWriter | Pro 400<br>Pro 400<br>Pro 405<br>Select | J<br>)<br>610    |                     |                  |
|                                                                                                    |                                      |                                      |                                                                                   |                                         |                  | 777298              | €用(∐)            |

6. [ディスク使用]ボタンをクリックします。

[フロッピーディスクからインストール]ダイアログボックス が表示されます。

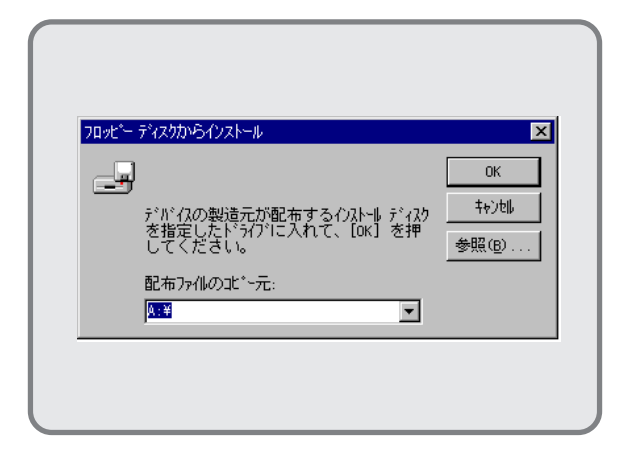

7. NMPSディスク#1をセットします。

[配布ファイルのコピー元]にNMPSディスク#1の挿 入されているドライブ名、コロン(:)、円記号 (¥)を直接入力し、[OK]ボタンをクリックし ます。

| 727.743 |                                                                                                |
|---------|------------------------------------------------------------------------------------------------|
| Ì       | フリンタの製造元とモデルを選んでください。フリンタこインストールディスクが付いている場合<br>は、ビディスク使用しを押してください。フリンタが一覧にない場合は、フリンタのマニュアルを参照 |
| Ť       | して生候性ののるフリンダを進んでくたさい。                                                                          |
| ን ግን አም | );<br>                                                                                         |
| NEC M   | uttiWriter 2000-W2                                                                             |
|         |                                                                                                |
|         |                                                                                                |
|         |                                                                                                |
|         | 「ディスク使用(+0)」                                                                                   |
|         | ディスク(使用( <u>u</u> )                                                                            |

| フリンタニ使用するポートを選んで、[次へ] を押してください。                                                                                                  |
|----------------------------------------------------------------------------------------------------|
| 利用できるボート( <u>a)</u> :<br>COM1: 通信ボート1152Kbps ザボート<br>OOM2 第22回信ボート1152Kbps ザボート<br>FILE ディントンを行動<br>1971: フリンジボート30モンハラル。インテフェイス |
| 本"十の設定@                                                                                                    |

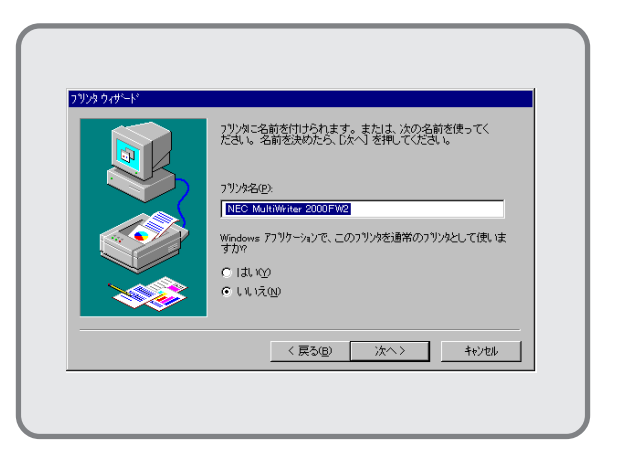

10. プリンタの名前を確認します。

本プリンタを「通常使用するプリンタ」とする 場合は[はい]をクリックし、[次へ>]ボタン をクリックします。

プリンタドライバのインストールが開始され ます。

| PrintAgen | t セットプップ<br>PrintAgentおよびNEC TCP/IP Printing Systemをインストールします。                                      |
|-----------|----------------------------------------------------------------------------------------------------|
| Ŷ         | PrintAgentお上CANEC TCP/IP Printing Systemをインストールしない場合は<br>【キャンセルる選択しセットアップブログラムを終了してください。            |
|           | NEC TCP/IP Printing System オマルチフロトコルLANホート <sup>(</sup> PR2200NW2-08)を<br>使用したビアツービアネットワーク印刷時に必要です。 |
|           | <u>ОК</u> +ю)ън                                                                                     |

 プリンタドライバのインストールが終了した ら、続いてPrintAgentとNEC TCP/IP Printing Systemのインストールを行います。

> [OK]ボタンをクリックします。インストール 準備が始まります。

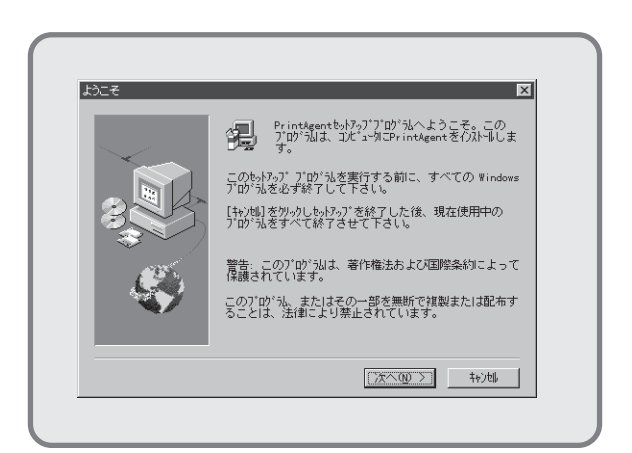

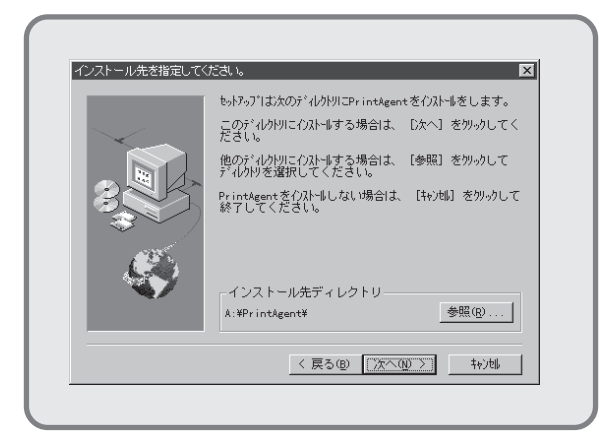

 インストール先のディレクトリを確認して[次 へ>]ボタンをクリックします。

> ディレクトリを変更したいときは、**[参照]**ボ タンをクリックしてください。

インストールが開始します。

| 質問 |                                                                                                    |
|----|----------------------------------------------------------------------------------------------------|
| ٩  | ー<br>セットアッナブログラムが完了しました。<br>PrintAgentは、[スタート] ボジンからブログラム] ー [MultWriter 2000x]を選択し、<br>各アイコンをブリックすることで整行できます。 |
|    | NEC TOP/IP Printing Systemを使用する場合には再起動してボートの設定を行う必要があります。<br>再起動時はプロッピィディスクを扱いてください。<br>Windowsを再起動しますか?       |
|    |                                                                                                    |

**15.** PrintAgentとTCP/IP Printing Systemのイン ストールが完了しました。

> LANプリンタの場合はNEC TCP/IP Printing Systemを使用する必要があるので、フロッ ピィディスクを抜いて、**[はい]**ボタンをク リックします。

Windows 95が再起動されます。

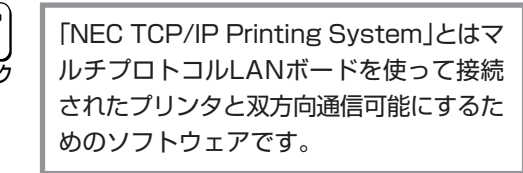

| 欠のディスクの     | 挿入                                |
|-------------|-----------------------------------|
|             | NMPSディスウ #2 Windows95用をセットしてください。 |
| <u>14</u>   |                                   |
| Λ*λ:<br>Β ¥ | 参昭(R)                             |
|             |                                   |
|             | OK ++)t                           |

**14.** フロッピィディスクをNMPSディスク#2 に入 れ替えます。

> フロッピィディスクを挿入したドライブ名が 表示されていることを確認し、[OK]ボタンを クリックします。インストールが再開されま す。

| 🔯 ጋሣンጵ  |                      |                                |  |
|---------|----------------------|--------------------------------|--|
| 7711UE) | 編集(E) 表示(V)          | Λ/↓7 <sup>°</sup> ( <u>Η</u> ) |  |
|         | ۵                    |                                |  |
| フリンタの追  | 加 NEC<br>MultiWriter |                                |  |
|         | 2000                 |                                |  |
|         |                      |                                |  |
|         |                      |                                |  |
|         |                      |                                |  |
|         |                      |                                |  |

 [プリンタ]フォルダ内に、[NEC MultiWriter 2000X]アイコンが登録されたことを確認しま す。

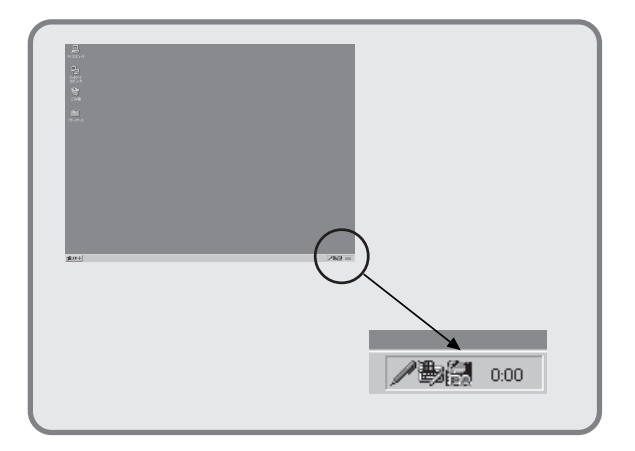

タスクバーのトレイに、[PrintAgentシステム]アイコンが登録されたことを確認します。

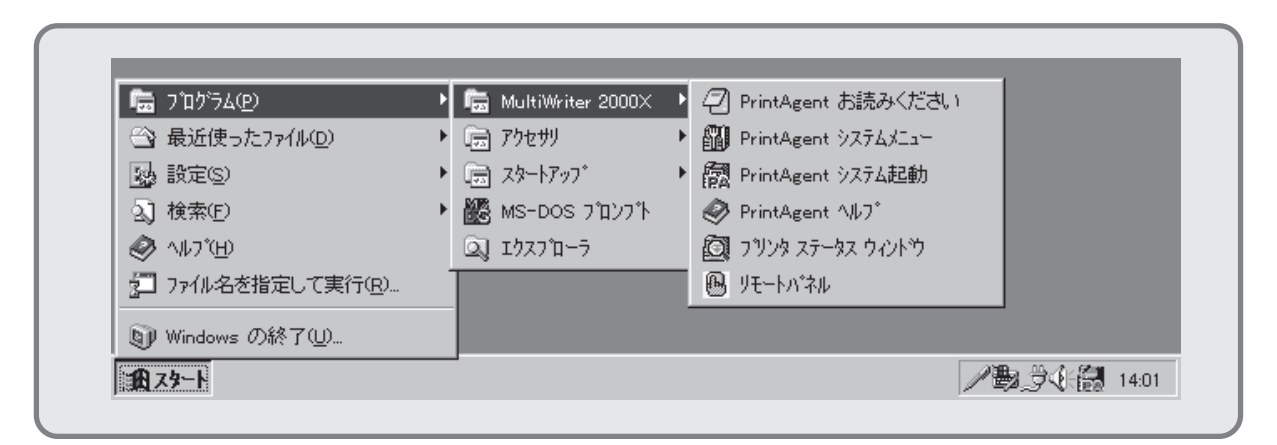

- **18.** スタートメニューの[プログラム]に[MultiWriter 2000X]というフォルダが追加され、その下に以下のアイコンが登録されたことを確認します。
  - PrintAgent お読みください......使用上の注意事項などです。
  - PrintAgent システムメニュー.....PrintAgentのシステムメニューです。
  - PrintAgent システム起動......PrintAgentシステムアイコンを起動します。
  - PrintAgent ヘルプ ......ヘルプです。
  - プリンタステータスウィンドウ………….プリンタステータスウィンドウを起動します。
  - リモートパネル.....リモートパネルを起動します。

続いて「ポートの追加」を行います。「ポートの追加」は、NMPSソフトウェアのインストールにより作成された[詳 細]プロパティシート上で行います。

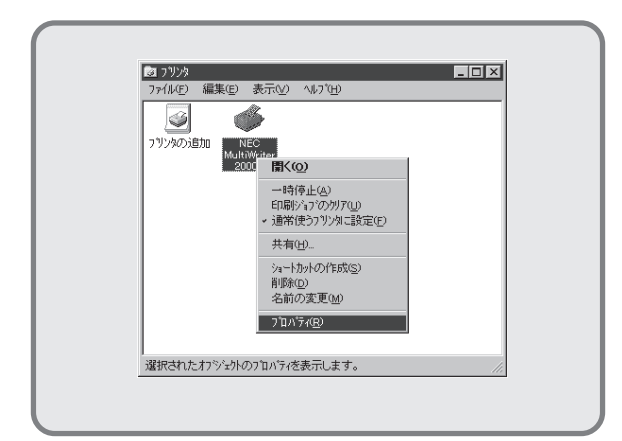

**19. [プリンタ**]フォルダの「NEC MultiWriter 2000X」アイコンを右クリックし、**[プロパティ]** を選択します。

> [MultiWriter 2000Xのプロパティ]ダイアロ グボックスが表示されます。

| 1番単数   | 詳細   用紙   ゲラフィックス   フォント   印刷品質  <br>NEC MultiWriter 2000X |
|--------|------------------------------------------------------------|
| 20160  |                                                            |
| DPACE. |                                                            |
|        |                                                            |
| 区切りへ   | >/(5): (なし) ● 参照(8)                                        |
|        | EIPFF7AND                                                  |
|        |                                                            |
|        |                                                            |

**20.** [詳細]タブをクリックして、[詳細]プロパ ティシートを開きます。

| 情報                   | 用紙 / ゲラフ・                     | いウス 7ォント        | 印刷品質            |  |
|----------------------|-------------------------------|-----------------|-----------------|--|
| NEC MultiWi          | ter 2000×                     |                 |                 |  |
| 印刷先のボート(P):          | where the state               | ホートの            | <b>訪</b> 加①     |  |
| 印刷に使用するようの           | ビアカラ <i>ル</i> アインターフェイ<br>105 | ■ <u>*</u> ホートの | 削除( <u>D</u> )  |  |
| NEC MultiWriter 2000 | <                             | ▼ ドライバの         | iBhow           |  |
| フリンタホペートの割り当         | iT@                           | フリンタ ホペートの後     | \$余( <u>N</u> ) |  |
| タイムアクト設定の            |                               |                 |                 |  |
| 未選択時( <u>S</u> ):    | 15                            | 秒               |                 |  |
| 送信の再試行               | ₩( <u>R</u> ): 45             | N)              |                 |  |
|                      | スプールの設定                       | D ホートの          | 微定(_)           |  |
|                      |                               |                 |                 |  |

21. [ポートの追加]を選択します。

| 追加するポートの種類を選んでくだ                                | さい。 |                |
|-------------------------------------------------|-----|----------------|
| ネットワーク(N)<br>フリンタへのネットワーク パス:                   |     |                |
| I                                               |     | 参照( <u>B</u> ) |
| <ul> <li>その他(2)</li> <li>追加するボートの種類:</li> </ul> |     |                |
| NEC TCP/IP Printing Syste<br>ロー加ル ボート           | n   |                |
|                                                 | ОК  | キャンセル          |

**22.** 追加するポートの種類で[その他]にチェックします。

| マートの注意力の                                          |    | ? >          |
|---------------------------------------------------|----|--------------|
| 追加するボートの種類を選んでください                                | lo |              |
| 〇 ネットソーク(N)<br>コットリーク(N)<br>コットリーク(N)ネットローカ パッフィー |    |              |
|                                                   |    | 泰昭(6)        |
| C (700)                                           |    | 20 mm 200 mm |
| (● <u>」その1世(○)</u><br>i自加するホ <sup>*</sup> ートの種類・  |    |              |
| NEC TCP/IP Printing System                        | _  |              |
| ローカル ホペート                                         |    |              |
|                                                   |    |              |
|                                                   |    |              |
|                                                   | ок | キャンヤル        |
|                                                   |    | 112 60       |

**23.** [NEC TCP/IP Printing System]を選択します。

[OK]ボタンをクリックします。

| NEC TCP/IP Printing System    |             |
|-------------------------------|-------------|
| I Pアドレス入力:<br>123.123.123.123 | 0K<br>キャンセル |
|                               |             |
|                               |             |
|                               |             |
|                               |             |

**24.** マルチプロトコルLANボードに割り付けてあ る「IPアドレス」を入力します。

> IPアドレス設定の確認は、マルチプロトコル LANボード(PR2200NW2-08)取扱説明書を ご覧ください。

[OK]ボタンをクリックします。

| 73-4 7                                      | 7929の構成 7929の状態<br>新 かうしゅりて フィント 印刷品質 |
|---------------------------------------------|---------------------------------------|
| NEC MultiWriter 200                         | 00X                                   |
| ED開先の木*ート(型):<br>123.123.123.123 ONEC TCP/I | (IP Port) マ ホートの追加(ワ)<br>ホートの追加(ワ)    |
| 印刷に使用するドライパ(山):<br>NEC MultiWriter 2000×    | <ul> <li>ドライバの追加W</li> </ul>          |
| フリンタホートの害(リ当て( <u>c</u> ).<br>タイムアクト設定()    | )                                     |
| 未選択時(S):<br>送信の再試行時(B):                     | 15 秒<br>45 秒                          |
|                                             | 27~4の設定() 本~+の設定())                   |
| ок                                          | キャンセル 更新(企) いけづ                       |

**25.** [詳細]プロパティシートに戻るので、[更新] ボタンをクリックします。

これで「ポートの追加」は終了です。

END

### PrintAgentとNEC TCP/IP Printing Systemを追加インストールする

PrintAgentとNEC TCP/IP Printing Systemのみを追加インストールするときは、次の手順で行ってください。

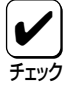

PrintAgentとNEC TCP/IP Printing Systemを再インストールする場合は、古いPrintAgentと NEC TCP/IP Printing Systemを削除(アンインストール)してから行ってください。アンインストー ルの方法は、117ページをご覧ください。

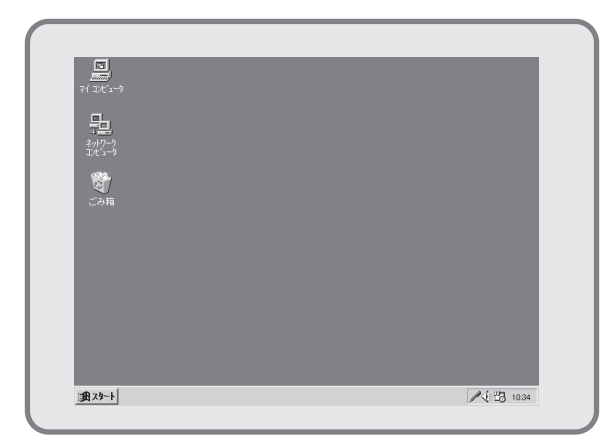

 Microsoft Windows 95(日本語版)を起動 し、NMPSディスク#1をセットします。

|                   | 尾行したいアフツケー<br>Gを入力してくださ | ·ション名、また<br>い。 | は開きたいフォ | ルダヤトキュメント      |
|-------------------|-------------------------|----------------|---------|----------------|
| 名前( <u>©</u> ): [ | :#SETUP.EXE             |                |         | •              |
|                   | OI                      | ĸ              | キャンセル   | 参照( <u>B</u> ) |

 「名前」にNMPSディスク#1をセットしたドラ イブ名、コロン(:)、円記号(¥)に続けて [setup.exe]と直接入力し、[OK]ボタンをク リックします。

これで[setup.exe]が実行されます。

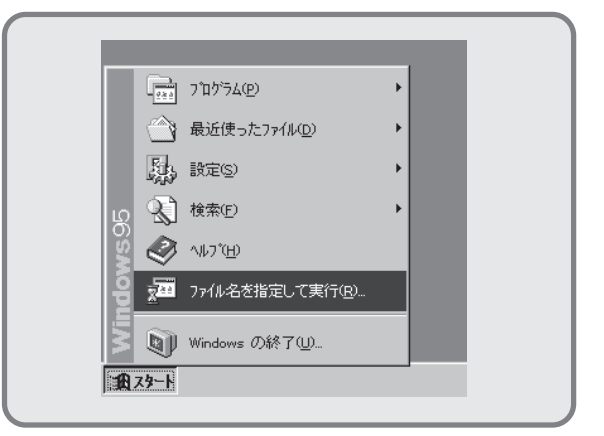

2. [setup.exe]を実行させます。

まず、[**スタート]**から[**ファイル名を指定して実行**]を クリックします。

- 4. この先の手順はご使用の環境によって異なり ます。「インストール方法の選択」(32ページ) にてインストール方法を選択し、次の手順に 進んでください。
  - インストール方法①
     手順12(36ページ)以降を行ってください。
  - インストール方法②
     手順11(44ページ)以降を行ってください。
  - インストール方法③
     手順11(49ページ)以降を行ってください。

これでPrintAgentとTCP/IP Printing System の追加インストールは終了です。

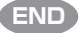

# Windows NT3.5(日本語版)にNMPSソフトウェアを インストールする

ここでは、Windows NT3.5(日本語版)にNMPSソフトウェアをインストールして、プリンタを指定するまでの方法について説明します。各種印刷の設定を行う方法については**ユーザーズマニュアル[2/2]**の6章「印刷の設定 (Windows NT3.5)」をご覧ください。

NMPSソフトウェアのインストールはWindows NT3.5(日本語版)上で行います。Windows NT3.5(日本語版)の 操作についてはWindows NT3.5(日本語版)に添付のマニュアルをご覧ください。

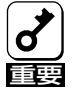

PrintAgentをインストールする場合は、実施者が「Administrators」または「DomainAdmins」グループのメンバーである必要があります。どちらのメンバーでもない場合は、インストールを行うことはできません。

PrintAgentをインストール時に指定した、PrintAgentモジュールのディレクトリ名(指定しなければ 「PrintAgent」になります)は変更しないでください。Windows 3.1やDOS上でディレクトリの移動 などを行うと、ディレクトリの名前が「PRINTA<sup>~</sup>1」などに変わってしまう場合があります。

### インストール方法の選択

MultiWriter 2000Xの接続されている環境により、NMPSソフトウェアのインストール方法が異なります。次ページのイラストを参照しながら、環境に合ったインストール方法を選択してください。なお、次の①~④は、次ページのイラスト中の番号に対応しています。

#### □ インストール方法① ローカルプリンタに印刷したいときは

次の環境で接続されているプリンタに印刷したいときは、57ページへ進んでください。

- コンピュータとプリンタが1対1(ローカル)で接続されている
- ネットワーク環境で、クライアントとプリンタがローカルで接続されている
- ネットワーク環境で、プリントサーバと共有プリンタが接続されている
- □ インストール方法② Windows NT3.5で共有設定されているプリンタに印刷したいときは

ネットワーク環境で、クライアントからWindows NT3.5のコンピュータで共有設定されているプリンタに印 刷したいときは、63ページへ進んでください。

#### □ インストール方法③ Windows 95/NT3.51で共有設定されているプリンタに印刷したいときは

ネットワーク環境で、クライアントからWindows 95/NT3.51のコンピュータで共有設定されているプリンタ に印刷したいときは、67ページへ進んでください。

#### □ インストール方法④ LANプリンタに印刷したいときは

ネットワーク内のコンピュータから、マルチプロトコルLANボードを内蔵しているLANプリンタに印刷したい ときは、73ページへ進んでください。

### Windows NT3.5(日本語版)にNMPSソフトウェアをインストールする 55

□ コンピュータとプリンタが1対1(ローカル)で接続されている

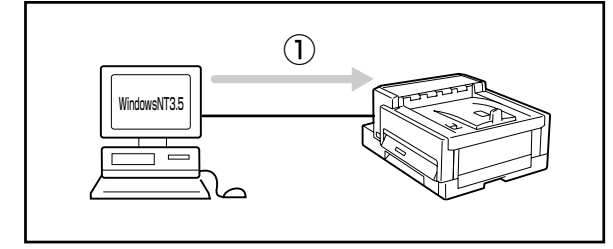

□ コンピュータとプリンタがネットワークを介して接続されている

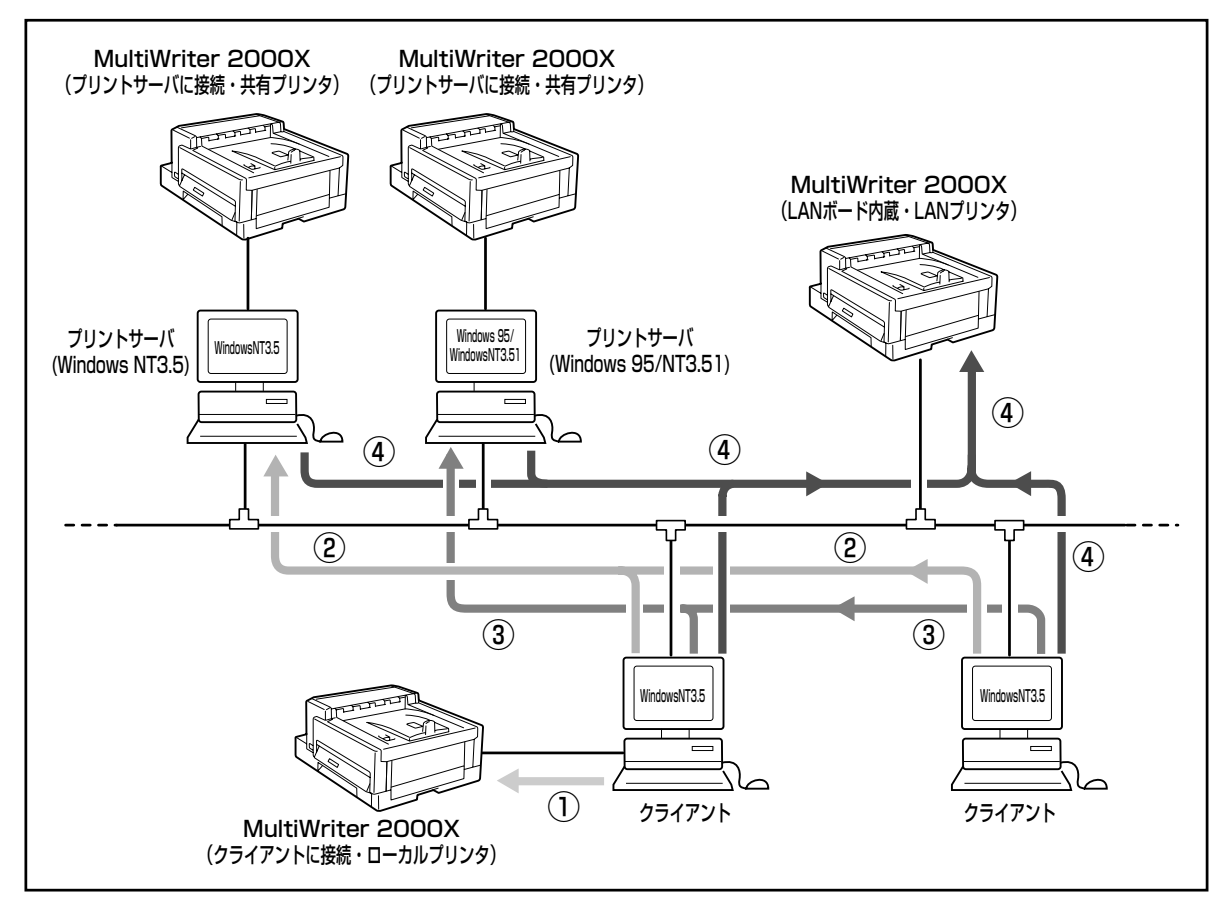

### インストール方法① ローカルプリンタに印刷したいときは

次のような環境で接続されているプリンタに印刷したいときは、以下の方法でインストールします。

- コンピュータとプリンタが1対1(ローカル)で接続されている
- ネットワーク環境で、クライアントとプリンタがローカルで接続されている
- ネットワーク環境で、プリントサーバと共有プリンタが接続されている

NMPSディスクには、「プリンタドライバ」と「PrintAgent」の2種類のソフトウェアが存在します。Windows NT3.5 上にインストールする場合は、それぞれ個別にインストールします。

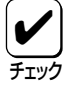

PrintAgentをインストールすると、プリンタドライバをインストールしたときの[LPT1:]などの[印刷先]が、自動的にプリンタと双方向通信を可能とする[LPTN1:]などの[印刷先]に変更されます。 [LPT1:]と[LPTN1:]とでは、実際にプリンタを接続する物理的な印刷先は同じものです。 PrintAgentをお使いになる場合は、[印刷先]を[LPTN1:]などのままでお使いください。

### プリンタドライバのインストール

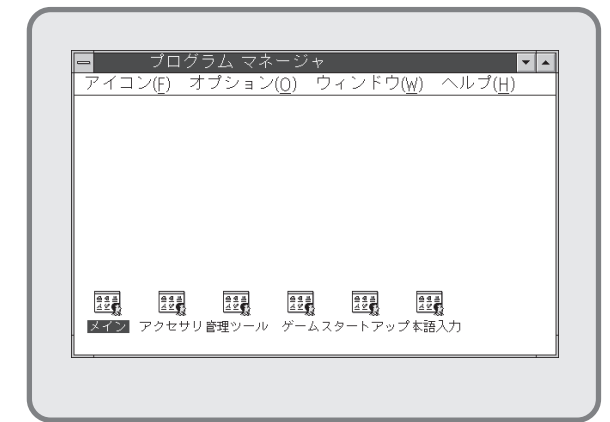

1. Windows NT3.5(日本語版)を起動します。

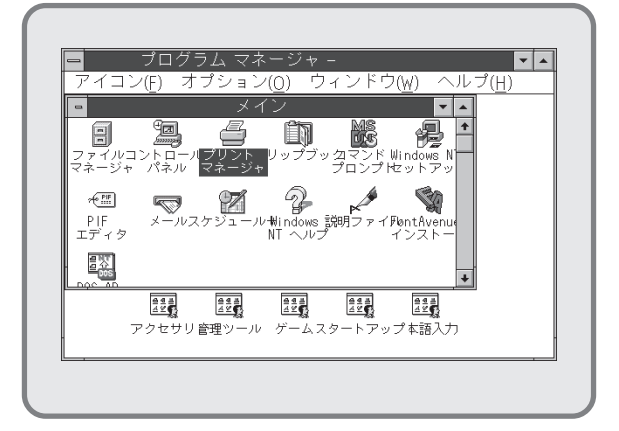

 プログラムマネージャ中の[メイン]グループ から[プリントマネージャ]をダブルクリック します。

> [プリントマネージャ]ウィンドウが表示され ます。

| プリンタ(P) 文書(D) オプション(O                      | ) セキュリティ(: | <ol> <li>ウィント<sup>*</sup>ウ(W)</li> </ol> | ヘルプ(H) |
|--------------------------------------------|------------|------------------------------------------|--------|
| プリンタの接続( <u>C</u> )                        |            |                                          | ¥      |
| プリンタの作成( <u>[</u> )<br>プリンタの削除( <u>R</u> ) |            |                                          |        |
| プリンタ情報( <u>P</u> )<br>フォーム( <u>F</u> )     |            |                                          |        |
| 一時停止( <u>A</u> )<br>再開( <u>E</u> )         |            |                                          |        |
| 全文書の削除( <u>U</u> )                         |            |                                          |        |
| サーバーの表示( <u>S</u> )                        |            |                                          |        |
| プリント マネージャの終了                              | (X)        |                                          |        |

 [プリントマネージャ]ウィンドウの[プリン タ]メニューから[プリンタの作成]を選択しま す。

> [プリンタの作成]ダイアログボックスが表示 されます。

| ゴロン・ケタムの           |                                              | ОК                |
|--------------------|----------------------------------------------|-------------------|
| ノリンジ石( <u>N</u> ): |                                              |                   |
| ドライバ(D):           | Varityper 6000                               | ★ キャンセル           |
| _                  | Varityper 4000/5500B                         | ▲ 設定(U)           |
| 説明( <u>E</u> ):    | Varityper 4000/5510A                         | 詳細(1)             |
| 印刷先(T):            | Varityper 4000/5630A<br>Varityper 4000/5630B | 0140(j)           |
|                    | Varityper 4000/5660                          | ボート設定( <u>G</u> ) |
| - ロネットワー           | "Varityper 4000/5860<br>"Warityper 6000      |                   |
| 共有名( <u>A</u> ):   | その他                                          | •                 |
| 設置場所(1)・           |                                              |                   |
| and with the state |                                              |                   |

 [プリンタの作成]ダイアログボックスの[ド ライバ]コンボボックス一覧から、一番下の 「その他」を選択します。

[ドライバの組み込み]ダイアログボックスが 表示されます。

| - ドライバの組み込み                                        |
|----------------------------------------------------|
| ドライブにディスクを挿入す OK<br>るか、新しいバス名を選択し<br>てください。<br>C:判 |
|                                                    |

5. NMPSディスク#3 をフロッピィディスクドラ イブにセットします。

> ドライブ名を指定するテキストボックスに、 フロッピィディスクを挿入したドライブ名、 コロン(:)、円記号(¥)を入力し、**[OK]**ボタン をクリックします。

> [ドライバの選択]ダイアログボックスが表示 されます。

| C:¥ \$777             |            |
|-----------------------|------------|
|                       | JU         |
| プリンタ ドライバ:            | <u>H</u> ) |
| NEC MultiWriter 2000X |            |

 [ドライバの選択]ダイアログボックスの[プ リンタドライバ:]に「NEC MultiWriter 2000X」が表示されていることを確認して、 [OK]ボタンをクリックします。

> プリンタドライバがコピーされ、組み込まれ ます。

| プリンタ名( <u>N</u> ): | MultiWriter 2000X       |   | OK               |
|--------------------|-------------------------|---|------------------|
| ドライバ(の)・           | NEC. MultiWriter, 2000X | * | キャンセル            |
|                    |                         | _ | 設定(U)            |
| 5%9H( <u>E</u> ):  |                         |   | 詳細(])            |
| 印刷先( <u>T</u> ):   | LPT1:                   | * | ポト設定( <u>G</u> ) |
| □ ネットワー            | ウ上で共有( <u>S</u> )       |   | ∿L7°( <u>H</u> ) |
| 共有名( <u>A</u> ):   |                         |   |                  |
| 設置場所(L):           |                         |   |                  |

 [プリンタの作成]ダイアログボックスの[ドラ イバ]コンボボックスに [NEC MultiWriter 2000X]が表示されていることを確認し、[プ リンタ名]テキストボックスに任意のプリンタ 名を入力し、[OK]ボタンをクリックします。

> [NEC MultiWriter 2000X プリンタ設定]ダ イアログボックスが表示されます。

| ー<br>プリンタ(P) 文書(D)   | プリント<br>オプション(0)  | ・マネージ<br>セキュリティ(S)      | ヤ<br>ウィンド・ウ(W) | ∿L7°(H)  | <b>~ ^</b> |
|----------------------|-------------------|-------------------------|----------------|----------|------------|
| 0,4 <u>1</u> 225     | ] 標準: MultiWriter | 4ultiWriter 20<br>2000x | 000X           | ±        |            |
| 状態   文書名             | 所有者 受付            | 時刻 ページ                  | 数 サイズ 個        | 更先順位     |            |
|                      |                   |                         |                |          |            |
|                      |                   |                         |                |          |            |
|                      |                   |                         |                |          |            |
|                      |                   |                         |                | <u> </u> |            |
| Multiwriter 2000X    |                   | ŧ                       | 行可能            | 待ち       | 5文書:       |
| English Mitter 2000A |                   |                         |                |          | ~~~        |
|                      |                   |                         |                |          |            |

 インストールしたプリンタ「MultiWriter 2000X」を通常使用するプリンタに設定するため、[標準]コンボボックスから「MultiWriter 2000X」を選択します。

MultiWriter 2000Xを共有プリンタにする場合は、続けて次の設定を行ってください。

| 7マントカード( <u>0</u> ) (なし) 🛨                | OK                        |
|-------------------------------------------|---------------------------|
| メモリ(M): 4MB (標準) <b>±</b>                 | \$+7211                   |
| 「給紙装置─────                                | ハ-フトーン(E)                 |
| □ ホッパ2(増設ホッパ250)(し)                       | ^ <b>↓</b> 7*( <u>H</u> ) |
| □ ホッパ2(増設ホッパ500)(I)                       | パージョン情報(∀)                |
| □ ホッパ3(増設ホッパ500)(U)                       |                           |
| □ ₹11,¥3>-トフィーダ <sup>*</sup> ( <u>R</u> ) |                           |
| ┌TrueTypeフォントの置き換え設定────                  |                           |
| ◉ 一番近いプリンタフォントに置き換える(_)                   |                           |
| ○指定したプリンタフォントに置き換える(E)                    |                           |
|                                           | えるフォントの設定(A)              |

8. 必要に応じ、[NEC MultiWriter 2000Xプリ ンタ設定]ダイアログボックスの各項目の設定 を行い、[OK]ボタンをクリックします。

> [プリントマネージャ]ウィンドウに[Multi Writer 2000X]ウィンドウが表示されます。

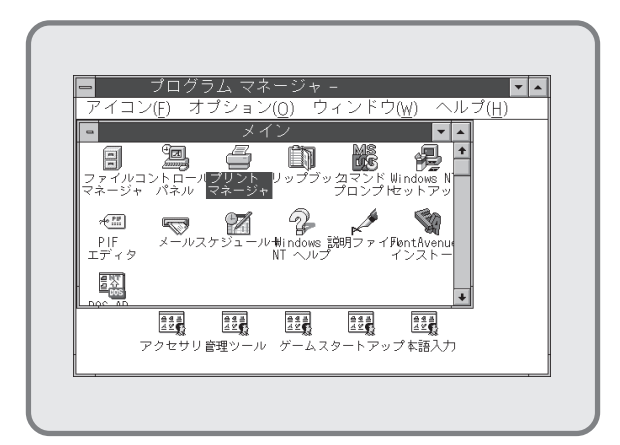

10. [プログラムマネージャ]の[メイン]グループ から[プリントマネージャ]をダブルクリック します。

> [プリントマネージャ]ウィンドウが表示され ます。

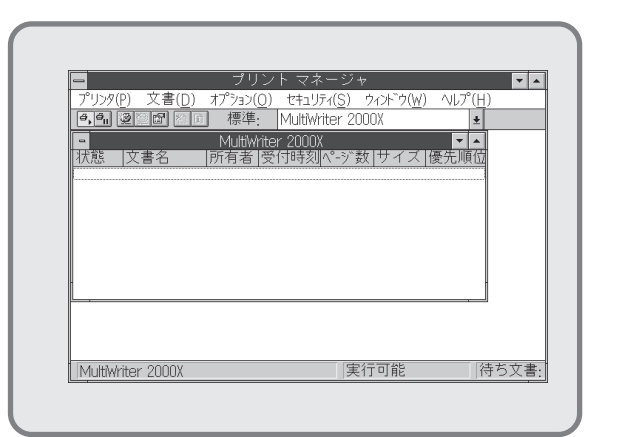

**11** [MultiWriter 2000X]ウィンドウを選択しま す。

| プリッピー 又音(U) 47/37(U)<br>  プリンタの接続(C)       | tWriter 2000X           |
|--------------------------------------------|-------------------------|
| プリンタの作成( <u>T</u> )<br>プリンタの削除( <u>R</u> ) | 00X<br> 刻 ペ-ジ数 サイズ 優先順位 |
| プリンタ情報( <u>P</u> )                         |                         |
| フォーム( <u>F</u> )                           |                         |
| 一時停止( <u>A</u> )                           |                         |
| 再開( <u>E</u> )                             |                         |
| 全文書の削除( <u>U</u> )                         |                         |
| サーバーの表示( <u>S</u> )                        |                         |
| プリント マネージャの終了                              | " ( <u>X</u> )          |

**12. [プリンタ]**メニューから[**プリンタの情報**]を 選択します。

> [プリンタの情報]ダイアログボックスが表示 されます。

| プロンクタのの            |                        | — , <b>Г</b> | ОК                   |
|--------------------|------------------------|--------------|----------------------|
| ノリノメロ( <u>N</u> ): | Muluwriter 2000x       |              | ±+>(d7)              |
| ドライバ( <u>D</u> ):  | NEC MultiWriter 2000X  | *            | 117500<br>EAGE (1.1) |
| 説明(E):             |                        |              | 設止( <u>U</u> )       |
| 印刷生(1)             | I DT1.                 |              | 詳細([)                |
| clamb1/2([);       | LF11.                  |              | ポト設定( <u>G</u> )     |
| ┌ ⊠ネットワー           | ク上で共有( <u>S</u> ) ―――― |              | ∿L7°( <u>H</u> )     |
| 共有名( <u>A</u> );   | NMPS2000               |              |                      |
| 設置場所(L):           |                        |              |                      |

13. [ネットワーク上で共有]チェックボックスを オンにし、[共有名]テキストボックスにネッ トワーク上で参照されるプリンタの名前(例: NMPS2000)を直接入力し、[OK]ボタンをク リックします。

[設定場所]テキストボックスには、必要に応じて入力してください。

END

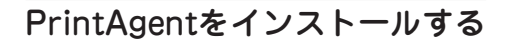

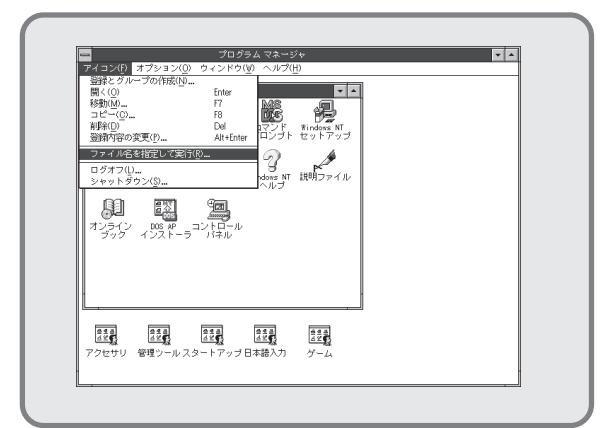

 [アイコン]メニューをクリックし、表示され たメニューから[ファイル名を指定して実行]をク リックします。

[ファイル名を指定して実行]ダイアログボックス が表示されます。

| ファイル名を指定して<br>コマンド ライン( <u>0</u> ):<br>[C.¥SETUP] | 実行<br>()K<br>キャンセル<br>参照(B) |
|---------------------------------------------------|-----------------------------|
|                                                   | <u>^ルプ(H</u> )              |

2. NMPSディスク#3 をディスクドライブにセットします。

ドライブ名を指定するテキストボックスにフ ロッピィディスクを挿入したドライブ名、コ ロン(:)、円記号(¥)に続けて「SETUP」と直接 入力し、[OK]ボタンをクリックします。

または**[参照]**ボタンをクリックして**[ファイルの参 照]**ダイアログボックスより選択してくださ い。

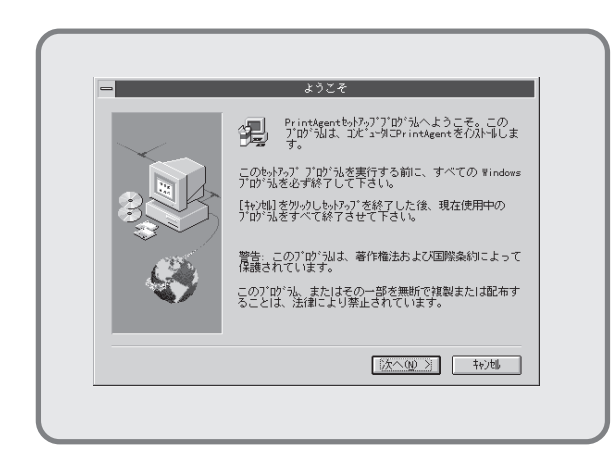

**3. [次へ>]**ボタンをクリックします。

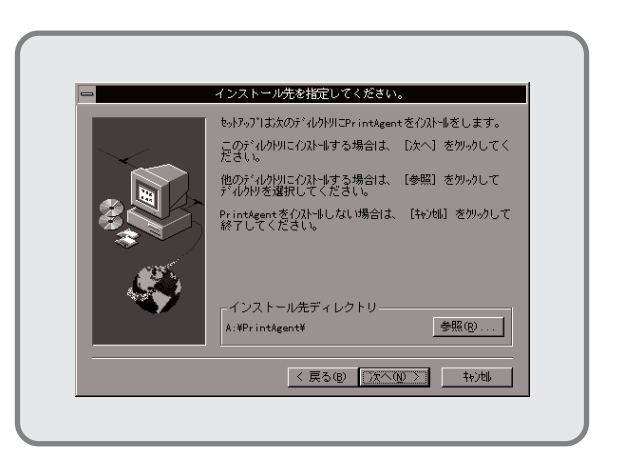

 インストール先のディレクトリを確認して[次 へ>]ボタンをクリックします。

> ディレクトリを変更する場合は**[参照]**ボタン をクリックしてください。

インストールが開始されます。

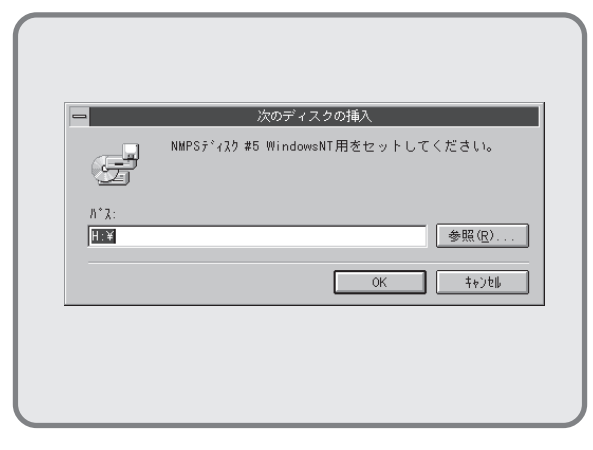

5. フロッピィディスクをNMPSディスク#5に入 れ替えます。

> フロッピィディスクを挿入したドライブ名が 表示されていることを確認し、**[OK]**ボタンを クリックします。インストールが再開されま す。

| = |                                                                                     |
|---|-------------------------------------------------------------------------------------|
|   | ゼットアップノロシラムが元」しました。                                                                 |
| 6 | PrintAgentのサービスはプロクラムマネージャ中の<br>MultWriter 2000Nグループ内の各アイコンを<br>ダブルクリックすることで実行できます。 |
|   | NEC7ルチアロトコルLANボード経由でプリンタを使用する場合には<br>ポートの設定を行ってください。                                |
|   | jok                                                                                 |

PrintAgentのインストールが完了しました。
 [OK]ボタンをクリックします。

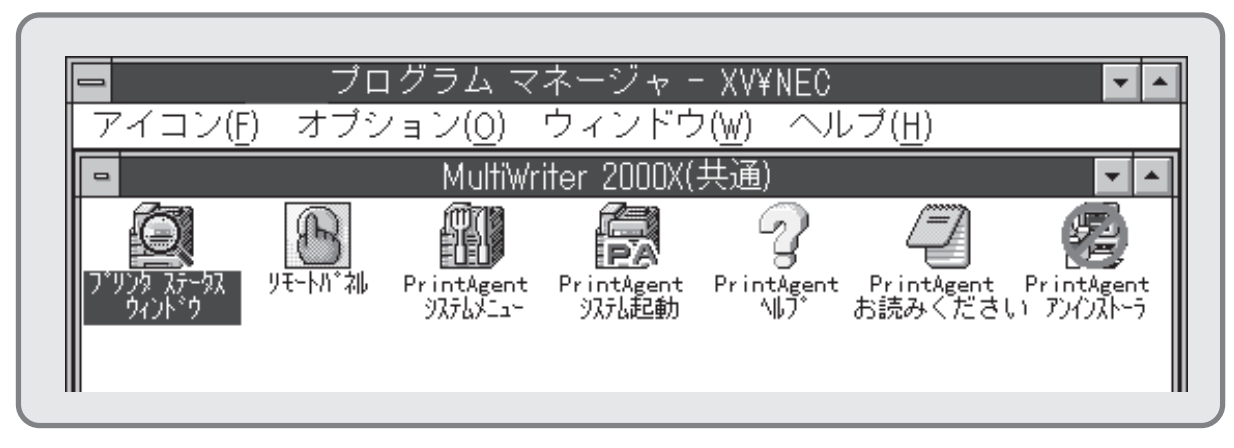

- 7. プログラムマネージャに[MultiWriter 2000X]というグループが追加され、その下に以下のアイコンが 登録されたことを確認します。
  - プリンタステータスウィンドウ.....プリンタステータスウィンドウを起動します。

  - PrintAgent システムメニュー.....PrintAgentのシステムメニューです。
  - PrintAgent システム起動......PrintAgentシステムアイコンを起動します。
  - PrintAgent ヘルプ ......ヘルプです。
  - PrintAgent お読みください......使用上の注意事項などです。
  - PrintAgent アンインストーラ.....PrintAgentのアンインストール(削除)を行います。

### インストール方法② Windows NT3.5で共有設定されているプリンタに印刷したいときは

ネットワーク環境で、クライアントからWindows NT3.5のコンピュータで共有設定にされているプリンタに印刷したいときは、次の方法でインストールします。

NMPSディスクには、「プリンタドライバ」と「PrintAgent」の2種類のソフトウェアが存在します。Windows NT3.5 上にインストールする場合は、それぞれ個別にインストールします。

### プリンタドライバのインストール

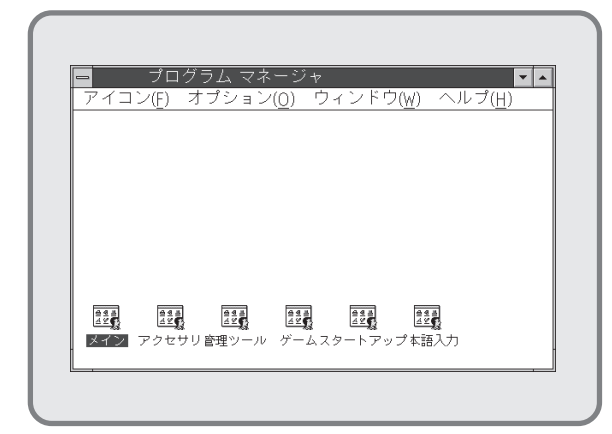

 Windows NT3.5(日本語版)を起動し、プログ ラムマネージャの[メイン]アイコンをダブル クリックします。

[メイン]ウィンドウが表示されます。

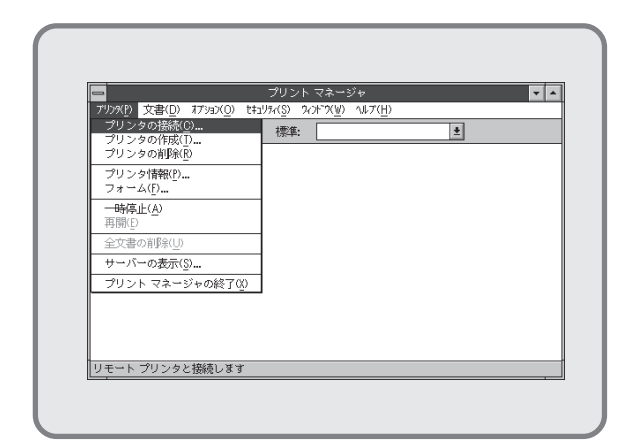

3. [プリンタ]メニューから[プリンタの接続]を選択 します。

> [**プリンタの接続]**ダイアログボックスが表示 されます。

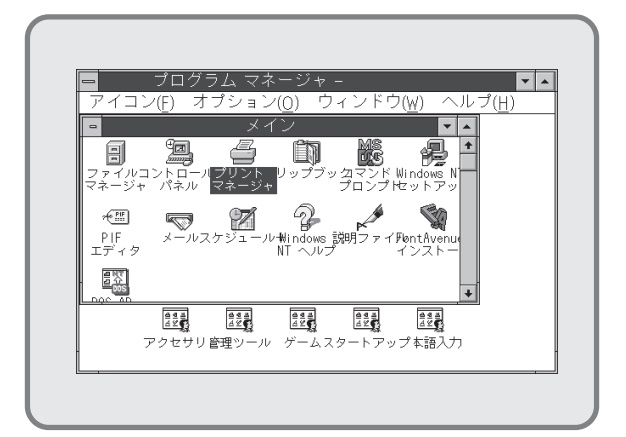

 [プリントマネージャ]アイコンをダブルク リックします。

[プリントマネージャ]ウィンドウが表示され ます。

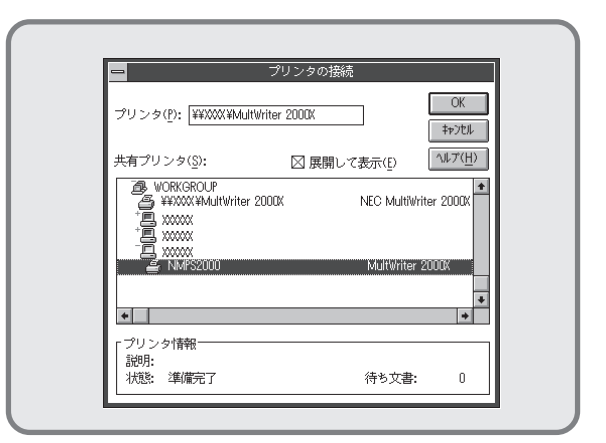

4. 「共有プリンタ」一覧から、接続する共有プリンタ「MultiWriter 2000X」を選択します。

[プリンタ]テキストボックスに選択した共有 プリンタ名が表示されていることを確認し、 [OK]ボタンをクリックします。

| -                 |                       | プリン             | トマネージ                     | 47               |             | <b>T</b> |
|-------------------|-----------------------|-----------------|---------------------------|------------------|-------------|----------|
| 7'U29(P)          | 文書( <u>D</u> ) オプション( | 0) t+1/7/(S)    | ?~?F"?( <u>₩</u> )        | ヘルプ( <u>H</u> )  |             |          |
| 6, <del>6</del> 1 |                       | <u>〕</u> 【〕 標準: | ¥¥X0000¥                  | MultWriter 2000X | ±           |          |
| <u>。</u><br>状態    | 文 <del>書名</del>       | ¥¥XXXX¥MultWri  | ter 2000((<br>)時刻 (1) (*) | ダ数  サイズ          | ▼ ▲<br>僅先順位 |          |
| ¥¥XXXX(¥          | VultWriter 2000K      |                 |                           | <b>載行可能</b>      | 待ちす         | 書: 0     |

5. [プリントマネージャ]ウィンドウに、接続し た共有プリンタ[MultiWriter 2000X]ウィン ドウが表示されます。

> 接続した共有プリンタ「MultiWriter 2000X」 を通常使用するプリンタに設定するため、[標 準]コンボボックスから「MultiWriter 2000X」を選択します。

### PrintAgentをインストールする

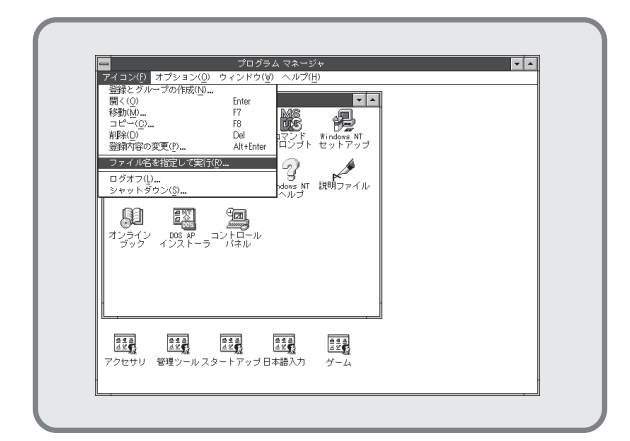

 [アイコン]メニューをクリックし、表示され たメニューから[ファイル名を指定して実行]をク リックします。

[ファイル名を指定して実行]ダイアログボックス が表示されます。

| <mark>-</mark> 7:                           | ァイル名を指定して                     | て実行                                               |
|---------------------------------------------|-------------------------------|---------------------------------------------------|
| コマンド ライン( <u>)</u><br> C¥SETUP <br>ロアイコンの状態 | <u>)):</u><br>で実行( <u>M</u> ) | ○K<br>まゃンセル<br>参照( <u>B</u> )…<br>へルプ( <u>H</u> ) |

2. NMPSディスク#3をディスクドライブにセットします。

ドライブ名を指定するテキストボックスにフ ロッピィディスクを挿入したドライブ名、コ ロン(:)、円記号(¥)に続けて「SETUP」と直接 入力し、[OK]ボタンをクリックします。

または[参照]ボタンをクリックして[ファイルの参 照]ダイアログボックスより選択してくださ い。
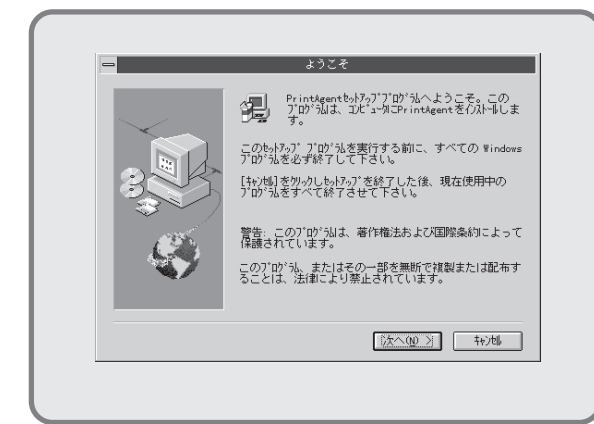

**3. [次へ>]**ボタンをクリックします。

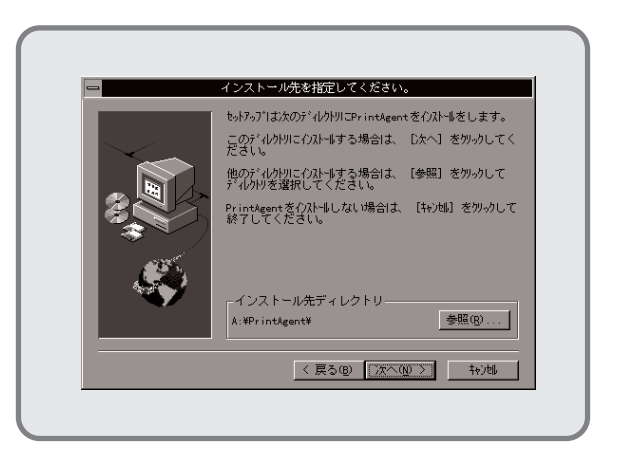

 インストール先のディレクトリを確認して[次 へ>]ボタンをクリックします。

> ディレクトリを変更する場合は**[参照]**ボタン をクリックしてください。

インストールが開始されます。

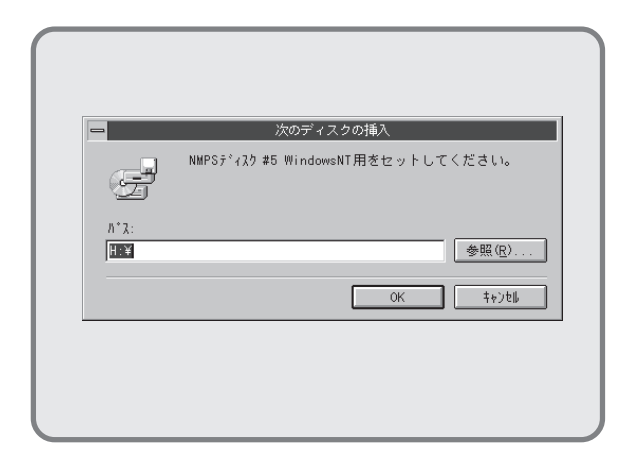

5. フロッピィディスクをNMPSディスク#5に入 れ替えます。

> フロッピィディスクを挿入したドライブ名が 表示されていることを確認し、**[OK]**ボタンを クリックします。インストールが再開されま す。

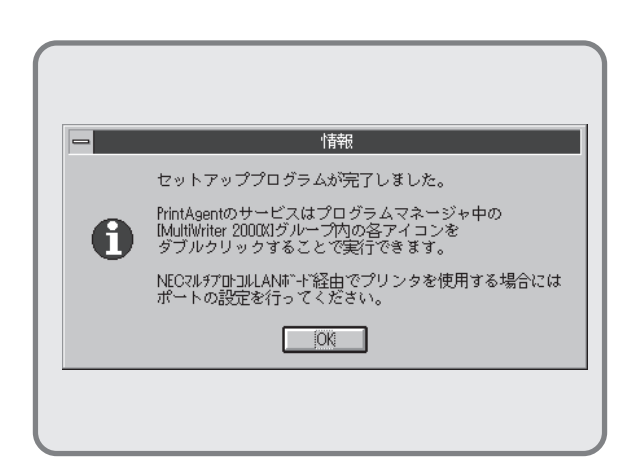

PrintAgentのインストールが完了しました。
 [OK]ボタンをクリックします。

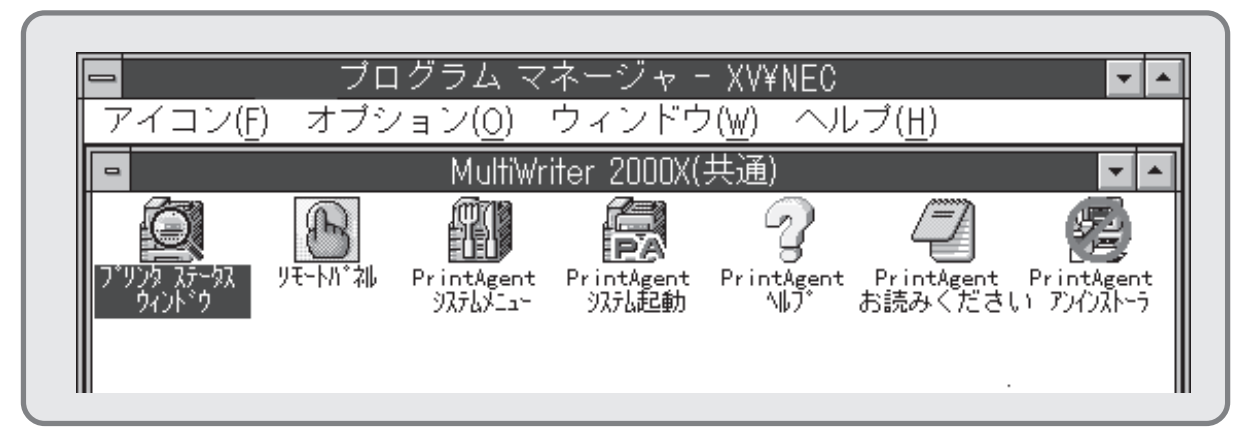

- 7. プログラムマネージャに[MultiWriter 2000X]というグループが追加され、その下に以下のアイコンが 登録されたことを確認します。
  - プリンタステータスウィンドウ......プリンタステータスウィンドウを起動します。
  - リモートパネル.....リモートパネルを起動します。
  - PrintAgent システムメニュー.....PrintAgentのシステムメニューです。
  - PrintAgent システム起動 ...... PrintAgentシステムアイコンを起動します。
  - PrintAgent ヘルプ ......ヘルプです。
  - PrintAgent お読みください......使用上の注意事項などです。
  - PrintAgent アンインストーラ.....PrintAgentのアンインストール(削除)を行います。

END

## インストール方法③ Windows 95/NT3.51で共有設定されているプリンタに印刷したいときは

ネットワーク環境で、クライアントからWindows 95/NT3.51のコンピュータで共有設定されているプリンタに印刷したいときは、次の方法でインストールします。

NMPSディスクには、「プリンタドライバ」と「PrintAgent」の2種類のソフトウェアが存在します。Windows NT3.5 上にインストールする場合は、それぞれ個別にインストールします。

### プリンタドライバのインストール

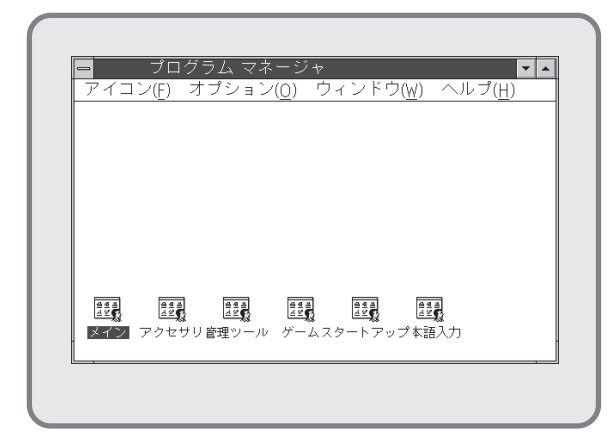

1. Windows NT3.5(日本語版)を起動します。

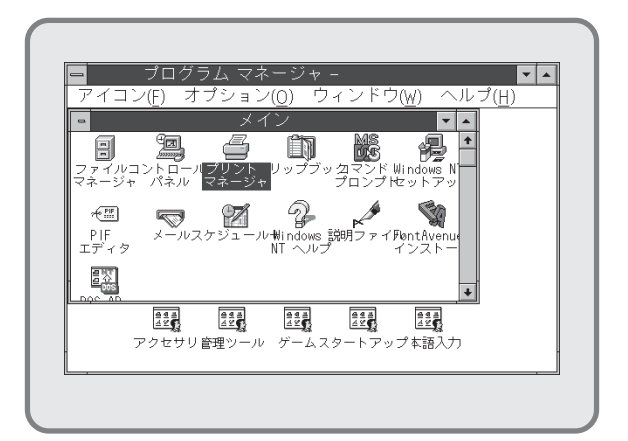

 プログラムマネージャ中の[メイン]グループ から[プリントマネージャ]をダブルクリック します。

[プリントマネージャ]ウィンドウが表示されます。

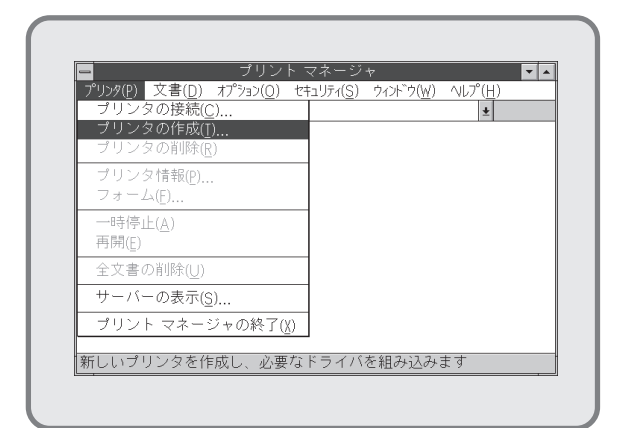

**3.** [プリントマネージャ]ウィンドウの[プリンタ]メ ニューから [プリンタの作成]を選択します。

> [プリンタの作成]ダイアログボックスが表示 されます。

|                       | ノウンメのIFA                                                             |                  |
|-----------------------|----------------------------------------------------------------------|------------------|
| プリンタ名( <u>N</u> )     |                                                                      | OK               |
| ドライバ(D)・              | Varityner 6000                                                       | キャンセル            |
| 説明(E):                | Varityper 4000/5500B<br>Varityper 4000/5500C                         | ★ 設定( <u>U</u> ) |
| -<br>印刷先( <u>T</u> ): | Varityper 4000/5510A<br>Varityper 4000/5630A<br>Varityper 4000/5630B | 詳細(!)<br>ポト設定(G) |
| 「 ロ <sup>ネットワー</sup>  | Varityper 4000/5860<br>Varityper 4000/5860<br>Varityper 6000         |                  |
| 共有名( <u>A</u> ):      | ての11世                                                                | ÷                |
| 設置場所( <u>L</u> );     |                                                                      |                  |

 [プリンタの作成]ダイアログボックスの[ド ライバ]コンボボックス一覧から、一番下の 「その他」を選択します。

> [ドライバの組み込み]ダイアログボックスが 表示されます。

67

|                   | ドライ                       | バの組み込          | <i>д</i>          |
|-------------------|---------------------------|----------------|-------------------|
| ドライ<br>るか、<br>てくた | イブにディスク<br>新しいパス名<br>ざさい。 | クを挿入す<br>名を選択し | OK<br>キャンセル       |
| C:¥               |                           |                | ∧JU7°( <u>H</u> ) |
|                   |                           |                |                   |

5. NMPSディスク#3 をフロッピィディスクドラ イブにセットします。

> ドライブ名を指定するテキストボックスに、 フロッピィディスクを挿入したドライブ名、 コロン(:)、円記号(¥)を入力し、**[OK]**ボタン をクリックします。

> [ドライバの選択]ダイアログボックスが表示 されます。

| コピー元:                 | ОК              |
|-----------------------|-----------------|
| C:¥                   | キャンセル           |
| ブリンタ ドライバ:            | ヘルプ( <u>H</u> ) |
| NEC MultiWriter 2000X |                 |
|                       |                 |

 [ドライバの選択]ダイアログボックスの[プ リンタドライバ:]に「NEC MultiWriter 2000X」が表示されていることを確認して、 [OK]ボタンをクリックします。

> プリンタドライバがコピーされ、組み込まれ ます。

| プリンタ名( <u>N</u> ): | MultiWriter 2000X     |   | OK                 |
|--------------------|-----------------------|---|--------------------|
| ドライバ(D)・           | NFC MultiWriter 2000X | ¥ | キャンセル              |
| =#10.00            |                       |   | 設定( <u>∪</u> )     |
| 記9月( <u>E</u> ):   |                       |   | 詳細(])              |
| 印刷先( <u>[</u> ):   | LPT1:                 | ± | ポート設定( <u>G</u> ). |
| Γ ロネットワー           | ク上で共有( <u>S</u> )     |   | ∿レプ( <u>H</u> )    |
| 共有名( <u>A</u> ):   |                       |   |                    |
| 設置場所( <u>L</u> );  |                       |   |                    |

 [プリンタの作成]ダイアログボックスの[ドラ イバ]コンボボックスに [NEC MultiWriter 2000X]が表示されていることを確認し、[プ リンタ名]テキストボックスに任意のプリンタ 名を入力し、[OK]ボタンをクリックします。

> [NEC MultiWriter 2000X プリンタ設定]ダ イアログボックスが表示されます。

| NEC Multiwriter 2000X        | プリンダ設定                |
|------------------------------|-----------------------|
| フォントカード(() (なし) 👱            | OK                    |
| メモリ(M): 4MB (標準) ▶           | \$+721,6              |
| 「給紙装置                        | א-7ト->(E)             |
| □ ホッパ2(増設ホッパ250)(L)          | ^ルフ*( <u>H</u> )      |
| □ ホッパ2(増設ホッパ500)( <u>T</u> ) | パージョン情報(⊻)            |
| □ わパ3(増設わパ500)(U)            |                       |
|                              |                       |
| 「TrueType7オントの置き換え設定         |                       |
| ● 一番近いプリンタフォントに置き換える(_)      |                       |
| ○ 指定したプリンタフォントに置き換える(E)      |                       |
| 置き損                          | えるフォントの設定( <u>A</u> ) |

必要に応じ、[NEC MultiWriter 2000Xプリンタ設定]ダイアログボックスの各項目の設定を行い、[OK]ボタンをクリックします。

[プリントマネージャ]ウィンドウに[Multi-Writer 2000X]ウィンドウが表示されます。

| ー<br>プリンタ( <u>P</u> ) 文書( <u>D</u> )                        | フリントマネ<br>オプション( <u>0</u> ) セキュリ                 | ーンャ<br>和( <u>S) ウィンドウ(W)</u> | <u>▼</u> ▲ |
|-------------------------------------------------------------|--------------------------------------------------|------------------------------|------------|
| <ul> <li>●,●,●, ② ◎ ●</li> <li>○</li> <li>秋態 文書名</li> </ul> | ] 標準: Multiwr<br>Multiwriter 2000X<br> 所有者  受付時刻 | iter 2000X<br>ページ数 サイズ {     | ±<br>憂先順位  |
|                                                             |                                                  |                              |            |
|                                                             |                                                  |                              |            |
| L                                                           |                                                  |                              |            |
| Multiwriter 2000X                                           |                                                  | 実行可能                         | 待ち文書・      |

**9.** インストールしたプリンタ「MultiWriter 2000X」を通常使用するプリンタに設定するた め、[標準]コンボボックスから「MultiWriter **2000X」**を選択します。

続いてWindows 95/NT3.51で共有設定されているMultiWriter 2000Xに接続します。

| <u>プリンタ(P)</u> 文書( <u>D</u> )オプション( <u>O</u> )<br>ブリンタの接続( <u>C</u> ) | セキュリティ(S) ウィント <sup>ッ</sup> ウ(W) ヘルフ <sup>o</sup> (H)<br>MultiWriter 2000X |
|-----------------------------------------------------------------------|----------------------------------------------------------------------------|
| フリン>>のTFRX( <u>[</u> )<br>プリンタの削除( <u>R</u> )                         | tiWriter 2000X<br>▼ ▲<br>予 受付時刻 ページ数 サイズ 優先順位                              |
| ブリンタ情報( <u>P</u> )<br>フォーム( <u>F</u> )                                |                                                                            |
| 一時停止( <u>A</u> )<br>再開( <u>E</u> )                                    |                                                                            |
| 全文書の削除( <u>U</u> )                                                    |                                                                            |
| サーバーの表示( <u>S</u> )                                                   |                                                                            |
| ブリント マネージャの終了(X                                                       | 1                                                                          |

10. [プリンタ]メニューから[プリンタ情報]を選択し ます。

> [プリンタ情報]ダイアログボックスが表示さ れます。

|                           | プリンタ情報                |         |
|---------------------------|-----------------------|---------|
| プリンタ名( <u>N</u> ):        | MultiWriter 2000X     | ОК      |
| ドライバ( <u>D</u> ):         | NEC MultiWriter 2000X | ± ++>tル |
| 説明(E):                    |                       |         |
| 印刷先(T):                   | LPTN1:                |         |
| - [] > k [] =             | COM2:                 | AUZ7(H) |
| 山ネットノ<br>共有名( <u>A</u> ): | FILE:<br>LPTN1:       |         |
| 設置場所( <u>l</u> ):         | LPTN3:<br>その他         |         |

11. [印刷先]コンボボックスの一覧から、一番下 の「その他」を選択します。

> [印刷先]ダイアログボックスが表示されま す。

69

12. [利用可能な印刷モニタ]リストボックスの一 覧から[ローカルポート]を選択し、[OK]ボタ ンをクリックします。

[ポート名]ダイアログボックスが表示されます。

| -                              | ポート名 | _                              |
|--------------------------------|------|--------------------------------|
| ポート名の入力(E):<br>¥#XXXX¥NMPS2000 |      | OK<br>キャンセル<br>ヘルプ( <u>H</u> ) |
|                                |      |                                |

**13.** 共有されているプリンタのネットワークパス を直接入力します。

[OK]ボタンをクリックします。

| -                  | プリンタ情報                |              |
|--------------------|-----------------------|--------------|
| プリンタ名( <u>N</u> ): | MultiWriter 2000X     | OK           |
| ドライバ( <u>D</u> ):  | NEC MultiWriter 2000X | ±            |
| 詳明(F):             |                       | 設定(U)        |
|                    |                       |              |
| FINDDO.            |                       | ▲ 「**+設定(G)… |
| □ ネットワー            | ・ク上で共有( <u>S</u> )    |              |
| 共有名( <u>A</u> ):   |                       |              |
| 設置場所(1):           |                       |              |

14. [ブリンタ情報]ダイアログボックスに戻ります。
 [印刷先]に手順13で入力したネットワークパス名が表示されていることを確認します。

[OK]ボタンを押します。

END

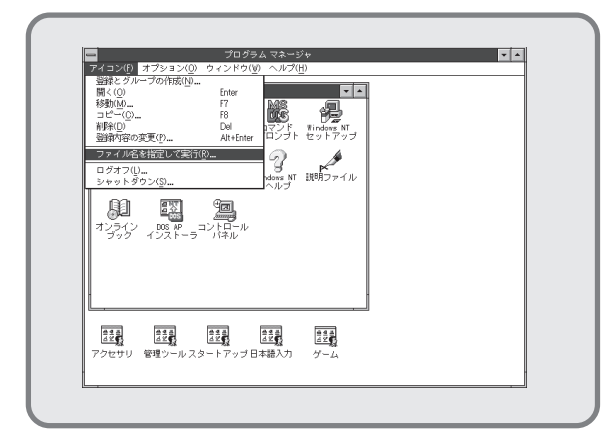

 [アイコン]メニューをクリックし、表示され たメニューから[ファイル名を指定して実行]をク リックします。

[ファイル名を指定して実行]ダイアログボックス が表示されます。

| <ul> <li>ファイル名を指定して</li> <li>コマンド ライン(<u>0</u>):</li> <li>C*SETUP</li> <li>ロアイコンの状態で実行(<u>M</u>)</li> </ul> | €行       ○K       ≠ャンセル       参照( <u>B</u> )       へルプ( <u>H</u> ) |
|----------------------------------------------------------------------------------------------------|--------------------------------------------------------------------|
|----------------------------------------------------------------------------------------------------|--------------------------------------------------------------------|

2. NMPSディスク#3をディスクドライブにセットします。

ドライブ名を指定するテキストボックスにフ ロッピィディスクを挿入したドライブ名、コ ロン(:)、円記号(¥)に続けて「SETUP」と直接 入力し、[OK]ボタンをクリックします。

または[参照]ボタンをクリックして[ファイルの参 照]ダイアログボックスより選択してください。

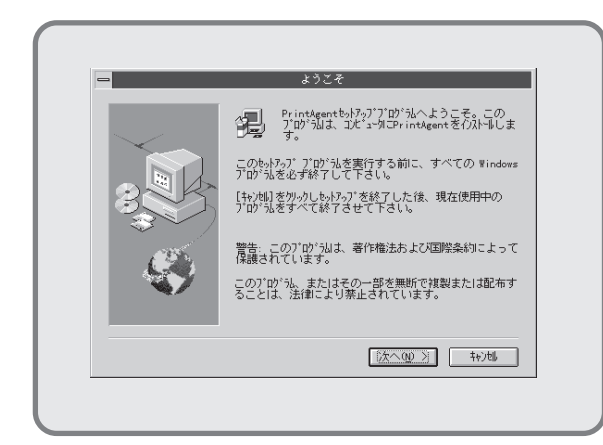

**3. [次へ>]**ボタンをクリックします。

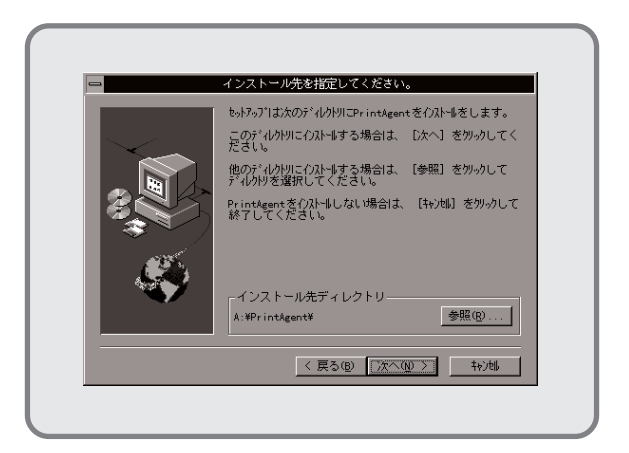

 インストール先のディレクトリを確認して[次 へ>]ボタンをクリックします。

> ディレクトリを変更する場合は[参照]ボタン をクリックしてください。

インストールが開始されます。

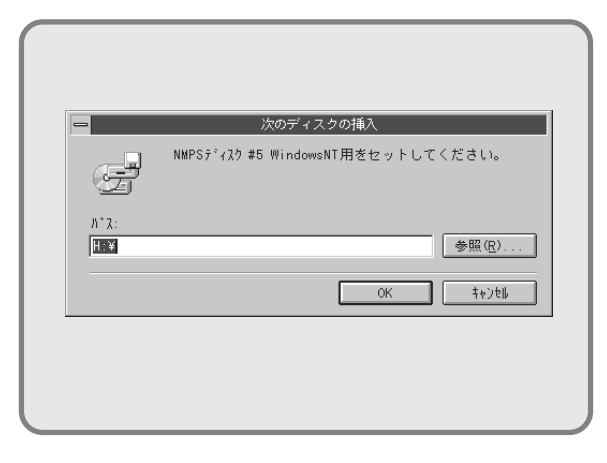

5. フロッピィディスクをNMPSディスク#5に入 れ替えます。

> フロッピィディスクを挿入したドライブ名が 表示されていることを確認し、**[OK]**ボタンを クリックします。インストールが再開されま す。

| - |                                                                                       |
|---|---------------------------------------------------------------------------------------|
|   | セットアッププログラムが完了しました。                                                                   |
| 0 | PrintAgentのサービスはプログラムマネージャ中の<br>IMultWriter 2000XJグループ内の各アイコンを<br>ダブルクリックすることで実行できます。 |
|   | NECマルチアロトコルLANボード経由でプリンタを使用する場合には<br>ポートの設定を行ってください。                                  |
|   | [OK]                                                                                  |

PrintAgentのインストールが完了しました。
 [OK]ボタンをクリックします。

END

|                           | プログラム `                      | マネージャー XV¥NE(                          |                                                 |
|---------------------------|------------------------------|----------------------------------------|-------------------------------------------------|
| アイコン( <u>F</u> )          | オブション( <u>0</u> )            | _ ウィンドウ( <u>₩</u> ) へ                  | ルプ( <u>H</u> )                                  |
|                           | MultiV                       | writer 2000X(共通)                       | ▼ ▲                                             |
|                           | B                            | <b>A</b> 7                             |                                                 |
| ፲ 7°リンタ ステータス り<br>ウィントック | リモートハ°礼 PrintAger<br>システムメニュ | it PrintAgent PrintAger<br>- 汎礼起動 ヘルフ゜ | nt PrintAgent PrintAgent   <br>お読みください アンインストーラ |
|                           |                              |                                        |                                                 |
| Ш                         |                              |                                        | II                                              |

- 7. プログラムマネージャに[MultiWriter 2000X]というグループが追加され、その下に以下のアイコンが 登録されたことを確認します。
  - プリンタステータスウィンドウ.....プリンタステータスウィンドウを起動します。
  - リモートパネル…………………………………………………………」モートパネルを起動します。
  - PrintAgent システムメニュー.....PrintAgentのシステムメニューです。
  - PrintAgent システム起動......PrintAgentシステムアイコンを起動します。
  - PrintAgent ヘルプ ......ヘルプです。
  - PrintAgent お読みください......使用上の注意事項などです。
  - PrintAgent アンインストーラ.....PrintAgentのアンインストール(削除)を行います。

## インストール方法④ LANプリンタに印刷したいときは

ネットワーク内のコンピュータから、LANボードを内蔵しているLANプリンタに印刷したいときは、次の方法でインストールします。

Fry

マルチプロトコルLANボードを使って、LANプリンタとしてご使用になる前に、次のことを確認して ください。

- マルチプロトコルLANボードが確実に取り付けられていることを、コンフィギュレーションページの印刷を行って確認してください(詳細はマルチプロトコルLANボードの取扱説明書を参照してください)。
- 2. マルチプロトコルLANボードに添付されている取扱説明書に従って、マルチプロトコルLANボードに割り付けてあるIPアドレスを設定してください。
- 3. インストールするとき、また印刷先をLANプリンタに設定するときは、LANプリンタの電源が入っていることを確認してください。

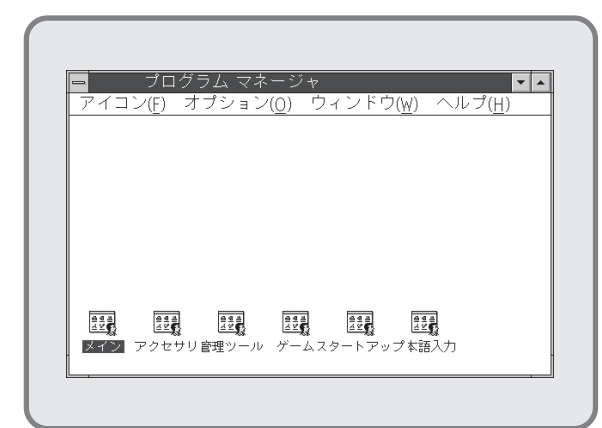

1. Windows NT3.5(日本語版)を起動します。

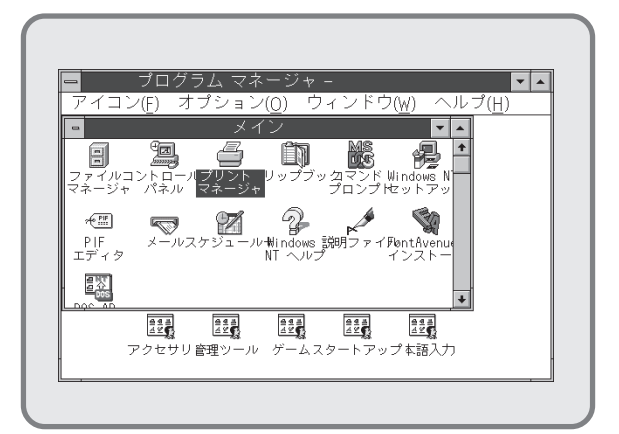

 プログラムマネージャ中の[メイン]グループ から[プリントマネージャ]をダブルクリック します。

> [プリントマネージャ]ウィンドウが表示され ます。

| <u>プリンタ(P)</u> 又書( <u>D</u> )オプション( <u>O)</u> セ<br>プリンタの接続(C) | キュリティ( <u>S)</u> ・<br> | ウィント ウ( <u>W</u> ) | <u>∧lブ(H)</u> |   |
|---------------------------------------------------------------|------------------------|--------------------|---------------|---|
| プリンタの作成( <u>I</u> )                                           |                        |                    | -             | _ |
| プリンタの削除( <u>R</u> )                                           | _                      |                    |               |   |
| ブリンタ情報( <u>P</u> )<br>フォーム(E)                                 |                        |                    |               |   |
| 一時停止( <u>A</u> )<br>再開( <u>E</u> )                            |                        |                    |               |   |
| 全文書の削除(U)                                                     |                        |                    |               |   |
| サーバーの表示( <u>S</u> )                                           |                        |                    |               |   |
| プリント マネージャの終了( <u>X</u> )                                     | 1                      |                    |               |   |

**3. [プリントマネージャ]**ウィンドウの[プ**リンタ**]メ ニューから [プリンタの作成]を選択します。

> [プリンタの作成]ダイアログボックスが表示 されます。

|                      |                                              |   | OK                                   |
|----------------------|----------------------------------------------|---|--------------------------------------|
| フリンダ名( <u>N</u> ):   |                                              |   |                                      |
| ドライバ(D)・             | Varityper 6000                               | * | キャンセル                                |
|                      | Varityper 4000/5500B                         | ÷ | 設定( <u>U</u> )                       |
| 説明( <u>E</u> ):      | Varityper 4000/5500C<br>Varityper 4000/5510A |   | ==================================== |
| CD 图1/出/m)           | Varityper 4000/5630A                         |   | a=//mu(1/                            |
| cive120( <u>1</u> ): | Varityper 4000/5630B                         |   | ポト設定( <u>G</u> )                     |
|                      | Varityper 4000/5860                          |   | 1.1.78(1.1)                          |
| ┌ □ネットワー             | Avarityper 6000                              |   | ( <u>H</u> )                         |
| 共有名( <u>A</u> );     | その他                                          | + |                                      |
| 設置場所(1)。             |                                              |   |                                      |
| DX DE 1977 (L),      |                                              |   |                                      |

 [プリンタの作成]ダイアログボックスの[ド ライバ]コンボボックス一覧から、一番下の 「その他」を選択します。

> [ドライバの組み込み]ダイアログボックスが 表示されます。

| ドライブにディスクを挿入す   OK            |    |
|-------------------------------|----|
| るか、新しいバス名を選択し<br>てください。 キャンセノ | ,  |
|                               | Į) |

5. NMPSディスク#3 をフロッピィディスクドラ イブにセットします。

> ドライブ名を指定するテキストボックスに、 フロッピィディスクを挿入したドライブ名、 コロン(:)、円記号(¥)を入力し、**[OK]**ボタン をクリックします。

> [ドライバの選択]ダイアログボックスが表示 されます。

|                       | ОК               |
|-----------------------|------------------|
| C:¥                   | キャンセル            |
| プリンタ ドライバ:            | ヘルプ°( <u>H</u> ) |
| NEC MultiWriter 2000X |                  |
|                       |                  |

[ドライバの選択]ダイアログボックスの[プリンタドライバ:]に「NEC MultiWriter 2000X」が表示されていることを確認して、[OK]ボタンをクリックします。

プリンタドライバがコピーされ、組み込まれ ます。

|                    | 2 2 2 2 VOTERN         |                   |
|--------------------|------------------------|-------------------|
| プリンタ名( <u>N</u> ): | MultWriter 2000X       | OK                |
| ドライバ(D):           | NEC MultWriter 2000X + | キャンセル             |
|                    |                        | 設定(U)             |
| 訊明(E):             |                        | 詳細(])             |
| 印刷先([);            | LPT1: ±                | ポト設定( <u>G</u> ). |
| ┌ □ネットワー           | ク上で共有( <u>S</u> )      | へルプ( <u>H</u> )   |
| 共有名( <u>A</u> ):   |                        |                   |
| 設置場所( <u>L</u> ):  |                        |                   |

 [プリンタの作成]ダイアログボックスの[ドラ イバ]コンボボックスに [NEC MultiWriter 2000X]が表示されていることを確認し、[プ リンタ名]テキストボックスに任意のプリンタ 名を入力し、[OK]ボタンをクリックします。

> [NEC MultiWriter 2000X プリンタ設定]ダ イアログボックスが表示されます。

| NEC MUItIWHTER ZU                                                           | UUX / J/2/ iz.le  |
|-----------------------------------------------------------------------------|-------------------|
| 7ォントカード(ᢕ) (なし) 🖠                                                           | OK                |
| メモリ(M): 4MB (標準)                                                            | \$+74%            |
| ┌給紙装置                                                                       | <u> ハーフトーン(Ε)</u> |
| □ ホッパ2(増設ホッパ250)(L)                                                         | \\$7*( <u>H</u> ) |
| □ ホッパ2(増設ホッパ500)(I)                                                         | パージョン情報(⊻)        |
| □ ポッパ 3(増設ポッパ 500)(U)<br>□ JU49-トフィータ*(R)                                   |                   |
|                                                                             |                   |
| TrueType7オントの置き換え設定                                                         | <u></u>           |
| <ul> <li>● 一番近い/ リノタノオノトに置き換える()</li> <li>○ 非定したプリレタフィントに置き換える(F</li> </ul> |                   |
|                                                                             | を描えるフォントの設定(A)    |

8. 必要に応じ、[NEC MultiWriter 2000Xプリ ンタ設定]ダイアログボックスの各項目の設定 を行い、[OK]ボタンをクリックします。

[プリントマネージャ]ウィンドウに[Multi-Writer 2000X]ウィンドウが表示されます。

|                   | ブリント マ                            | ネージャ             | ▼                       |
|-------------------|-----------------------------------|------------------|-------------------------|
|                   | <u>) オノタス()</u> でも<br>「「標準・ Muthy | /riter 2000X     | - √u/ ( <u>H</u> )<br>◆ |
|                   | MultiWriter 2000<br> 所有者  受付時家    | )}<br>リページ数  サイズ | ▼ ▲<br>愛先順位             |
| MultiWriter 2000X |                                   | 宝行可能             | <br>(待ち文                |

 インストールしたプリンタ「MultiWriter 2000X」を通常使用するプリンタに設定するため、[標準]コンボボックスから「MultiWriter 2000X」を選択します

続いてPrintAgentをインストールします。

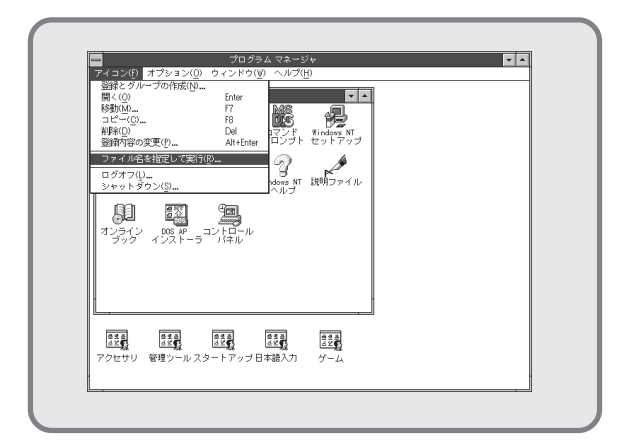

 [アイコン]メニューをクリックし、表示され たメニューから[ファイル名を指定して実行]をク リックします。

[ファイル名を指定して実行]ダイアログボックス が表示されます。

|                   | 27176676           | n J<br>2507     |
|-------------------|--------------------|-----------------|
| コマンドラ<br>C:¥SETUP | イン( <u>0</u> ):    | !!»<br>キャンセル    |
| <br>ロアイコン         | の状態で実行( <u>M</u> ) | 参照( <u>B</u> )  |
|                   |                    | ヘルプ( <u>H</u> ) |

11. NMPSディスク#3 をディスクドライブにセットします。

ドライブ名を指定するテキストボックスにフ ロッピィディスクを挿入したドライブ名、コ ロン(:)、円記号(¥)に続けて「SETUP」と直接 入力し、[OK]ボタンをクリックします。

または[参照]ボタンをクリックして[ファイルの参 照]ダイアログボックスより選択してくださ い。

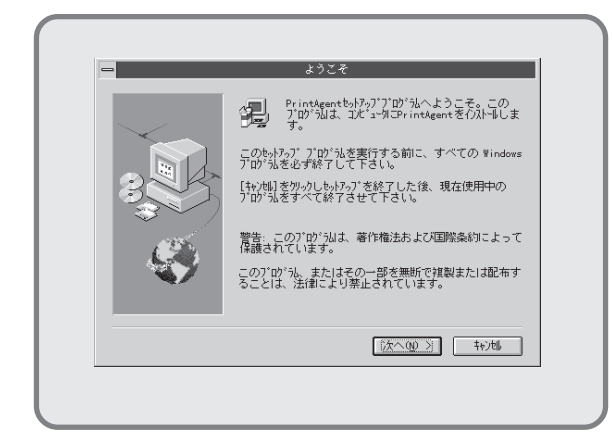

12. [次へ>]ボタンをクリックします。

| -        | インストール先を指定してください。                                |
|----------|--------------------------------------------------|
|          | セットアップlお次のディレクトリlこPrintAgentをインストールをします。         |
| $\sim$ . | このデルかりにわれールする場合は、 D欠へ] を外っかしてく<br>ださい。           |
|          | 他のディレクリに行みまする場合は、 [参照] を効っりして<br>ディレクリを選択してください。 |
|          | PrintAgentを行み出しない場合は、【キジ制】を知ったして<br>終了してください。    |
|          | インストール先ディレクトリ<br>A:¥Print&gent¥ 参照(g)            |
|          | 〈 戻る(8) [次へ(10) > ] キャン电                         |

 インストール先のディレクトリを確認して[次 へ>]ボタンをクリックします。

> ディレクトリを変更する場合は**[参照]**ボタン をクリックしてください。

インストールが開始されます。

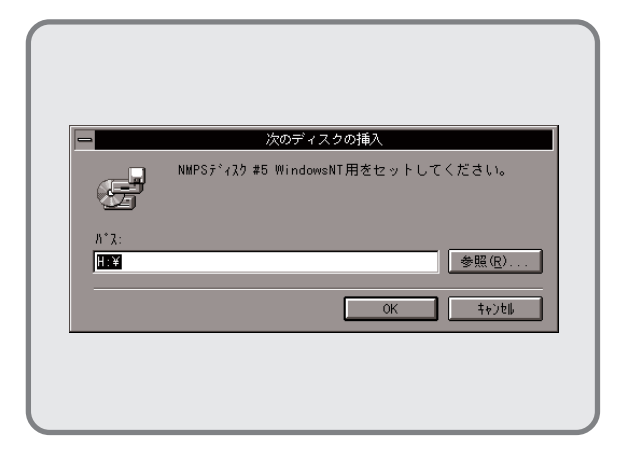

**14.** フロッピィディスクをNMPSディスク#5に入 れ替えます。

> フロッピィディスクを挿入したドライブ名が 表示されていることを確認し、[OK]ボタンを クリックします。インストールが再開されま す。

|   | セットアッププロクラムが完了しました。                                             |
|---|-----------------------------------------------------------------|
| A | PrintAgentのサービスはプログラムマネージャ中の<br>[MultiWriter 2000X]グループ内の各アイコンを |
| U | ダブルクリックすることで実行できます。                                             |
|   | NEC7ルチアロトコルLANボード経由でプリンタを使用する場合には<br>ポートの設定を行ってください。            |
|   | [OK                                                             |

PrintAgentのインストールが完了しました。
 [OK]ボタンをクリックします。

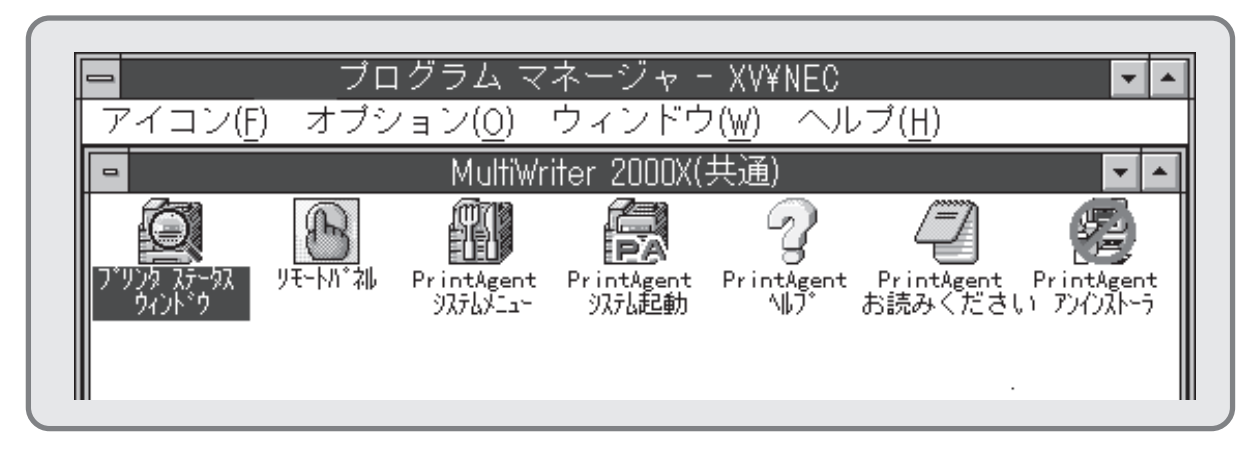

- **16.** プログラムマネージャに[MultiWriter 2000X]というグループが追加され、その下に以下のアイコンが 登録されたことを確認します。
  - プリンタステータスウィンドウ………….プリンタステータスウィンドウを起動します。
  - リモートパネル……………………………………………………………」リモートパネルを起動します。
  - PrintAgent システムメニュー.....PrintAgentのシステムメニューです。
  - PrintAgent システム起動......PrintAgentシステムアイコンを起動します。
  - PrintAgent ヘルプ ......ヘルプです。
  - PrintAgent お読みください......使用上の注意事項などです。
  - PrintAgent アンインストーラ.....PrintAgentのアンインストール(削除)を行います。

続いて「印刷先」の変更を行います。「印刷先」の変更は、プリンタドライバのインストールにより作成されたプリンタの[プリンタ情報]ダイアログボックス上で行います。

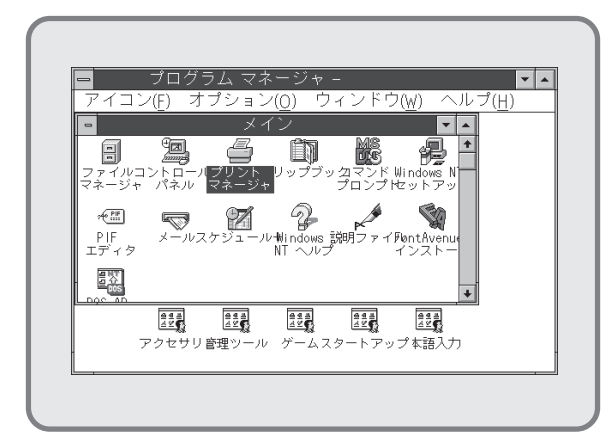

17. [プリントマネージャ]を起動します。

| プリンタ(         | <u>P) 文書(D)</u> | オプション( <u>0</u> ) | セキュリティ(                          | <u></u><br><u>S) ウィント゛ウ(W</u> ) | ∿レフ <u>゚(H</u> ) |      |
|---------------|-----------------|-------------------|----------------------------------|---------------------------------|------------------|------|
| <u>a, a</u> , | 200 0           | 」標準:              | MultiWrite                       | r 2000X                         | ±                |      |
| 状態            | 文書名             | 所有者  受            | er 2000x<br>们時刻 <mark>へ</mark> 。 | ·ジ数 サイズ                         | 優先順位             |      |
|               |                 |                   |                                  |                                 |                  |      |
|               |                 |                   |                                  |                                 |                  |      |
|               |                 |                   |                                  |                                 |                  |      |
|               |                 |                   |                                  |                                 |                  |      |
|               |                 |                   |                                  |                                 |                  |      |
|               |                 |                   |                                  |                                 |                  |      |
|               |                 |                   |                                  |                                 |                  |      |
|               |                 |                   |                                  |                                 |                  |      |
| Multish       | iter 2000X      |                   |                                  | 実行可能                            | 待                | ち文書・ |

**18.** [MultiWriter 2000X]のウィンドウを選択し ます。

| 799(1) 又書(1) 7790<br>プリンタの接続(0)…                 | (U) (年1977(S) 97)f<br>標進: | (型) ヘルア(円)<br>ViultiWriter 2000X | *      |   |
|--------------------------------------------------|---------------------------|----------------------------------|--------|---|
| プリンタの作成( <u>1</u> )<br>プリンタの削除( <u>R</u> )       | utiWriter 2000            | x                                |        | 1 |
| プリンタ情報( <u>P</u> )                               | 受付時刻                      | リ ペジ数 サイ                         | ズ 優先順位 |   |
| フォーム( <u>F</u> )                                 |                           |                                  |        |   |
| —— <del>——————————————————————————————————</del> |                           |                                  |        |   |
| 全文書の削除(U)                                        |                           |                                  |        |   |
| サーバーの表示( <u>§</u> )…                             |                           |                                  |        |   |
| プリント マネージャの糸                                     | 冬了Q0                      |                                  |        | - |
| 1                                                |                           |                                  | 1      | 1 |
|                                                  |                           |                                  |        |   |

プリントマネージャで[プリンタ]メニューから
 [プリンタ情報]を選択します。

[プリンタ情報]ダイアログボックスが表示されます。

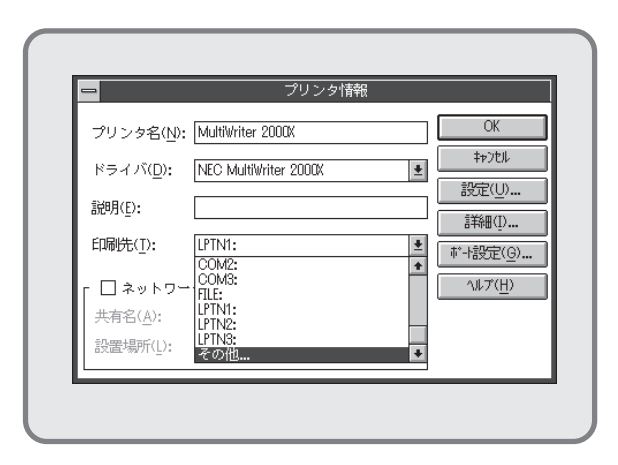

20. [印刷先]のプルダウンボタンをクリックし、 現れた印刷先選択リストより[その他]を選択 します。

**21.** [利用可能な印刷モニタ]から[NEC Network Port]を選択します。

[OK]ボタンをクリックします。

| 😑 📃 NEC Network Po             | ort         |
|--------------------------------|-------------|
| I P アドレス入力:<br>123.123.123.123 | OK<br>キャンセル |
|                                | ハッーション情報    |
|                                |             |
|                                |             |
|                                |             |
|                                |             |

**22.** マルチプロトコルLANボードに割り付けてある「IPアドレス」を入力します。

IPアドレス設定の確認は、マルチプロトコル LANボード(PR2200NW2-08)取扱説明書を ご覧ください。

[OK]ボタンをクリックします。[プリンタ情 報]ダイアログボックスに戻ります。

| ブリンタ名( <u>N</u> ): | MultiWriter 2000X               | ОК                         |
|--------------------|---------------------------------|----------------------------|
| ドライバ(D):           | NEC MultiWriter 2000X           |                            |
| =Heg/r)            |                                 | 設定(U)                      |
| i光叫(E):            |                                 | ≣羊糸田( <u>I</u> )           |
| 印刷先([):            | 123.123.123.123 (NEC TCP/IP Pol | rf) ・<br>ポート設定( <u>G</u> ) |
| - ロネットワー           | ク上で共有( <u>S</u> )               |                            |
| 共有名( <u>A</u> ):   |                                 |                            |
| 設置場所( <u>L</u> ):  |                                 |                            |

23. [OK]ボタンをクリックします。これで設定は 終了です。

END

# Windows NT3.51(日本語版)にNMPSソフトウェア をインストールする

ここでは、Windows NT3.51(日本語版)にNMPSソフトウェアをインストールして、プリンタを指定するまでの方法について説明します。各種印刷の設定を行う方法については**ユーザーズマニュアル[2/2]**の7章「印刷の設定 (Windows NT3.51)」をご覧ください。

NMPSソフトウェアのインストールはWindows NT3.51(日本語版)上で行います。Windows NT3.51(日本語版) の操作についてはWindows NT3.51(日本語版)に添付のマニュアルをご覧ください。

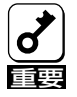

PrintAgentをインストールする場合は、実施者が「Administrators」または「DomainAdmins」グループのメンバーである必要があります。どちらのメンバーでもない場合は、インストールを行うことはできません。

PrintAgentをインストール時に指定した、PrintAgentモジュールのディレクトリ名(指定しなければ 「PrintAgent」になります)は変更しないでください。Windows 3.1やDOS上でディレクトリの移動 などを行うと、ディレクトリの名前が「PRINTA<sup>~</sup>1」などに変わってしまう場合があります。

## インストール方法の選択

MultiWriter 2000Xの接続されている環境により、NMPSソフトウェアのインストール方法が異なります。次ページのイラストを参照しながら、環境に合ったインストール方法を選択してください。なお、次の①~④は次ページ イラスト中の番号と対応しています。

#### □ インストール方法① ローカルプリンタに印刷したいときは

次の環境で接続されているプリンタに印刷したいときは、82ページへ進んでください。

- コンピュータとプリンタが1対1(ローカル)で接続されている
- ネットワーク環境で、クライアントとプリンタがローカルで接続されている
- ネットワーク環境で、プリントサーバと共有プリンタが接続されている
- □ インストール方法② Windows NT3.51で共有設定されているプリンタに印刷したいときは

ネットワーク環境で、クライアントからWindows NT3.51のコンピュータで共有設定にされているプリンタ に印刷したいときは、89ページへ進んでください。

#### □ インストール方法③ Windows 95/NT3.5で共有設定されているプリンタに印刷したいときは

ネットワーク環境で、クライアントからWindows 95/NT3.5のコンピュータで共有設定にされているプリン タに印刷したいときは、94ページへ進んでください。

#### □ インストール方法④ LANプリンタに印刷したいときは

ネットワーク内のコンピュータから、マルチプロトコルLANボードを内蔵しているLANプリンタに印刷したい ときは、102ページへ進んでください。

#### 80 Windows NT3.51 (日本語版) にNMPSソフトウェアをインストールする

□ コンピュータとプリンタが1対1(ローカル)で接続されている

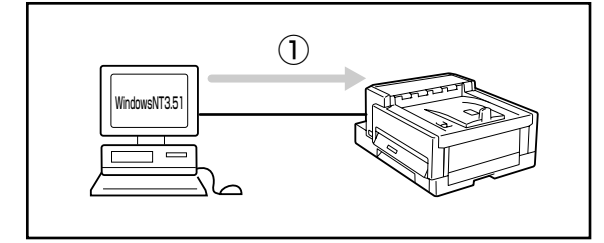

□ コンピュータとプリンタがネットワークを介して接続されている

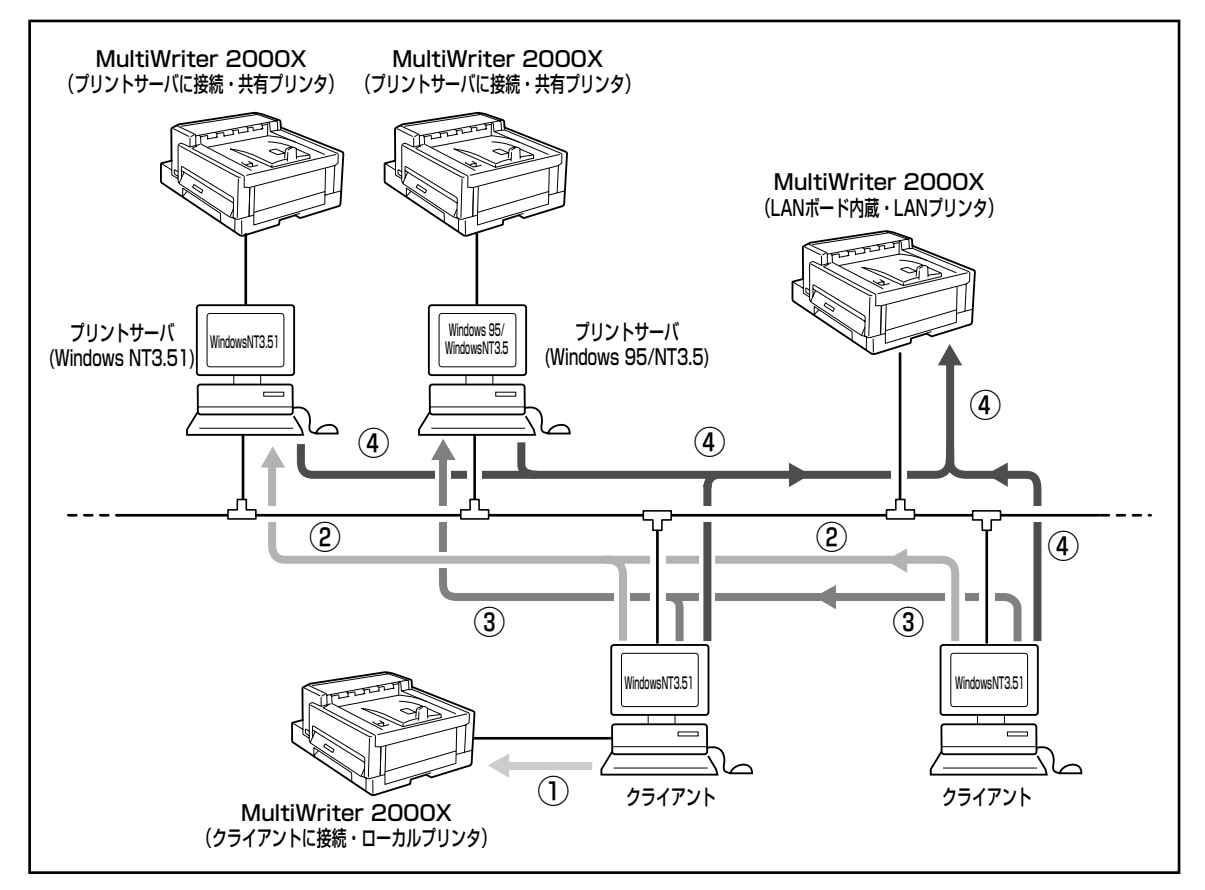

## インストール方法① ローカルプリンタに印刷したいときは

次のような環境で接続されているプリンタに印刷したいときは、以下の方法でインストールします。

- コンピュータとプリンタが1対1(ローカル)で接続されている
- ネットワーク環境で、クライアントとプリンタがローカルで接続されている
- ネットワーク環境で、プリントサーバと共有プリンタが接続されている

NMPSディスクには、「プリンタドライバ」と「PrintAgent」の2種類のソフトウェアが存在します。Windows NT3.51上にインストールする場合は、それぞれ個別にインストールします。

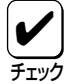

PrintAgentをインストールすると、プリンタドライバをインストールしたときの[LPT1:]などの[印刷先]が、自動的にプリンタと双方向通信を可能とする[LPTN1:]などの[印刷先]に変更されます。 [LPT1:]と[LPTN1:]とでは、実際にプリンタを接続する物理的な印刷先は同じものです。 PrintAgentをお使いになる場合は、[印刷先]を[LPTN1:]などのままでお使いください。

### プリンタドライバのインストール

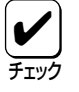

手順の冒頭でプリンタドライバとは別に「CTL3D32.DLL」モジュールのインストールを要求していま す。このモジュールは、プリンタダイアログを立体表示させるもので、プリンタドライバの機能になん ら影響はありません。立体表示の必要がない場合は、インストールしなくても構いません。

| ー<br>アイコン(E) オブ | プログラム マネ<br>ウィンドウ     | ミージャ -<br>(W) ヘルプ(H) |       | - |
|-----------------|-----------------------|----------------------|-------|---|
|                 |                       |                      |       |   |
|                 |                       |                      |       |   |
|                 |                       |                      |       |   |
|                 |                       |                      |       |   |
|                 |                       |                      |       |   |
|                 |                       |                      |       |   |
|                 |                       |                      |       |   |
|                 |                       |                      |       |   |
|                 |                       |                      |       |   |
|                 |                       | 643 643              | 0.6.5 |   |
|                 | <u>김오랐</u> <u>김오랐</u> |                      |       |   |
| X12 75          | 7250 18341 ノール        | 0-4 X8-179.          |       |   |

1. Windows NT3.51(日本語版)を起動します。

| アイコン( <u>F</u> )      | オプション( <u>0</u> )  | ウィンドウ(              | ( <u>W)</u> ヘルフ                                                         | °( <u>H</u> )            |                    |                |  |
|-----------------------|--------------------|---------------------|-------------------------------------------------------------------------|--------------------------|--------------------|----------------|--|
| ■<br>ファイル<br>マネージャ    | ・<br>コントロール<br>パネル | ン・<br>ゴリント<br>マネージャ | 1 2<br><b>D</b><br>1 2<br>1 2<br>1 2<br>1 2<br>1 2<br>1 2<br>1 2<br>1 2 | M8<br>して<br>コマンド<br>プロンプ | Nindows<br>F tzット7 | ・<br>NT<br>ップ  |  |
| ******<br>PIF<br>エディタ | <b>ア</b><br>メール ス  | ゲジュール+              | マ<br>Vindovs N<br>ヘルブ                                                   | ▶<br>説明ファ・               | ルオンライ<br>ブック       | <b>]</b><br>22 |  |
| DOS AP<br>TVストーラ      | ;                  |                     |                                                                         |                          |                    |                |  |
|                       |                    |                     |                                                                         |                          |                    |                |  |
|                       | 444                | 444                 | 44                                                                      | 444                      | 4 4 #<br>4 %       |                |  |

 CTL3D32.DLLJモジュールをインストール します。このモジュールをインストールする 必要がない場合は、手順6へ進んでください。

> プログラムマネージャ中の**[メイン]**グループ から**[ファイルマネージャ]**をダブルクリック します。

> [ファイルマネージャ]ウィンドウが表示され ます。

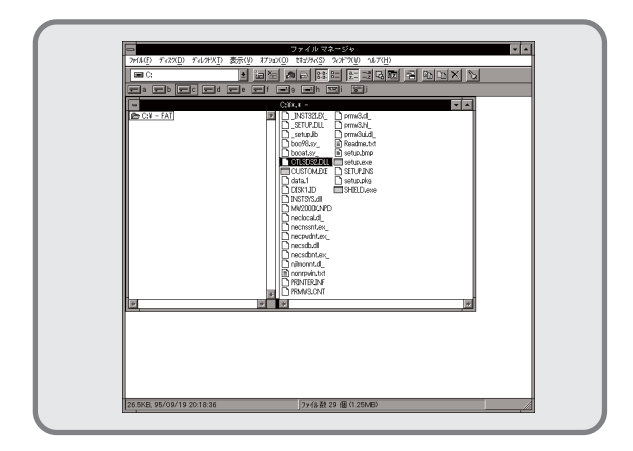

 NMPSディスク#4 をフロッピィディスクドラ イブにセットします。次に、フロッピィディ スクを挿入したドライブを選択し、その中に ある「CTL3D32.DLL」を選択します。

[ファイル]メニューから[コピー]を選択します。

[ファイル/ディレクトリのコピー]ダイアロ グボックスが表示されます。

| -                 | ファイル/ディレクトリのコビー                   | 1 |
|-------------------|-----------------------------------|---|
| 現在のディレクト!         | J: C:¥                            | I |
| コビー元( <u>F</u> ): | CTL3D32.DLL                       | I |
| コビー先( <u>T</u> ): | A: ¥WINNT351¥SYSTEM32¥CTL3D32.DLL | I |
|                   |                                   | I |
|                   |                                   | I |
|                   |                                   | I |
|                   | ОК <b>‡</b> +>セル ヘルプ( <u>H</u> )  | I |
|                   |                                   | 1 |
|                   |                                   |   |
|                   |                                   |   |

 [コピー先]にWindows NT3.51をインストー ルしたドライブ名、コロン(:)、円記号(¥)、 WindowNT3.51をインストールしたディレク トリ名、円記号(¥)、「SYSTEM32」、円記号 (¥)、「CTL3D32.DLL」と入力し、[OK]ボタ ンをクリックします。

**チ**ェック

すでに「CTL3D32.DLL」がシステム中に ある場合は、このモジュールをコピーでき ない場合があります。この場合は、このモ ジュールをシステムにコピーする必要はあ りません。

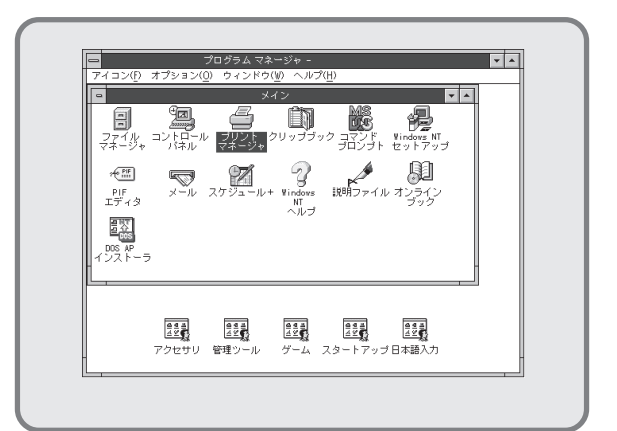

 プログラムマネージャ中の[メイン]グループ から[プリントマネージャ]をダブルクリック します。

> [プリントマネージャ]ウィンドウが表示され ます。

| プリンタの接続( <u>C</u> )<br>プリンタの作成( <u>T</u> ) | 標準 | <b>±</b> |
|--------------------------------------------|----|----------|
| フリンタ情報( <u>P</u> )                         | -  |          |
| フォーム(E)<br>一時底止(A)                         | _  |          |
| 再開(回                                       |    |          |
| 全文書の削除(U)                                  | _  |          |
| サーハーの表示(5)<br>プリント マネージャの終了(3)             | )  |          |
| ー<br>新しいプリンタを作成し、必要な                       |    |          |

 [プリントマネージャ]ウィンドウの[プリン タ]メニューから[プリンタの作成]を選択しま す。

> [プリンタの作成]ダイアログボックスが表示 されます。

|                    | プリンタの作成                                                              |                        |
|--------------------|----------------------------------------------------------------------|------------------------|
| プリンタ名( <u>N</u> ): |                                                                      | OK                     |
| ドライバ( <u>D</u> ):  | Apple LaserWriter II NTX-J                                           | ±                      |
| 説明( <u>E</u> ):    | Varityper 4000/5500B<br>Varityper 4000/5500C<br>Varityper 4000/5510A | ★ 設定(U)                |
| 印刷先():             | Varityper 4000/5630A<br>Varityper 4000/5630B                         | ▲中御虹/J····<br>本*-接定(G) |
| ┌ □ ネットワー          | Varityper 4000/5660<br>Varityper 4000/5860                           | 1.1.002.0 <u>0</u> .11 |
| 共有名( <u>A</u> ):   | vantyper 6000<br>その他                                                 | •                      |
| 設置場所(L):           |                                                                      |                        |

8. [プリンタの作成]ダイアログボックスの[ド ライバ]コンボボックス一覧から、一番下の 「その他」を選択します。

[ドライバの組み込み]ダイアログボックスが 表示されます。

| ー ドライバの組み込<br>ドライブにディスクを挿入す | <u>⊾</u> み<br>OK |
|-----------------------------|------------------|
| るか、新しいバス名を選択し<br>てください。     | キャンセル            |
| C:¥                         | ヘルプ ( <u>H</u> ) |

 NMPSディスク#4をフロッピィディスクドラ イブにセットします。

> ドライブ名を指定するテキストボックスに、 フロッピィディスクを挿入したドライブ名、 コロン(:)、円記号(¥)を入力し、**[OK]**ボタン をクリックします。

> [ドライバの選択]ダイアログボックスが表示 されます。

| コビー元:                 | ОК              |
|-----------------------|-----------------|
| C:¥                   | キャンセル           |
| プリンタ ドライバ:            | ヘルプ( <u>H</u> ) |
| NEC MultiWriter 2000X |                 |

 [ドライバの選択]ダイアログボックスの[プ リンタドライバ]に[NEC MultiWriter 2000X」が表示されていることを確認して、 [OK]ボタンをクリックします。

> プリンタドライバがコピーされ、組み込まれ ます。

| プリンタ名(N): MultiWriter 20004 OK<br>ドライバ(D): NEC MultiWriter 2000K ・ |   |
|--------------------------------------------------------------------|---|
| ドライバ( <u>D</u> ): NEC MultiWriter 2000X 🛨 💻                        | _ |
| A Pl andre 4 a sta                                                 |   |
| 説明(D:                                                              | _ |
| 印刷洗( <u>T</u> ): [LPT1: ] 「+設定(④)                                  |   |
| - □ ネットワーク上で共有( <u>S</u> )                                         |   |
| 共有名( <u>A</u> ):                                                   |   |
| 設置提所(1)-                                                           |   |

 [プリンタの作成]ダイアログボックスの[ドラ イバ]コンボボックスに [NEC MultiWriter 2000X]が表示されていることを確認し、[プ リンタ名]テキストボックスに任意のプリンタ 名を入力し、[OK]ボタンをクリックします。

> [NEC MultiWriter 2000X のプロパティ]ダ イアログボックスが表示されます。

| NE                  | C MultiWriter 2000X のプロベティ ?    |
|---------------------|---------------------------------|
| 797900mRJE 797903備約 | ×I                              |
| 2 フォントカート*<br>たい。   |                                 |
| TrueType フォントの置き換   | え殿定①                            |
| ● 一番近(173)/274      | <u>2)Nに置き換えるの</u>               |
| ○ 指定した7 9.29 7 #2   | アトに置き換える(出)<br>置き換えるフォントの設定(S)。 |
|                     |                                 |
|                     |                                 |
|                     |                                 |
|                     |                                 |
|                     |                                 |
| ハーフトーン( <u>F</u> )  | パージョン情報(B) 標準に戻す(D)             |
|                     |                                 |
| ОК                  | キャンセル 更新(点) ヘルフ*                |

12. 必要に応じ、[プリンタ設定]シートの各項目の設定を行い、[OK]ボタンをクリックします。

[プリントマネージャ]ウィンドウに[Multi-Writer 2000X]ウィンドウが表示されます。

|                   | プリント マネージャ<br>コリル(S) 2/2/*^(W) ヘルプ(H) |                 |
|-------------------|---------------------------------------|-----------------|
| 4.4.200 00        | 標準: MultiWriter 2000X                 | <u>.</u>        |
| ○<br>状態 文書名       | MdWr<br>所有者                           | ● ▲<br>多先递位<br> |
| MultiWriter 2000X | 実行可能                                  | 待ち文書 0          |

 インストールしたプリンタ「MultiWriter 2000X」を通常使用するプリンタに設定するため、[標準]コンボボックスから「MultiWriter 2000X」を選択します。

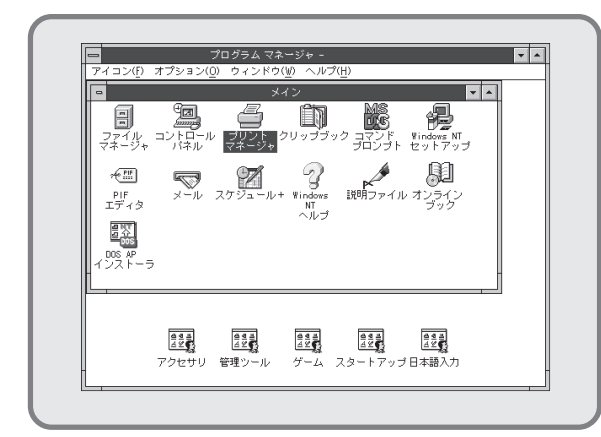

14. [プログラムマネージャ]の[メイン]グループ から[プリントマネージャ]をダブルクリック します。

> [プリントマネージャ]ウィンドウが表示され ます。

| 「<br>プリンラ(P) 文書(D) おがyaX(O)            | プリントマネージャ<br>セキュリテォ(§) ワォンドワ(W) ヘルテ(H) |           |     |
|----------------------------------------|----------------------------------------|-----------|-----|
| プリンタの接続(C)<br>プリンタの作成(T)<br>プリンタの作成(R) | 標準: MultiWriter 200                    | X0X       |     |
| プリンタ情報(P)<br>フォーム(F)<br>一時高止(A)        | 「有者 受付時刻」 4                            | -9数 サイズ 優 | 洗順位 |
| 再開KD<br>全文書の削除(U)                      | _                                      |           |     |
| サーバーの扱い(3)…<br>プリント マネージャの終了()         | 0                                      |           |     |

**16. [プリンタ]**メニューから[**プリンタの情報]**を 選択します。

> [**プリンタの情報]**ダイアログボックスが表示 されます。

| ー<br>アリンタ(P) 文書(D) オブ  | プリン<br>ション( <u>0</u> ) tキュリティ( <u>S</u> ) タィン | ノト マネージャ<br>*^9(⊻) ^ルプ( <u>H</u> ) | •          |
|------------------------|-----------------------------------------------|------------------------------------|------------|
| 6, 6 <sub>11</sub> 2 2 |                                               | MultiWriter 2000X                  | ±          |
| <u>状態</u>   文書名<br>    | 所有者                                           | 受付時刻 14-9 数                        | サイズ   優先順位 |
| MultiWriter 2000X      |                                               | 実行可能                               | 待ち文書:0     |

**15.** [MultiWriter 2000X]ウィンドウを選択します。

| -                  | プリンタ情報                |                        |
|--------------------|-----------------------|------------------------|
| プリンタ名( <u>N</u> ): | MultiWriter 2000X     | OK                     |
| ドライバ( <u>D</u> ):  | NEC MultiWriter 2000X | ±                      |
| 説明( <u>E</u> ):    |                       | 設定(U)                  |
| 印刷先(]):            | LPT1:                 | ■ 詳細(Ú<br>● (およい訳完(G)) |
| - X ネットワー          | ・クトで共有(S)             | - <u>NJ7(H)</u>        |
| 共有名( <u>A</u> ):   | NMPS2000              |                        |
| 設置場所(L):           |                       |                        |

17. [ネットワーク上で共有]チェックボックスを オンにし、[共有名]テキストボックスにネッ トワーク上で参照されるプリンタの名前(例: NMPS2000)を直接入力し、[OK]ボタンをク リックします。

> [設定場所]テキストボックスは、必要に応じ て入力してください。

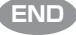

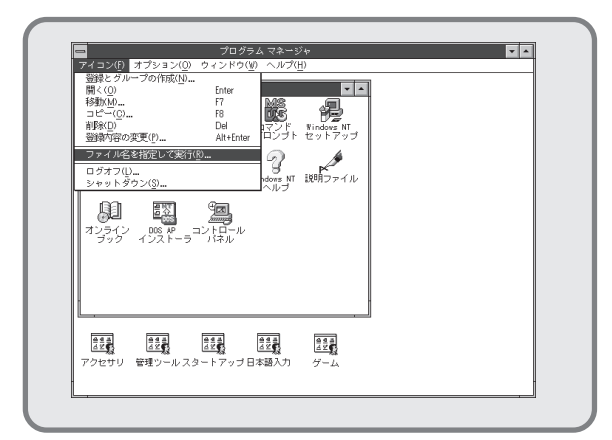

 [アイコン]メニューをクリックし、表示され たメニューから[ファイル名を指定して実行]をク リックします。

[ファイル名を指定して実行]ダイアログボックス が表示されます。

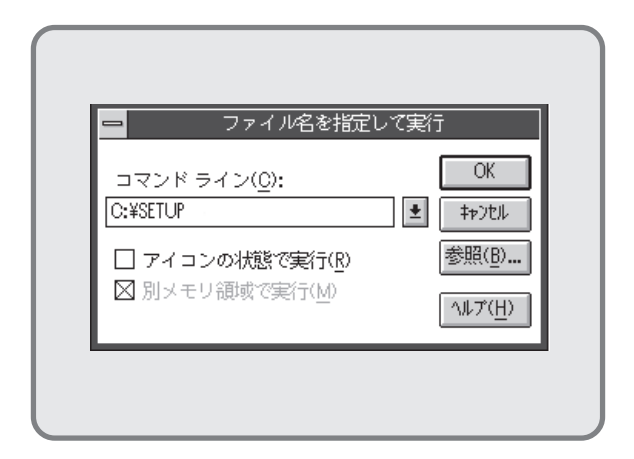

NMPSディスク#4 をディスクドライブにセットします。

ドライブ名を指定するテキストボックスにフ ロッピィディスクを挿入したドライブ名、コ ロン(:)、円記号(¥)に続けて「**SETUP**」と直接 入力し、**[OK]**ボタンをクリックします。

または[参照]ボタンをクリックして[ファイルの参 照]ダイアログボックスより選択してくださ い。

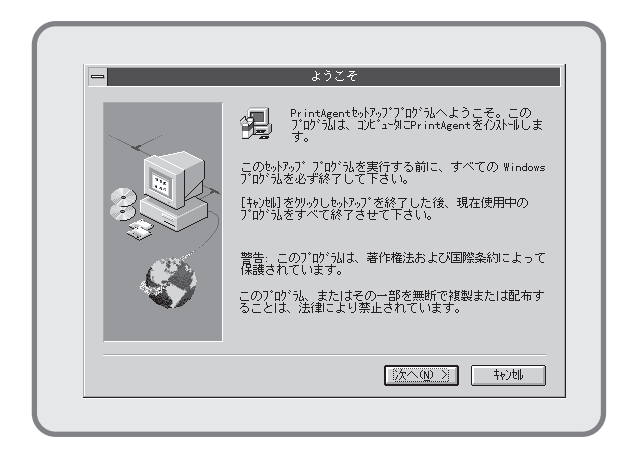

**3. [次へ>]**ボタンをクリックします。

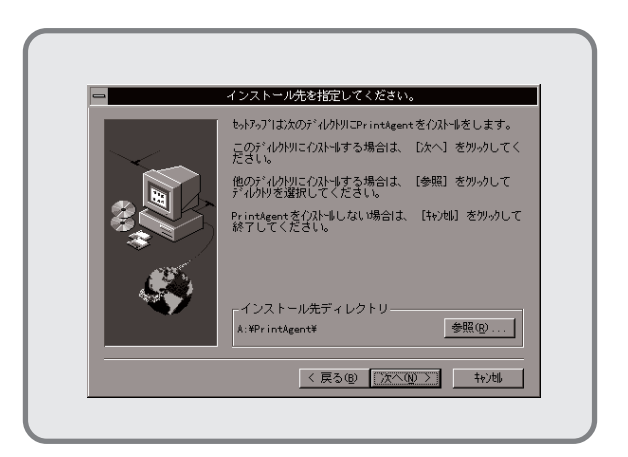

 インストール先のディレクトリを確認して[次 へ>]ボタンをクリックします。

> ディレクトリを変更する場合は**[参照]**ボタン をクリックしてください。

インストールが開始されます。

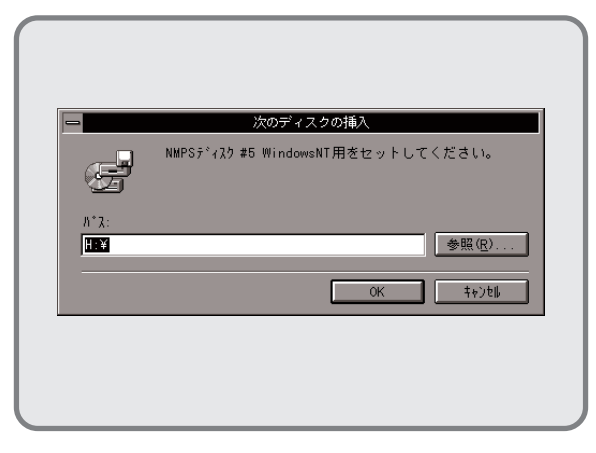

5. フロッピィディスクをNMPSディスク#5に入 れ替えます。

> フロッピィディスクを挿入したドライブ名が 表示されていることを確認し、**[OK]**ボタンを クリックします。インストールが再開されま す。

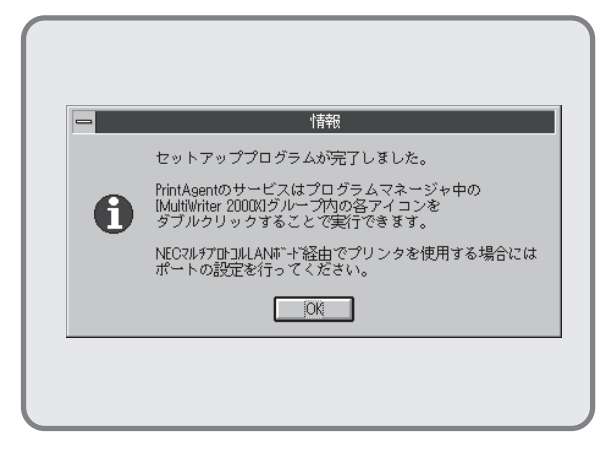

PrintAgentのインストールが完了しました。
 [OK]ボタンをクリックします。

END

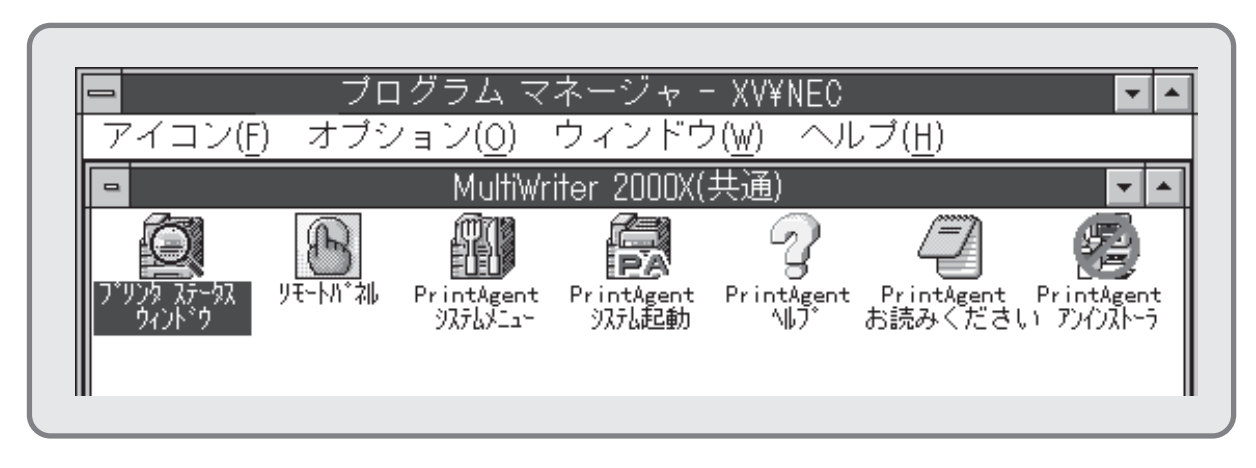

- 7. プログラムマネージャに[MultiWriter 2000X]というグループが追加され、その下に以下のアイコンが 登録されたことを確認します。
  - プリンタステータスウィンドウ.....プリンタステータスウィンドウを起動します。

  - PrintAgent システムメニュー..... PrintAgentのシステムメニューです。
  - PrintAgent システム起動......PrintAgentシステムアイコンを起動します。
  - PrintAgent ヘルプ ......ヘルプです。
  - PrintAgent お読みください......使用上の注意事項などです。
  - PrintAgent アンインストーラ.....PrintAgentのアンインストール(削除)を行います。

## インストール方法② Windows NT3.51で共有設定されているプリンタに印刷したいときは

ネットワーク環境で、クライアントからWindows NT3.51のコンピュータで共有設定されているプリンタに印刷したいときは、次の方法でインストールします。

NMPSディスクには、「プリンタドライバ」と「PrintAgent」の2種類のソフトウェアが存在します。Windows NT3.51上にインストールする場合は、それぞれ個別にインストールします。

### プリンタドライバのインストール

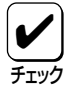

手順の冒頭でプリンタドライバとは別に「CTL3D32.DLL」モジュールのインストールを要求していま す。このモジュールは、プリンタダイアログを立体表示させるもので、プリンタドライバの機能になん ら影響はありません。立体表示の必要がない場合は、インストールしなくても構いません。

|                | プログラム マ              | ネージャー                                                                     |                |
|----------------|----------------------|---------------------------------------------------------------------------|----------------|
| 71320          | 7/93/ <u>()</u> 7/28 | $\mathcal{F}(\underline{w}) \land \mathcal{W} \mathcal{F}(\underline{H})$ |                |
|                |                      |                                                                           |                |
|                |                      |                                                                           |                |
|                |                      |                                                                           |                |
|                |                      |                                                                           |                |
|                |                      |                                                                           |                |
|                |                      |                                                                           |                |
|                |                      |                                                                           |                |
|                |                      |                                                                           |                |
|                |                      |                                                                           |                |
|                |                      |                                                                           |                |
|                |                      |                                                                           |                |
|                |                      |                                                                           |                |
|                |                      |                                                                           |                |
|                |                      |                                                                           |                |
|                |                      |                                                                           |                |
| 1 4 8<br>1 9 8 | 9.8 <b>0</b>         | 100 0 0 0 0 0 0 0 0 0 0 0 0 0 0 0 0 0 0                                   |                |
|                | マクセサリー接種のこと          | ビー教 ビー教 ビー教                                                               | <sub>1</sub> , |
| H ^12          | テンビッシー 皆種ノール         | ノ ム スメ・ドアップロ4個八                                                           |                |
|                |                      |                                                                           |                |

1. Windows NT3.51(日本語版)を起動します。

| アイコン(F)            | プログラ<br>オプション(0) ウ・             | ラム マネージャー<br>(ンドウ(\l) ヘル | プ(H)                     |                      | ~ ^ |
|--------------------|---------------------------------|--------------------------|--------------------------|----------------------|-----|
| •                  |                                 | メイン                      |                          | <b>T</b> A           |     |
| ファイル<br>マネージ*      | コントロール ブリ<br>バネル マネ             | シト クリップブ<br>ージャ          | ック ヨマンド<br>プロンプト         | Windows NT<br>セットアップ |     |
| マク語<br>PIF<br>エディタ | メール スケジ                         |                          | ศ เมิ <sub>1177</sub> าม | オンライン<br>ブック         |     |
|                    |                                 |                          |                          |                      |     |
| Ī_,                |                                 |                          |                          |                      |     |
|                    | 【まま】 【きま<br>えど数 ほう<br>アクセサリ 管理! | 日<br>シール<br>ゲーム          | 「<br>ユダートアップ             | [25]<br>日本語入力        | _   |

 CTL3D32.DLL」モジュールをインストール します。このモジュールをインストールする 必要がない場合は、手順6へ進んでください。

> プログラムマネージャ中の**[メイン]**グループ から**[ファイルマネージャ]**をダブルクリック します。

> [ファイルマネージャ]ウィンドウが表示され ます。

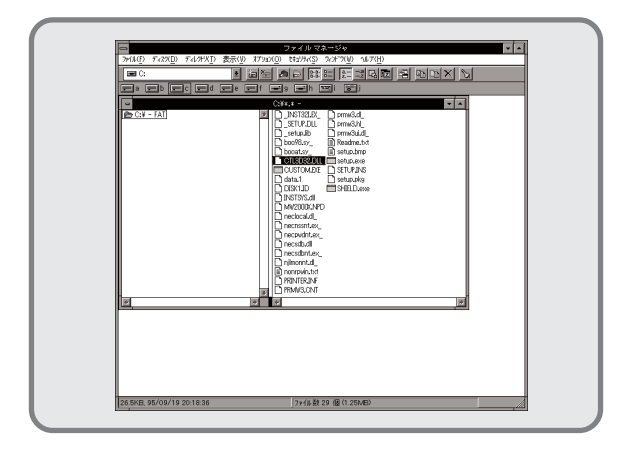

 NMPSディスク#4 をフロッピィディスクドラ イブにセットします。次に、フロッピィディ スクを挿入したドライブを選択し、その中に ある「CTL3D32.DLL」を選択します。

|                   | TADE TURKS AFTER MATER      TO THE TURKS AFTER AFTER AF      |  |
|-------------------|----------------------------------------------------------------------------------------------------|--|
| 2744221374224-123 | Constant and Constant and Const |  |

**4. [ファイル]**メニューから[コピー]を選択します。

[ファイル/ディレクトリのコピー]ダイアロ グボックスが表示されます。

| 現在のディーク                                                | и). С.¥                  |
|--------------------------------------------------------|--------------------------|
| コビー元( <u>F</u> ):                                      | CTL3D32.DLL              |
| <br>コビー先( <u>T</u> ): A:¥WINNT351¥SYSTEM32¥CTL3D32.DLЦ |                          |
|                                                        |                          |
|                                                        |                          |
| _                                                      |                          |
|                                                        | OK キャンセル ヘルプ( <u>H</u> ) |

 [コピー先]にWindows NT3.51をインストー ルしたドライブ名、コロン(:)、円記号(¥)、 WindowNT3.51をインストールしたディレク トリ名、円記号(¥)、「SYSTEM32」、円記号 (¥)、「CTL3D32.DLL」と入力し、[OK]ボタ ンをクリックします。

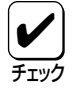

すでに「CTL3D32.DLL」がシステム中に ある場合は、このモジュールをコピーでき ない場合があります。この場合は、このモ ジュールをシステムにコピーする必要はあ りません。

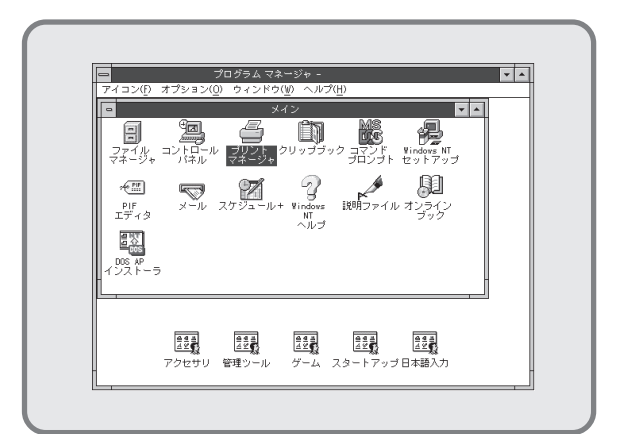

 プログラムマネージャ中の[メイン]グループ から[プリントマネージャ]をダブルクリック します。

> [プリントマネージャ]ウィンドウが表示され ます。

| アリンタ(P) 文書(D) オプション(<br>プリンタの接続(C) | 0) tキュリティ( <u>S)</u> %ンド?( <u>W)</u> ヘルブ( <u>H</u> ) |          |
|------------------------------------|------------------------------------------------------|----------|
| プリンタの作成(I)                         | 標準: MultiWriter 2000X                                | <u>*</u> |
| プリンタ情報(P)<br>フォーム(F)               | MultiWriter 2000X<br>「有者 受付時刻 ページ数                   | ▼▲       |
|                                    |                                                      |          |
| 全文書の削除(U)                          |                                                      | Ī        |
| サーバーの表示( <u>S</u> )                |                                                      |          |
| プリント マネージャの終                       | 7( <u>x</u> )                                        |          |
| リモート プリンタと接続しま                     | र्                                                   |          |

**7. [プリンタ]**メニューから[プリンタの接続]を選択 します。

> [**プリンタの接続]**ダイアログボックスが表示 されます。

| -                                                                                                    | プ!                                   | ノンタの接続 |                |                             |   |
|----------------------------------------------------------------------------------------------------|--------------------------------------|--------|----------------|-----------------------------|---|
| プリンタ(Ⴒ):                                                                                                    | ¥¥XXXX ¥MultWriter                   | 2000X  | ]              | OK<br>‡r>)til               |   |
| 共有プリンタ                                                                                                    | ( <u>S</u> ):                        | ☑ 展開して | 表示( <u>E</u> ) | $\text{Alt}(\underline{H})$ |   |
| WORKG     WORKG     WORG     WORG     WORG | ROUP<br>X¥MultWriter 2000X<br>X<br>X |        | NEC MultiWr    | iter 2000X                  |   |
| 🚔 NMF                                                                                                    | 'S2000                               |        | MultWriter     | 2000X                       |   |
| *                                                                                                    |                                      |        |                | +                           |   |
| 「プリンタ情報                                                                                                    | R                                    |        |                |                             | 1 |
| 記明:<br>  状態: 準備                                                                                                    | 院了                                   |        | 待ち文書:          | 0                           |   |

**8. 「共有プリンタ」**一覧から、接続する共有プリ ンタ「MultiWriter 2000X」を選択します。

[プリンタ]テキストボックスに選択した共有 プリンタ名が表示されていることを確認し、 [OK]ボタンをクリックします。

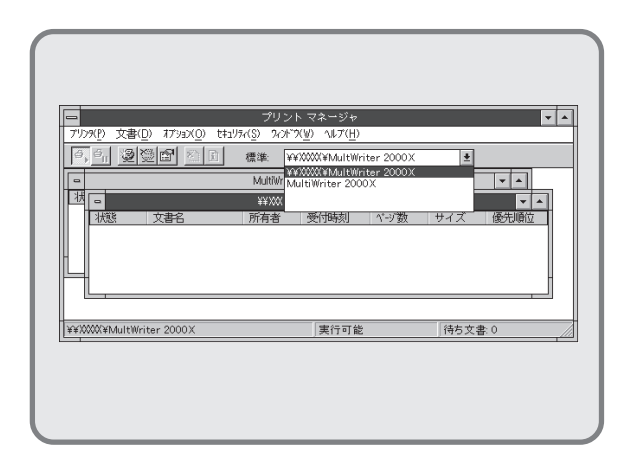

**9.** [プリントマネージャ]ウィンドウに、接続した共有プリンタ[MultiWriter 2000X]ウィンドウが表示されます。

接続した共有プリンタ「MultiWriter 2000X」 を通常使用するプリンタに設定するため、[標 準]コンボボックスから「MultiWriter 2000X」を選択します。

END

### PrintAgentをインストールする

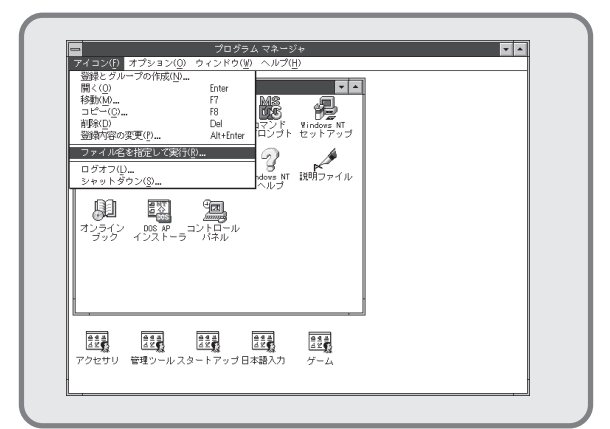

 [アイコン]メニューをクリックし、表示され たメニューから[ファイル名を指定して実行]をク リックします。

[ファイル名を指定して実行]ダイアログボックス が表示されます。

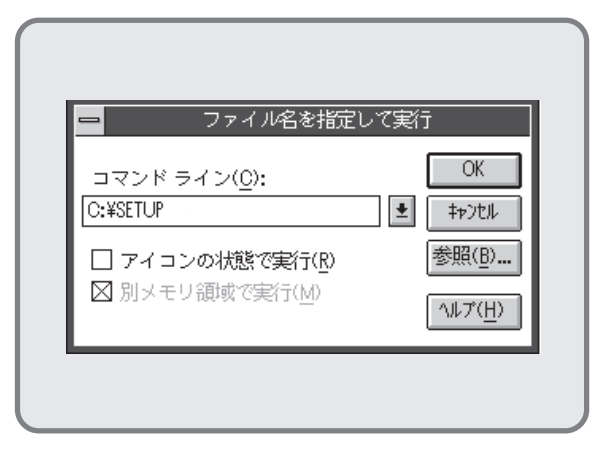

2. NMPSディスク#4 をディスクドライブにセットします。

ドライブ名を指定するテキストボックスにフ ロッピィディスクを挿入したドライブ名、コ ロン(:)、円記号(¥)に続けて「SETUP」と直接 入力し、[OK]ボタンをクリックします。

または[参照]ボタンをクリックして[ファイルの参 照]ダイアログボックスより選択してくださ い。

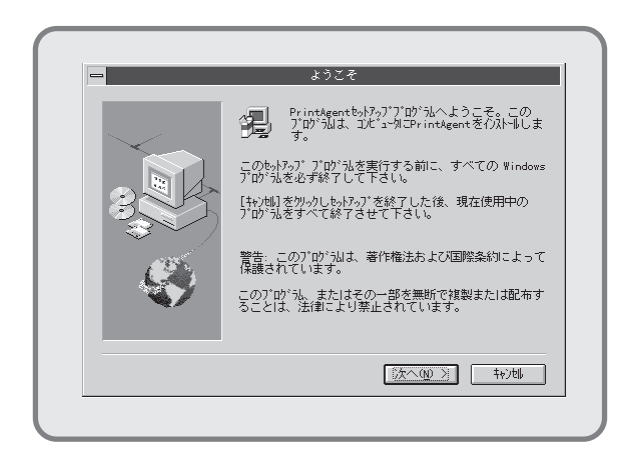

**3. [次へ>]**ボタンをクリックします。

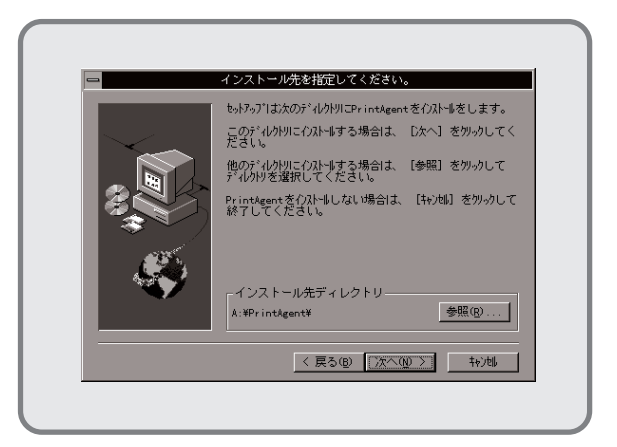

 インストール先のディレクトリを確認して[次 へ>]ボタンをクリックします。

> ディレクトリを変更する場合は**[参照]**ボタン をクリックしてください。

インストールが開始されます。

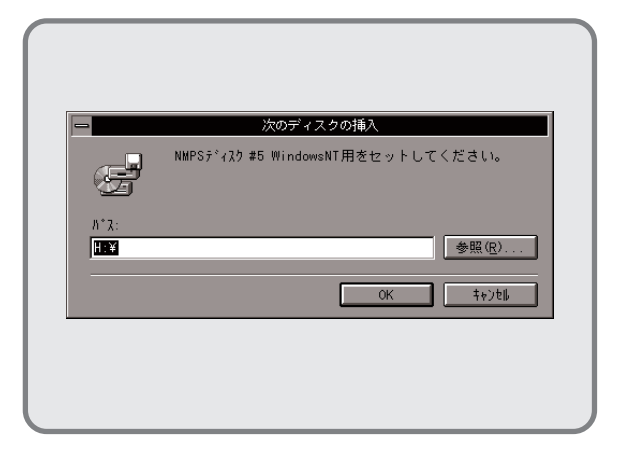

5. フロッピィディスクをNMPSディスク#5に入 れ替えます。

> フロッピィディスクを挿入したドライブ名が 表示されていることを確認し、[OK]ボタンを クリックします。インストールが再開されま す。

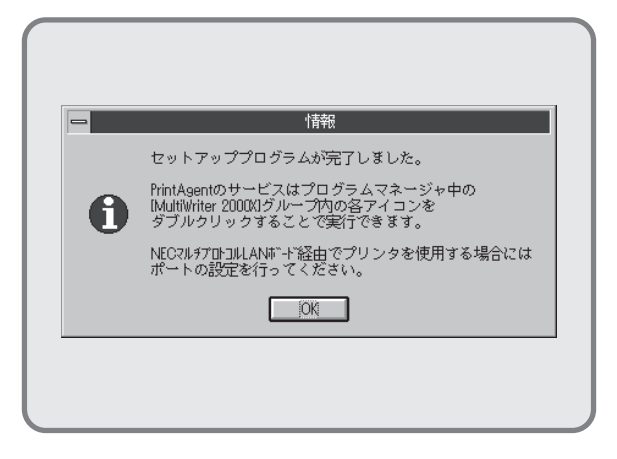

PrintAgentのインストールが完了しました。
 [OK]ボタンをクリックします。

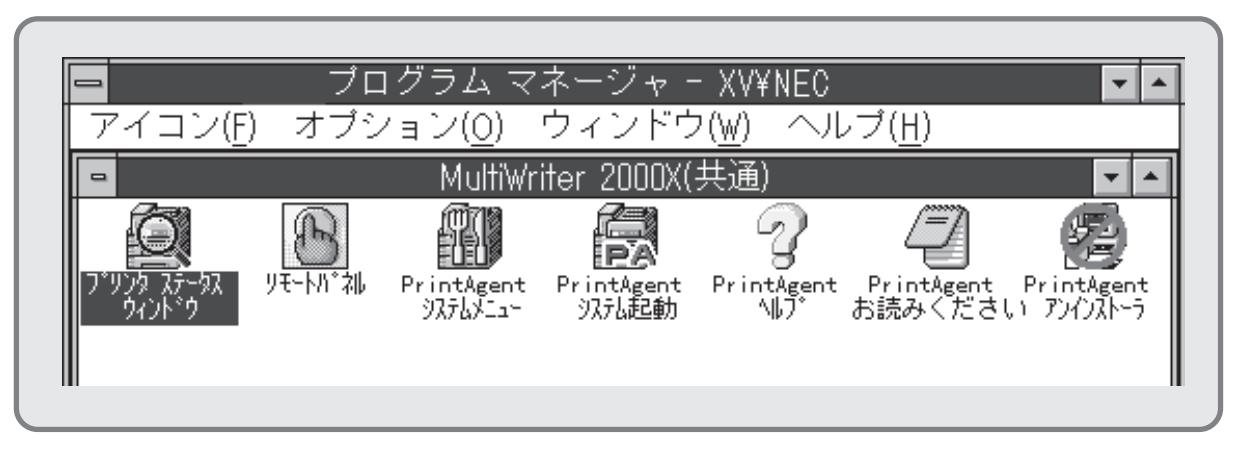

- 7. プログラムマネージャに[MultiWriter 2000X]というグループが追加され、その下に以下のアイコンが 登録されたことを確認します。
  - プリンタステータスウィンドウ.....プリンタステータスウィンドウを起動します。
  - リモートパネル.....リモートパネルを起動します。
  - PrintAgent システムメニュー.....PrintAgentのシステムメニューです。
  - PrintAgent システム起動......PrintAgentシステムアイコンを起動します。
  - PrintAgent ヘルプ ......ヘルプです。
  - PrintAgent お読みください......使用上の注意事項などです。
  - PrintAgent アンインストーラ.....PrintAgentのアンインストール(削除)を行います。

END

## インストール方法③ Windows 95/NT3.5で共有設定されているプリンタに印刷したいときは

ネットワーク環境で、クライアントからWindows 95/NT3.5のコンピュータで共有設定されているプリンタに印刷したいときは、次の方法でインストールします。

NMPSディスクには、「プリンタドライバ」と「PrintAgent」の2種類のソフトウェアが存在します。Windows NT3.51上にインストールする場合は、それぞれ個別にインストールします。

### プリンタドライバのインストール

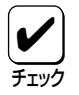

手順の冒頭でプリンタドライバとは別に「CTL3D32.DLL」モジュールのインストールを要求していま す。このモジュールは、プリンタダイアログを立体表示させるもので、プリンタドライバの機能になん ら影響はありません。立体表示の必要がない場合は、インストールしなくても構いません。

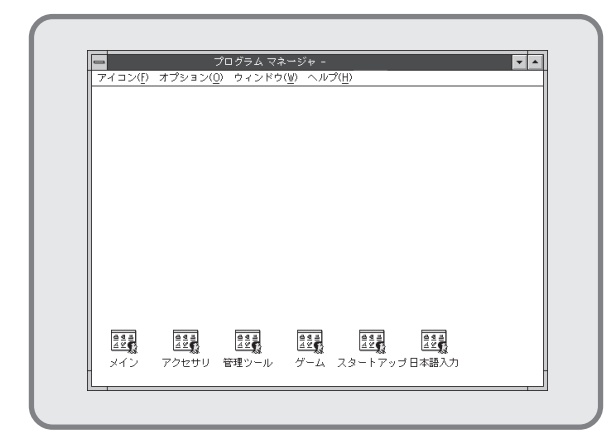

1. Windows NT3.51(日本語版)を起動します。

| <b>-</b>             | プ                 | コグラム マネ              | ミージャー                   |                |                                 |            | <b>▼</b> ▲ |
|----------------------|-------------------|----------------------|-------------------------|----------------|---------------------------------|------------|------------|
| アイコン(Ĕ)              | オプション( <u>0</u> ) | ウィンドウ                | () ヘルジ                  | ( <u>Η</u> )   |                                 |            |            |
| ■<br>ファイル<br>マネージ*   |                   | ×<br>چېرېرلې<br>چېرې | イン                      | ク コマンド<br>プロンブ | Vindows N<br>h tzyh7:           | ▼ ▲<br>, プ |            |
| ◆!!!!<br>PIF<br>エディタ | <b>メ</b> ール ス     | ケジュール・               | マ<br>*Windows NI<br>ヘルプ | 説明ファイ          | <b>ני</b> ד אי<br>דעל אי<br>דעל |            |            |
| DOS AP     インストーラ    |                   |                      |                         |                |                                 |            |            |
|                      |                   |                      |                         |                |                                 |            |            |
|                      |                   | 22000<br>注空の数        |                         |                |                                 | 1          |            |

 CTL3D32.DLL」モジュールをインストール します。このモジュールをインストールする 必要がない場合は、手順6へ進んでください。

プログラムマネージャ中の[メイン]グループ から[ファイルマネージャ]をダブルクリック します。

[ファイルマネージャ]ウィンドウが表示され ます。

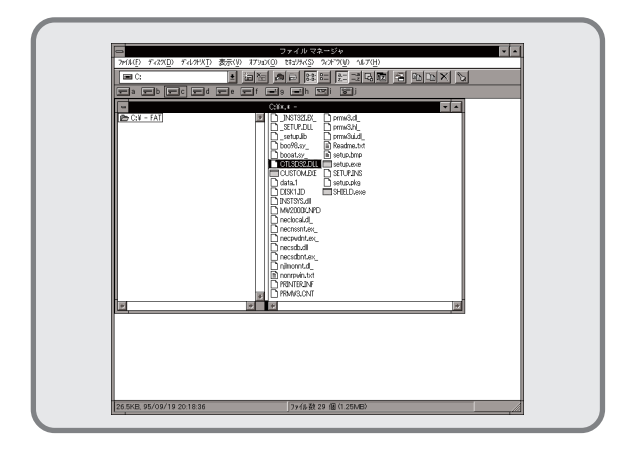

 NMPSディスク#4 をフロッピィディスクドラ イブにセットします。次に、フロッピィディ スクを挿入したドライブを選択し、その中に ある「CTL3D32.DLL」を選択します。

| ・ない「アスロ」イルベレー素が、<br>第二の・<br>・<br>・<br>・<br>・<br>・<br>・<br>・<br>・<br>・<br>・<br>・<br>・<br>・<br>・<br>・<br>・<br>・<br>・ | 0 179a0(j<br>Enter<br>F7<br>F9<br>Del<br>Alt+Enter | StArds 5.47 % 4.7%      Start & Start & S |
|----------------------------------------------------------------------------------------------------|----------------------------------------------------|----------------------------------------------------------------------------------------------------|
| <u></u>                                                                                                    |                                                    |                                                                                                    |

**4. [ファイル**]メニューから[コピー]を選択します。

[**ファイル/ディレクトリのコピー**]ダイアロ グボックスが表示されます。

| 現在のディル            | II. C.¥                              |
|-------------------|--------------------------------------|
| コピー元(F):          | CTL3D32.DLL                          |
| コビー先( <u>T</u> ): | A: ¥WINNT351 ¥SYSTEM32 ¥CTL3D32.DLL  |
|                   |                                      |
|                   |                                      |
| ſ                 | Δ// +, s.bul δ.u. <sup>-ρ</sup> /11λ |
|                   |                                      |

 [コピー先]にWindows NT3.51をインストー ルしたドライブ名、コロン(:)、円記号(¥)、 WindowNT3.51をインストールしたディレク トリ名、円記号(¥)、「SYSTEM32」、円記号 (¥)、「CTL3D32.DLL」と入力し、[OK]ボタ ンをクリックします。

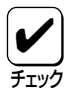

すでに「CTL3D32.DLL」がシステム中に ある場合は、このモジュールをコピーでき ない場合があります。この場合は、このモ ジュールをシステムにコピーする必要はあ りません。

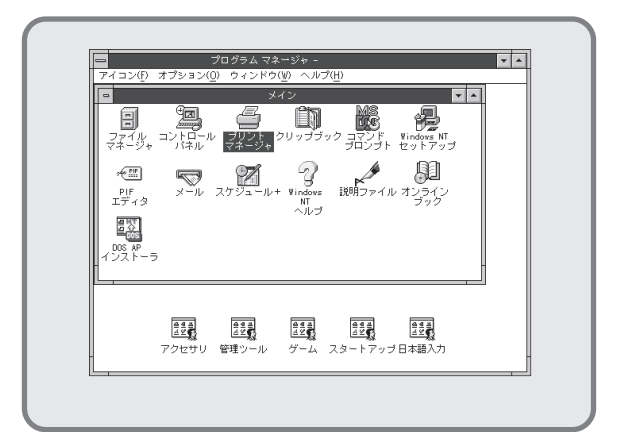

 プログラムマネージャ中の[メイン]グループ から[プリントマネージャ]をダブルクリック します。

> [プリントマネージャ]ウィンドウが表示され ます。

| プリンタの接続(C)<br>プリンタの作成(T)      | 標準:        | ± |
|-------------------------------|------------|---|
| プリンタの削除( <u>R</u> )           |            |   |
| プリンタ情報( <u>P</u> )<br>フォーム(F) |            |   |
| <br>一時停止( <u>A</u> )<br>再開(D  | -          |   |
| 全文書の削除( <u>U</u> )            | -          |   |
| サーバーの表示( <u>S</u> )           | 1          |   |
| プリント マネージャの終了(2)              |            |   |
| 新しいプリンタを作成し、必要なド              | ライバを組み込みます |   |

 [プリントマネージャ]ウィンドウの[プリン タ]メニューから[プリンタの作成]を選択します。

> [プリンタの作成]ダイアログボックスが表示 されます。

|                    | フリンタの作成                                                              |                          |
|--------------------|----------------------------------------------------------------------|--------------------------|
| プリンタ名( <u>N</u> ): |                                                                      | OK                       |
| ドライバ( <u>D</u> ):  | Apple LaserWriter II NTX-J                                           | ± ↓+>tル                  |
| 説明( <u>E</u> ):    | Varityper 4000/55008<br>Varityper 4000/5500C<br>Varityper 4000/5510A | ▲ 設定( <u>U</u> )<br>詳細(D |
| 印刷先(_):            | Varityper 4000/5630A<br>Varityper 4000/5630B<br>Varityper 4000/5660  | ポート設定( <u>G</u> )        |
| 「 □ ネットワー          | Varityper 4000/5860<br>Varityper 6000                                | <u> 小ルプ(円)</u>           |
| 共有名( <u>A</u> ):   | その他                                                                  |                          |
| 設置場所(L):           |                                                                      |                          |

8. [プリンタの作成]ダイアログボックスの[ド ライバ]コンボボックス一覧から、一番下の 「その他」を選択します。

> [ドライバの組み込み]ダイアログボックスが 表示されます。

| ドライ        | ブにディス        | スクを挿入す | OK              |
|------------|--------------|--------|-----------------|
| るか、<br>てくだ | 新しいハラ<br>さい。 | 〈名を選択し | ,<br>キャンセル      |
| C:¥        |              |        | ヘルプ( <u>H</u> ) |

 NMPSディスク#4をフロッピィディスクドラ イブにセットします。

> ドライブ名を指定するテキストボックスに、 フロッピィディスクを挿入したドライブ名、 コロン(:)、円記号(¥)を入力し、**[OK]**ボタン をクリックします。

> [ドライバの選択]ダイアログボックスが表示 されます。

| コビー元:                 | OK               |
|-----------------------|------------------|
| C:¥                   | キャンセル            |
| ブリンタ ドライバ:            | ヘルプ°( <u>H</u> ) |
| NEC MultiWriter 2000X |                  |
|                       |                  |

 [ドライバの選択]ダイアログボックスの[プ リンタドライバ]に「NEC MultiWriter 2000X」が表示されていることを確認して、 [OK]ボタンをクリックします。

> プリンタドライバがコピーされ、組み込まれ ます。

|                    | プリンタの作成               |                             |
|--------------------|-----------------------|-----------------------------|
| プリンタ名( <u>N</u> ): | MultiWriter 2000X     | OK                          |
| ドライバ( <u>D</u> ):  | NEC MultiWriter 2000X | ‡≠)tル                       |
| 説明( <u>E</u> ):    |                       | 設定(U)                       |
| 印刷先( <u>T</u> ):   | LPT1:                 | ******                      |
| - 🗌 ネットワー          | ・ゥ上で共有( <u>S</u> )    | <u>-</u><br>ヘルプ( <u>H</u> ) |
| 共有名( <u>A</u> ):   |                       |                             |
| 設置場所( <u>l</u> ):  |                       |                             |

 [プリンタの作成]ダイアログボックスの[ドラ イバ]コンボボックスに [NEC MultiWriter 2000X]が表示されていることを確認し、[プ リンタ名]テキストボックスに任意のプリンタ 名を入力し、[OK]ボタンをクリックします。

> [MultiWriter 2000X のプロパティ]ダイアロ グボックスが表示されます。

| -   | NEC MultiWriter 2000X の7Dパライ ?                                               |
|-----|------------------------------------------------------------------------------|
| 795 | 2900歳に定   27)2902構成                                                          |
|     | 7#2F/D=F                                                                     |
|     | tal.                                                                         |
| T   | ineType フォントの置き換え設定(D                                                        |
|     | <ul> <li>一番近い73/25782/Hに置き換える(2)</li> <li>株式1579/25782/Hに置き換える(2)</li> </ul> |
|     | 「おたいにノリノダノオノトに直さなんか」の                                                        |
|     | 直さ狭くのパイトの設定した                                                                |
|     |                                                                              |
|     |                                                                              |
|     |                                                                              |
|     |                                                                              |
|     |                                                                              |
|     |                                                                              |
| l   | 標準に戻す(D)                                                                     |
|     |                                                                              |
|     | OK キャンセル 更新(A) ヘルフゲ                                                          |

12. 必要に応じ、[プリンタ設定]シートの各項目 の設定を行い、[OK]ボタンをクリックしま す。

> [プリントマネージャ]ウィンドウに[Multi Writer 2000X]ウィンドウが表示されます。

|             |                   |                    |                   |    |          | _ |
|-------------|-------------------|--------------------|-------------------|----|----------|---|
| 71/29(P) 7  | が書(D) オブ3aX(O) けま | プリント<br>リか(S) かがか( | マネージャ<br>クーヘルプ(H) |    | <b>•</b> | - |
| (a, a,      | 9 6 1 1 1         | 檀進: Mult           | iWriter 2000X     |    | +        |   |
|             | 文書名               | Multiin<br>所有者     | iWriter 2000X     |    | 更先順位     |   |
| MultiWriter | 2000 X            |                    | 実行可能              | 待ち | (書文)     |   |
|             |                   |                    |                   |    |          |   |

 インストールしたプリンタ「MultiWriter 2000X」を通常使用するプリンタに設定するため、[標準]コンボボックスから「MultiWriter 2000X」を選択します。

続いて、Windows 95/NT3.5で共有設定されているMultiWriter 2000Xに接続します。

| アリンタ(P) 文書(D) オアション(O)<br>プリンタの接続( <u>C</u> ) | th1/JA(S) 2/2F*2(型) へルブ(円) |
|-----------------------------------------------|----------------------------|
| プリンタの作成( <u>T</u> )<br>プリンタの削除( <u>P</u> )    | MultiWriter 2000X          |
| プリンタ情報( <u>f</u> )<br>フォーム( <u>f</u> )        | 「有者 受付時刻 ページ数 サイズ 優先順位     |
| <del>—時</del> 停止(A)<br>再開(E)                  |                            |
| -<br>全文書の削除(U)                                |                            |
| サーバーの表示( <u>S</u> )                           |                            |
| プリント マネージャの終了()                               | <u>0</u>                   |
| ブリンタ情報を表示します                                  |                            |

**14. [プリンタ]**メニューから[プリンタ情報]を選択します。

[**プリンタ情報]**ダイアログボックスが表示されます。

| =                  | プリンタ情報                |                     |
|--------------------|-----------------------|---------------------|
| プリンタ名( <u>N</u> ): | MultiWriter 2000X     | OK                  |
| ドライバ( <u>D</u> ):  | NEC MultiWriter 2000X | ====                |
| 説明( <u>E</u> ):    |                       |                     |
| 印刷先(_]):           | LPT1:                 | i++muy<br>↓*-+設定(G) |
| 「 🛛 ネットワー          | LPT2:                 |                     |
| 共有名( <u>A</u> ):   | COM2:<br>COM3:        |                     |
| 設置場所( <u>l</u> ):  | filE:<br>その他 +        |                     |
|                    |                       | 1                   |

**15.** [印刷先]コンボボックスの一覧から、一番下の「その他」を選択します。

[印刷先]ダイアログボックスが表示されます。

| -                    |                                   | 砂元 |                |
|----------------------|-----------------------------------|----|----------------|
| 利用可能る<br>Dioital Net | &印刷モニタ( <u>A</u> ):<br>twork Port |    | OK             |
| Local Port           | ork Port                          |    | \$#)til        |
| REC Network その他      | UINTUIL                           |    | <u> ハルプ(H)</u> |
|                      |                                   |    |                |

**16. [利用可能な印刷モニタ**]リストボックスの一 覧から[Local Port]を選択し、[OK]ボタンを クリックします。

> [ポート名]ダイアログボックスが表示されま す。

| -                                              | # |                                 |
|------------------------------------------------|---|---------------------------------|
| ー<br>ポート名の入力( <u>E</u> ):<br>[¥¥XXXX¥NMPS2000] |   | OK<br>\$+7tu<br>^u7( <u>H</u> ) |
|                                                |   |                                 |

**17.** 共有されているプリンタのネットワークパス を直接入力します。

[OK]ボタンをクリックします。

| プリンタ名( <u>N</u> ): | MultiWriter 2000X       | OK                      |
|--------------------|-------------------------|-------------------------|
| ドライバ( <u>D</u> ):  | NEC MultiWriter 2000X   | ± +>>tル                 |
| 諩明(E):             |                         |                         |
| 印刷失(T)。            |                         |                         |
|                    | [##////#INMI 32000      | ■lí tř-h設定( <u>G</u> )… |
| 「 □ ネットワー          | ·ク上で共有( <u>S</u> ) ―――― | <u>∧ルプ(H</u> )          |
| 共有名( <u>A</u> ):   |                         |                         |
| 設置場所(L):           |                         |                         |

**18.** [プリンタ情報]ダイアログボックスに戻ります。

[印刷先]に手順17で入力したネットワークパ ス名が表示されていることを確認します。

[OK]ボタンを押します。

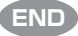

#### PrintAgentをインストールする

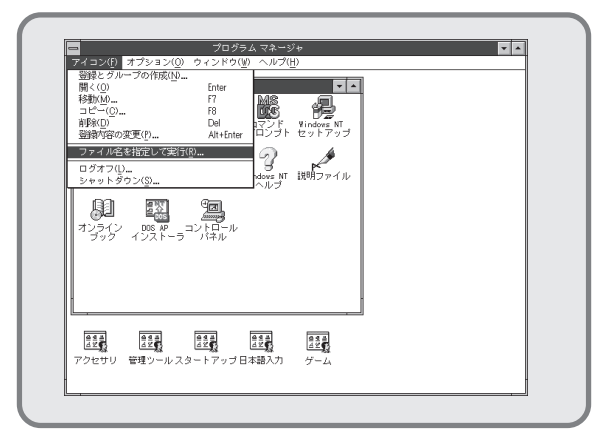

 [アイコン]メニューをクリックし、表示され たメニューから[ファイル名を指定して実行]をク リックします。

[ファイル名を指定して実行]ダイアログボックス が表示されます。

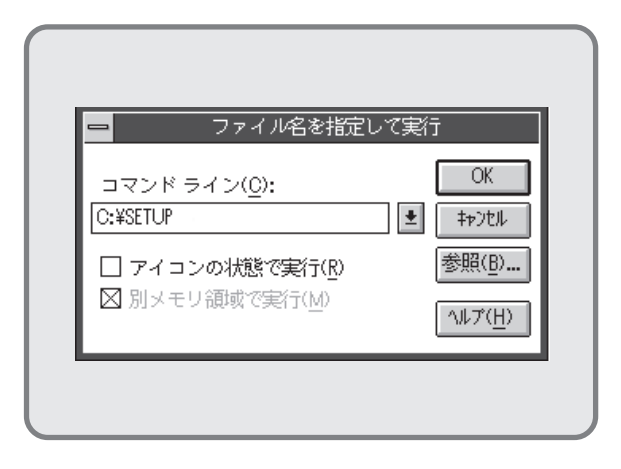

2. NMPSディスク#4 をディスクドライブにセットします。

ドライブ名を指定するテキストボックスにフ ロッピィディスクを挿入したドライブ名、コ ロン(:)、円記号(¥)に続けて「**SETUP**」と直接 入力し、**[OK]**ボタンをクリックします。

または[参照]ボタンをクリックして[ファイルの参 照]ダイアログボックスより選択してくださ い。

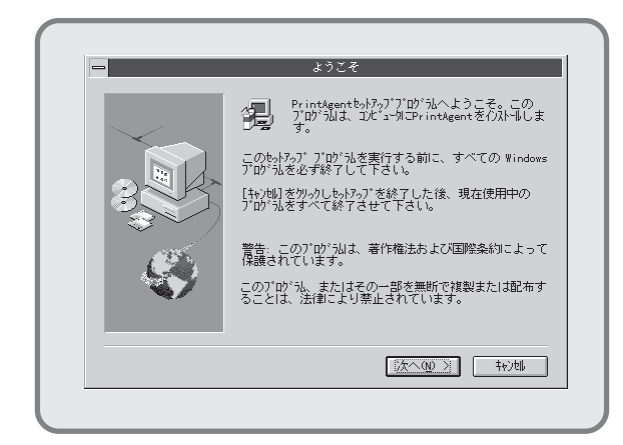

**3. [次へ>]**ボタンをクリックします。

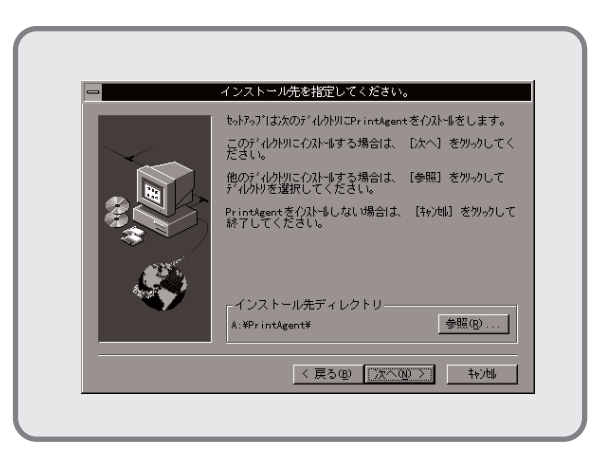

 インストール先のディレクトリを確認して[次 へ>]ボタンをクリックします。

> ディレクトリを変更する場合は**[参照]**ボタン をクリックしてください。

インストールが開始されます。
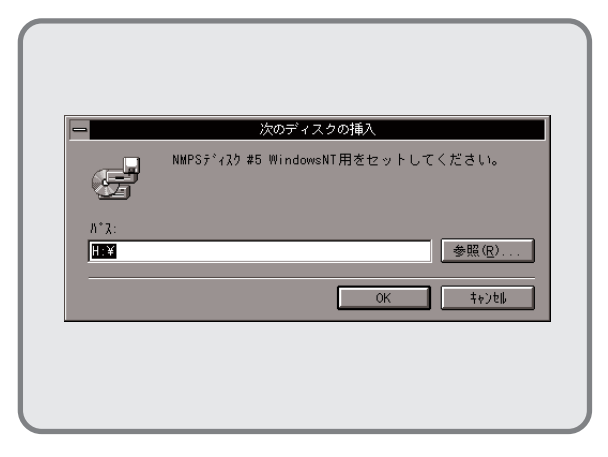

5. フロッピィディスクをNMPSディスク#5に入 れ替えます。

> フロッピィディスクを挿入したドライブ名が 表示されていることを確認し、**[OK]**ボタンを クリックします。インストールが再開されま す。

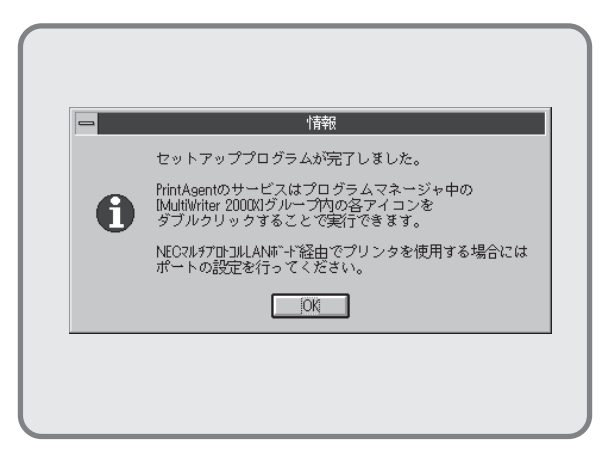

PrintAgentのインストールが完了しました。
 [OK]ボタンをクリックします。

| _ |                       |         |                        |                    |                   |                       | <u>_</u>               |
|---|-----------------------|---------|------------------------|--------------------|-------------------|-----------------------|------------------------|
|   | -                     | プロ      | グラム マ                  | ネージャー              | - XV¥NEC          |                       | ▼ ▲                    |
|   | <u>  アイコン(E)</u>      | ) オブシ   | ′ョン( <u>0</u> )        | ウィンドウ              | י( <u>₩)</u> ~ו   | /ブ( <u>H</u> )        |                        |
|   | •                     |         | MultiWr                | iter 2000X(        | 共通)               |                       | -                      |
|   | Q                     |         | M                      |                    | 3                 | Ð                     | 8                      |
|   | ጋ°ሃንጵ አም-ጵአ<br>የፈንトንሳ | リモートパネル | PrintAgent<br>システムメニュー | PrintAgent<br>汎礼起動 | PrintAgent<br>^∥ブ | PrintAgent<br>お読みください | PrintAgent<br>アンインストーラ |
|   |                       |         |                        |                    |                   |                       |                        |
|   | l                     |         |                        |                    |                   |                       |                        |

- 7. プログラムマネージャに[MultiWriter 2000X]というグループが追加され、その下に以下のアイコンが 登録されたことを確認します。
  - プリンタステータスウィンドウ………….プリンタステータスウィンドウを起動します。
  - リモートパネル………………………………………………………」リモートパネルを起動します。
  - PrintAgent システムメニュー.....PrintAgentのシステムメニューです。
  - PrintAgent システム起動......PrintAgentシステムアイコンを起動します。
  - PrintAgent ヘルプ ......ヘルプです。
  - PrintAgent お読みください......使用上の注意事項などです。
  - PrintAgent アンインストーラ.....PrintAgentのアンインストール(削除)を行います。

END

## インストール方法④ LANプリンタに印刷したいときは

ネットワーク内のコンピュータから、LANボードを内蔵しているLANプリンタに印刷したいときは、次の方法でインストールします。

**الالا** 

- マルチプロトコルLANボードを使って、LANプリンタとしてご使用になる前に、次のことを確認 してください。
  - マルチプロトコルLANボードが確実に取り付けられていることを、コンフィギュレーション ページの印刷を行って確認してください(詳細はマルチプロトコルLANボードの取扱説明書 を参照してください)。
  - 2. マルチプロトコルLANボードに添付されている取扱説明書に従って、マルチプロトコルLAN ボードに割り付けてあるIPアドレスを設定してください。
  - 3. インストールするとき、また印刷先をLANプリンタに設定するときは、LANプリンタの電源 が入っていることを確認してください。
- 手順の冒頭でプリンタドライバとは別に「CTL3D32.DLL」モジュールのインストールを要求しています。このモジュールは、プリンタダイアログを立体表示させるもので、プリンタドライバの機能になんら影響はありません。立体表示の必要がない場合は、インストールしなくても構いません。

| -                  | プログラ                |            |                 |           |             | - |
|--------------------|---------------------|------------|-----------------|-----------|-------------|---|
| アイコン( <u>F</u> ) オ | プション( <u>0</u> ) ウ・ | ィンドウ(⊻)    | ヘルプ( <u>H</u> ) |           |             |   |
|                    |                     |            |                 |           |             |   |
|                    |                     |            |                 |           |             |   |
|                    |                     |            |                 |           |             |   |
|                    |                     |            |                 |           |             |   |
|                    |                     |            |                 |           |             |   |
| I                  |                     |            |                 |           |             |   |
|                    |                     |            |                 |           |             |   |
|                    |                     |            |                 |           |             |   |
|                    |                     |            |                 |           |             |   |
|                    |                     |            |                 |           |             |   |
|                    |                     |            |                 |           |             |   |
|                    |                     |            |                 |           |             |   |
|                    |                     |            |                 |           |             |   |
| 0 2 B              | 645 6:              | e a        | 48              | 0 4 ē     | 648         |   |
| <u> 4 2 6 6</u>    | <u>∀⊼</u> ₿ ∀7      | - <b>S</b> | ≚⊈રૂ ા          | <u>49</u> | 12 <b>1</b> |   |

1. Windows NT3.51(日本語版)を起動します。

| -                  | プ                     | ログラム マネ | ネージャー             |                |                                                                    |        | * *   |
|--------------------|-----------------------|---------|-------------------|----------------|--------------------------------------------------------------------|--------|-------|
| アイコン(F)            | オブション( <u>0</u> )     | ウィンドウ   | 1(型) ヘル           | ブ( <u>H</u> )  |                                                                    |        |       |
| -                  |                       | ×       | <b>イン</b>         | 0.00           |                                                                    | × *    |       |
| 8                  |                       | 4       |                   | DICC           |                                                                    | 5      |       |
| ファイル               | コントロール                | プリント    | クリップラ             | (ック ヨマン)       | F Windows                                                          | NT NT  |       |
| 1                  | 1-1-70                |         |                   | 1477           | - C/I)<br>(P)                                                      |        |       |
| ~!!!               |                       | 7       | - 2               |                | 61                                                                 | 9      |       |
| PIF<br>エディタ        | メールフ                  | マケジュール  | +Windows I<br>ヘルプ | NT 説明ファ        | イル オンラ・<br>ブッ                                                      | 8      |       |
|                    |                       |         |                   |                |                                                                    | -      |       |
| E<br>pos           |                       |         |                   |                |                                                                    |        |       |
| DOS AP<br>  インストーラ | )                     |         |                   |                |                                                                    |        |       |
| L                  |                       |         |                   |                |                                                                    |        | 1     |
|                    |                       |         |                   |                |                                                                    |        | ,<br> |
|                    |                       |         |                   |                |                                                                    |        |       |
|                    | 0 4 5<br>4 2 <b>6</b> | 44      | 0 4 4<br>4 2 4    | 0 2 0<br>2 2 0 | 9 4 4<br>4 4<br>4 4<br>4 4<br>4 4<br>4 4<br>4 4<br>4 4<br>4 4<br>4 |        |       |
|                    | 75640                 | 11      | 4-1               | フカートア          |                                                                    | -<br>- |       |

 CTL3D32.DLL」モジュールをインストール します。このモジュールをインストールする 必要がない場合は、手順6へ進んでください。

> プログラムマネージャ中の[メイン]グループ から[ファイルマネージャ]をダブルクリック します。

> [ファイルマネージャ]ウィンドウが表示され ます。

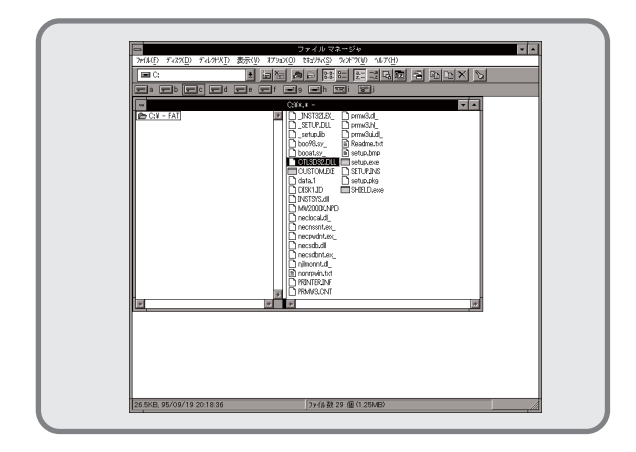

 NMPSディスク#4 をフロッピィディスクドラ イブにセットします。次に、フロッピィディ スクを挿入したドライブを選択し、その中に ある「CTL3D32.DLL」を選択します。

|          | 179ab/C Enter F7 BB F9 Del AR+Enter |                                                                |
|----------|-------------------------------------|----------------------------------------------------------------|
| - 21<br> |                                     | i norrad.<br>jorradut<br>jorradut<br>matologi<br>matologi<br>i |

**4. [ファイル**]メニューから[コピー]を選択します。

[**ファイル/ディレクトリのコピー**]ダイアログ ボックスが表示されます。

| 現在のディル            | U. C.¥                           |
|-------------------|----------------------------------|
| コビー元( <u>F</u> ): | CTL3D32.DLL                      |
| コピー先( <u>T</u> ): | A:¥WINNT351¥SYSTEM32¥CTL3D32.DLU |
|                   |                                  |
|                   |                                  |
|                   |                                  |
|                   | OK キャンセル ヘルプ( <u>H</u> )         |

 [コピー先]にWindows NT3.51をインストー ルしたドライブ名、コロン(:)、円記号(¥)、 WindowNT3.51をインストールしたディレク トリ名、円記号(¥)、「SYSTEM32」、円記号 (¥)、「CTL3D32.DLL」と入力し、[OK]ボタ ンをクリックします。

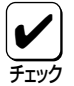

すでに「CTL3D32.DLL」がシステム中に ある場合は、このモジュールをコピーでき ない場合があります。この場合は、このモ ジュールをシステムにコピーする必要はあ りません。

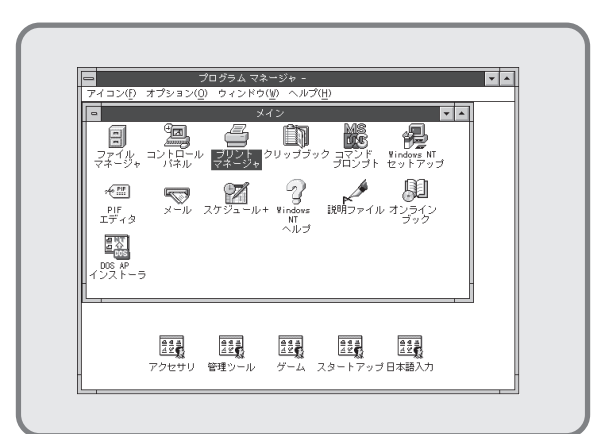

 プログラムマネージャ中の[メイン]グループ から[プリントマネージャ]をダブルクリック します。

> [プリントマネージャ]ウィンドウが表示され ます。

| プリンタの接続(C)          |                | <u>u</u> / |  |
|---------------------|----------------|------------|--|
| プリンタの作成( <u>T</u> ) | 標準:            | <u>*</u>   |  |
| プリンタの削除( <u>P</u> ) |                |            |  |
| プリンタ情報( <u>P</u> )  |                |            |  |
| 2π = Δ( <u>r</u> )  |                |            |  |
| 一時停止( <u>A</u> )    |                |            |  |
| 会立まの制限会員の           |                |            |  |
| 主人皆のわりたひ            |                |            |  |
| サーバーの表示(5)          |                |            |  |
| プリント マネージャの         | \$70 <u>0</u>  |            |  |
| 第111年1月15万条作成111点   | 東なドライバ孝組み 込みます |            |  |

 フリントマネージャ]ウィンドウの[プリン タ]メニューから[プリンタの作成]を選択します。

> [プリンタの作成]ダイアログボックスが表示 されます。

|                                          | ノリノソのTFM                                                                                                    |                                                 |
|------------------------------------------|----------------------------------------------------------------------------------------------------|-------------------------------------------------|
| プリンタ名( <u>N</u> ):                       |                                                                                                    |                                                 |
| ドライバ( <u>D</u> ):                        | Apple LaserWriter II NTX-J                                                                                                    | ±                                               |
| 説明( <u>D</u> ):<br>印刷先( <u>T</u> ):<br>「 | Varityper 4000/55000<br>Varityper 4000/55010<br>Varityper 4000/55110A<br>Varityper 4000/55308<br>Varityper 4000/58300<br>Varityper 4000/5860<br>Varityper 4000<br>Varityper 4000 | ● 設定(①     詳細①     i¥細①     #*+設定(③)     √ルア(山) |
| and any or                               |                                                                                                    |                                                 |

8. [プリンタの作成]ダイアログボックスの[ド ライバ]コンボボックス一覧から、一番下の 「その他」を選択します。

[ドライバの組み込み]ダイアログボックスが 表示されます。

| -            | ドライハの  | り組み込み | *                |
|--------------|--------|-------|------------------|
| ドライブ<br>てわ 新 | にディスクを | 挿入す   | OK               |
| っか、新<br>てくださ | い。     |       | キャンセル            |
| C.XI         |        |       | ヘルプ°( <u>H</u> ) |
| U:#]         |        |       |                  |

 NMPSディスク#4 をフロッピィディスクドラ イブにセットします。

> ドライブ名を指定するテキストボックスに、 フロッピィディスクを挿入したドライブ名、 コロン(:)、円記号(¥)を入力し、**[OK]**ボタン をクリックします。

> [ドライバの選択]ダイアログボックスが表示 されます。

| C:¥ キャンセル<br>ブリンタ ドライバ: <sup>ヘルプ(<u>H</u>)<br/>NEC MultiWriter 2000X</sup> | コビー元:                 | ОК                 |
|----------------------------------------------------------------------------|-----------------------|--------------------|
| プリンタ ドライバ: へルプ( <u>H</u> )<br>NEC MultiWriter 2000X                        | C:¥                   | キャンセル              |
| NEC MultiWriter 2000X                                                      | ブリンタ ドライバ:            | _∧JUフ°( <u>H</u> ) |
|                                                                            | NEC MultiWriter 2000X | (                  |

 [ドライバの選択]ダイアログボックスの[プ リンタドライバ]に[NEC MultiWriter 2000X」が表示されていることを確認して、 [OK]ボタンをクリックします。

> プリンタドライバがコピーされ、組み込まれ ます。

|                                 | プリンタの作成               |                       |
|---------------------------------|-----------------------|-----------------------|
| プリンタ名( <u>N</u> )               | MultiWriter 2000      | OK                    |
| ドライバ( <u>D</u> ):               | NEC MultiWriter 2000X | ± +>>t#               |
| 説明(E):                          |                       | 設定(U)                 |
| -<br>印刷先(T):                    | LPT1:                 |                       |
| -                               |                       | - 1'apper( <u>6</u> ) |
| 「□ <del>ベットワ</del> 」<br>共有名(A): | -9£ 6440              |                       |
| 設置場所( <u>L</u> ):               |                       |                       |
|                                 |                       |                       |

 [プリンタの作成]ダイアログボックスの[ドラ イバ]コンボボックスに [NEC MultiWriter 2000X]が表示されていることを確認し、[プ リンタ名]テキストボックスに任意のプリンタ 名を入力し、[OK]ボタンをクリックします。

> [NEC MultiWriter 2000Xのプロパティ]ダイ アログボックスが表示されます。

| NEC MultiWriter 2000X の7D//ティ ?                                           |
|---------------------------------------------------------------------------|
| 7 りンタの設定 7 リンタの構成                                                         |
| フォントカート                                                                   |
| tau tau                                                                   |
| TrueType フォントの置き換え設定(I)                                                   |
| <ul> <li>一番近し1792タ742412置き換える(0)</li> <li>お金に、たつり2424542またる(4)</li> </ul> |
| (書き換えるフォントの設定(S)                                                          |
|                                                                           |
|                                                                           |
|                                                                           |
|                                                                           |
|                                                                           |
|                                                                           |
| ハーフトーン(E) パーンシン情報(B) 標準に戻す(D)                                             |
|                                                                           |
|                                                                           |

12. 必要に応じ、[プリンタ設定]シートの各項目 の設定を行い、[OK]ボタンをクリックしま す。

> [プリントマネージャ]ウィンドウに[Multi-Writer 2000X]ウィンドウが表示されます。

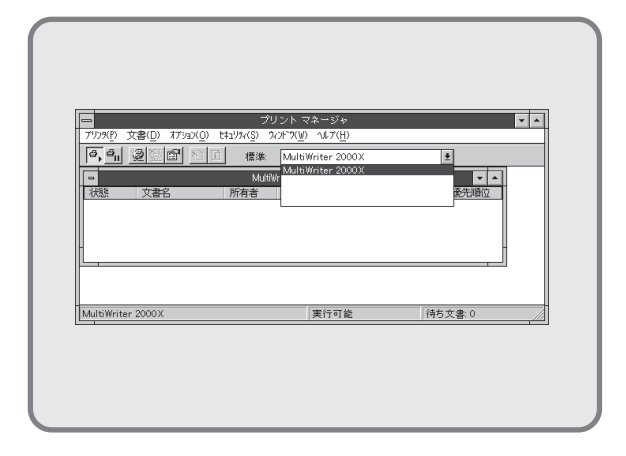

 インストールしたプリンタ「MultiWriter 2000X」を通常使用するプリンタに設定するため、[標準]コンボボックスから「MultiWriter 2000X」を選択します。

続いてPrintAgentをインストールします。

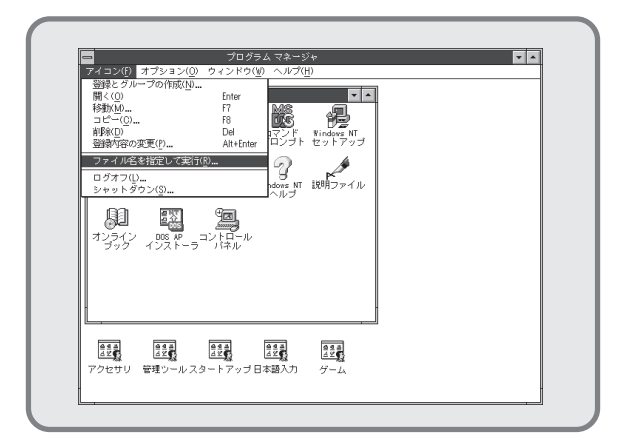

 [アイコン]メニューをクリックし、表示され たメニューから[ファイル名を指定して実行]をク リックします。

[ファイル名を指定して実行]ダイアログボックス が表示されます。

| -                                       | ファイル名を指                                                            | 定して実行 | Ī                                                |
|-----------------------------------------|--------------------------------------------------------------------|-------|--------------------------------------------------|
| コマンド ラ<br>[C:¥SETUP<br>□ アイコン<br>⊠ 別メモリ | イン( <u>C</u> ):<br>の <b>状態で実行(<u>R</u>)</b><br>1 領域で実行( <u>M</u> ) | ¥     | OK<br>キャンセル<br>参照( <u>B</u> )<br>ヘルプ( <u>H</u> ) |

**15.** NMPSディスク#4 をディスクドライブにセットします。

ドライブ名を指定するテキストボックスにフ ロッピィディスクを挿入したドライブ名、コ ロン(:)、円記号(¥)に続けて「**SETUP**」と直接 入力し、**[OK]**ボタンをクリックします。

または[参照]ボタンをクリックして[ファイルの参 照]ダイアログボックスより選択してくださ い。

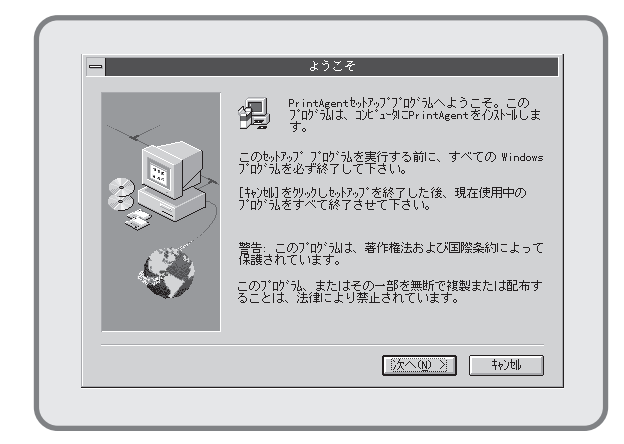

16. [次へ>]ボタンをクリックします。

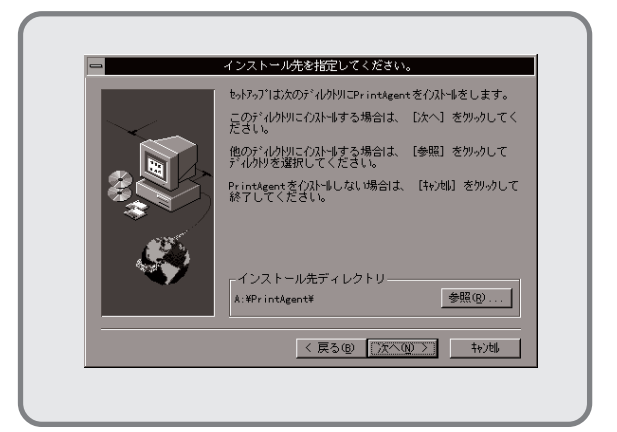

 インストール先のディレクトリを確認して[次 へ>]ボタンをクリックします。

> ディレクトリを変更する場合は**[参照]**ボタン をクリックしてください。

インストールが開始されます。

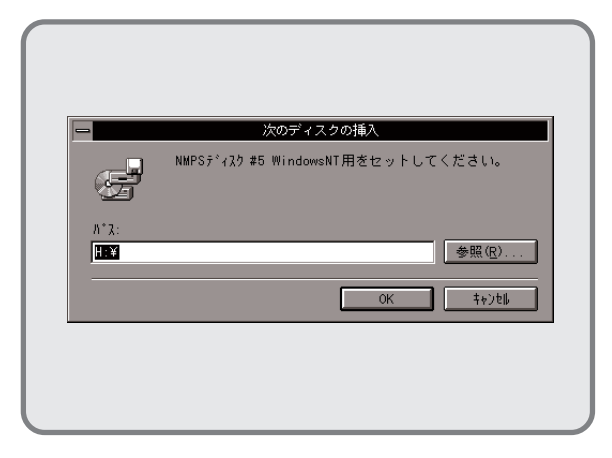

**18.** フロッピィディスクをNMPSディスク#5に入 れ替えます。

> フロッピィディスクを挿入したドライブ名が 表示されていることを確認し、[OK]ボタンを クリックします。インストールが再開されま す。

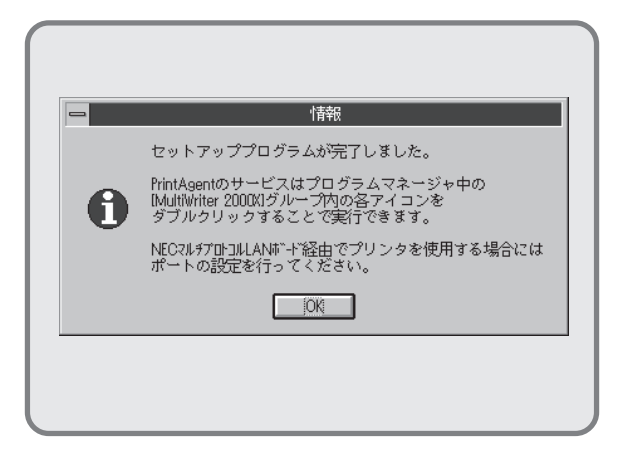

PrintAgentのインストールが完了しました。
 [OK]ボタンをクリックします。

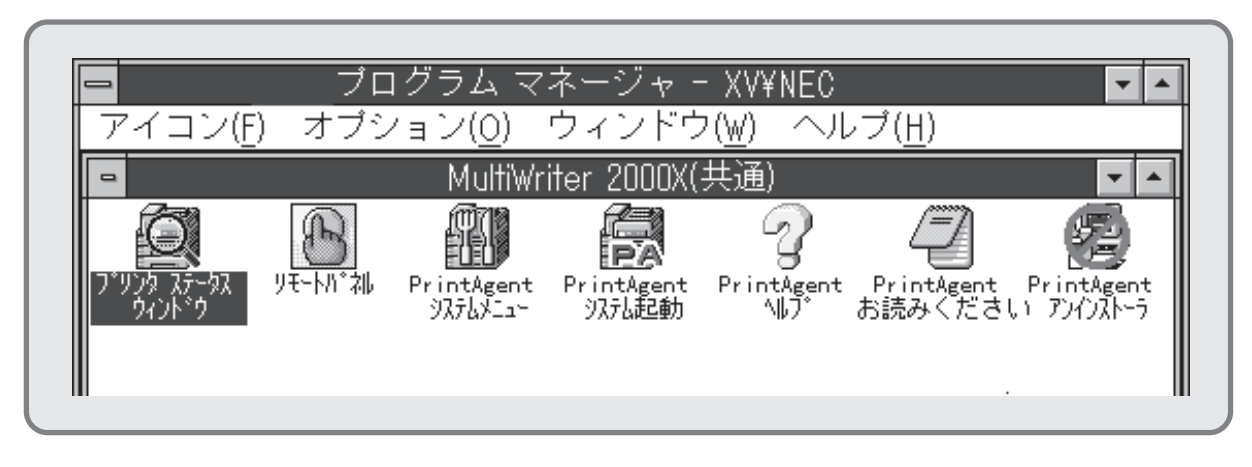

- **20.** プログラムマネージャに[MultiWriter 2000X]というグループが追加され、その下に以下のアイコンが 登録されたことを確認します。
  - プリンタステータスウィンドウ.....プリンタステータスウィンドウを起動します。
  - リモートパネル…………………………………………………………」リモートパネルを起動します。
  - PrintAgent システムメニュー.....PrintAgentのシステムメニューです。
  - PrintAgent システム起動......PrintAgentシステムアイコンを起動します。
  - PrintAgent ヘルプ ......ヘルプです。
  - PrintAgent お読みください......使用上の注意事項などです。
  - PrintAgent アンインストーラ.....PrintAgentのアンインストール(削除)を行います。

続いて「印刷先」の変更を行います。「印刷先」の変更は、プリンタドライバのインストールにより作成されたプリンタの[プリンタ情報]ダイアログボックス上で行います。

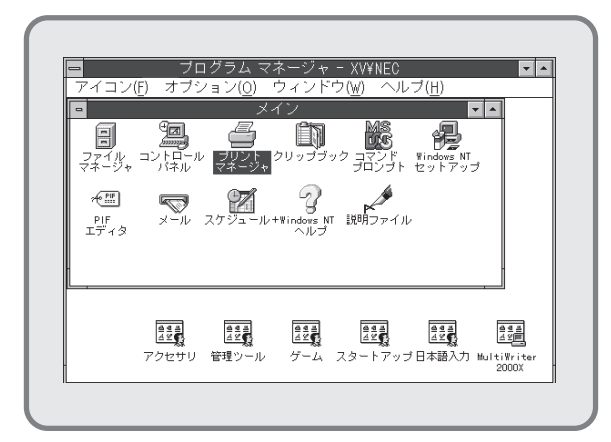

21. [プリントマネージャ]を起動します。

| ー<br>プリン9(P) 文:                     | 書(D) オブション(O  | プリ<br>) tまりな(S) 2 | ノント マネージ<br>インド?(W) ヘルテ( | †⁄<br>H) |     |             | <b>v</b> A |
|-------------------------------------|---------------|-------------------|--------------------------|----------|-----|-------------|------------|
| <b>a</b> , <b>a</b> <sub>11</sub> g | 2061 <u>-</u> | 〕 標準              | MultiWriter 2            | :000X    | 3   | :           |            |
| -<br>状態                             | 文書名           | Mutā<br>所有者       | Writer 2000X             | パ-9勤     | サイズ | ▼ ▲<br>優先順位 |            |
| MultiWriter 2                       | 2000X         |                   | 実行可                      | 「能       | 待ち] | 文書: 0       | //         |

**22.** [MultiWriter 2000X]ダイアログボックスを 選択します。

| ブリンタ(P) 文書(D) オブション(O) | セキュリティ(S) 2ィントック(W) ヘルプ( <u>H</u> ) |            |
|------------------------|-------------------------------------|------------|
| プリンタの作成( <u>T</u> )    | 標準: MultiWriter 2000X               | ±          |
| プリンタの削除( <u>R</u> )    | MultiWriter 2000K                   |            |
| プリンタ情報( <u>P</u> )     | 「有者 受付時刻 ページ番                       | 佐 サイズ 優先順位 |
| -時停止(A)                |                                     |            |
| 再開(5)                  |                                     |            |
| 全文書の削除(U)              |                                     | 1          |
| サーバーの表示( <u>§</u> )…   |                                     |            |
| プリント マネージャの終了(X        |                                     |            |
| 一川 シク情報を表示します          |                                     |            |

**23.** プリントマネージャで[プリンタ]メニューから [プリンタ情報]を選択します。

[プリンタ情報]ダイアログボックスが表示されます。

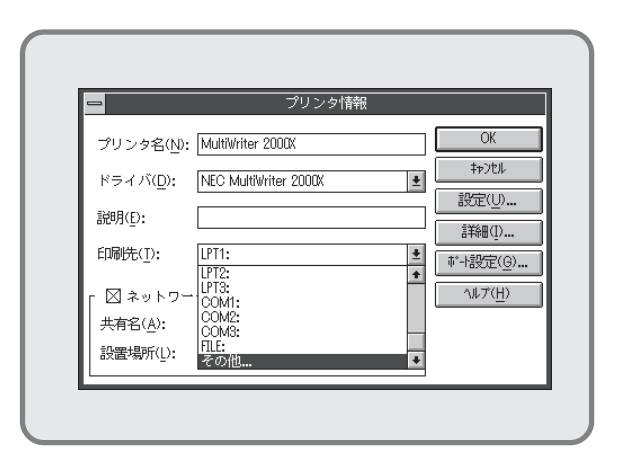

24. [印刷先]のプルダウンボタンを選択し、現れた印刷先選択リストより[その他]を選択します。

| 利用可能な<br>Digital Net<br>Local Port<br>NEC Netw | :印刷モニタ( <u>A</u> ):<br>work Port<br>wk Port | ОК<br>\$+>)tル |
|------------------------------------------------|---------------------------------------------|---------------|
| その他                                            |                                             |               |

**25.** [利用可能な印刷モニタ]から[NEC Network Port]を選択します。

[OK]ボタンをクリックします。

| <b>-</b> N                   | EC Network Por | t                      |
|------------------------------|----------------|------------------------|
| IPアドレス入力:<br>123.123.123.123 |                | OK<br>キャンセル<br>パージョン情報 |
|                              |                |                        |

**26.** マルチプロトコルLANボードに割り付けてあ る「IPアドレス」を入力します。

> IPアドレス設定の確認は、マルチプロトコル LANボード(PR2200NW2-08)取扱説明書を ご覧ください。

> [OK]ボタンをクリックします。[プリンタ情 報]ダイアログボックスに戻ります。

|                    | [                                   | OK                     |
|--------------------|-------------------------------------|------------------------|
| フリンタ名( <u>N</u> ): | MultiWriter 2000X                   |                        |
| ドライバ(D):           | NEC MultiWriter 2000X 🔹             | キャンセル                  |
|                    |                                     | 設定( <u>U</u> )         |
| 說明( <u>E</u> ):    |                                     | 詳細(I)                  |
| 印刷先( <u>T</u> ):   | 123.123.123.123 (NEC TCP/IP Port) 👱 | -<br>ポート設定( <u>G</u> ) |
| Γ ロネットワー           | ク上で共有( <u>S</u> )                   | ∧Jŀ7°( <u>H</u> )      |
| 共有名( <u>A</u> ):   |                                     |                        |
| 設置場所(L):           |                                     |                        |

**27.** [OK]ボタンをクリックします。これで設定は 終了です。

END

# ネットワークサーバからNMPSソフトウェアをインス トールする

Windows NT3.5(日本語版)かWindows NT3.51(日本語版)をネットワークサーバに利用している場合、ネットワークサーバからネットワーククライアントへフロッピィディスク(NMPSディスク)を使わないでNMPSソフトウェアをインストールすることができます。

この方法は、まずNMPSディスクのデータをいったんネットワークサーバにコピーし、サーバから必要なOSの NMPSソフトウェアをクライアントにインストールするものです。

ディスクを使って直接各クライアントにインストールする方法に比べてディスクの抜き差しがない分、時間と手間 が省けます。大規模なネットワーク環境でMultiWriter 2000Xをお使いになる場合、この方法でインストールする ことをお勧めします。

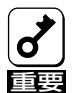

ネットワークサーバからのインストールは、必ず「ネットワーク管理者」が行ってください。

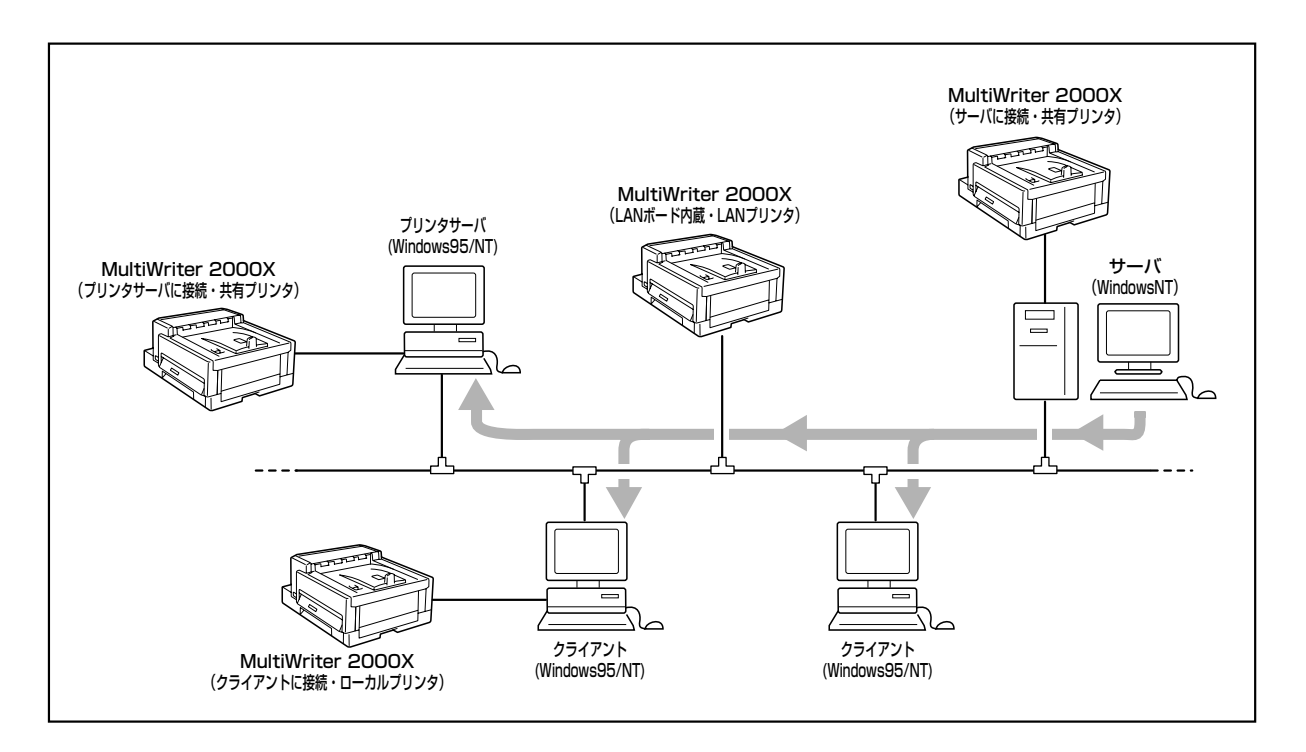

# インストールの準備

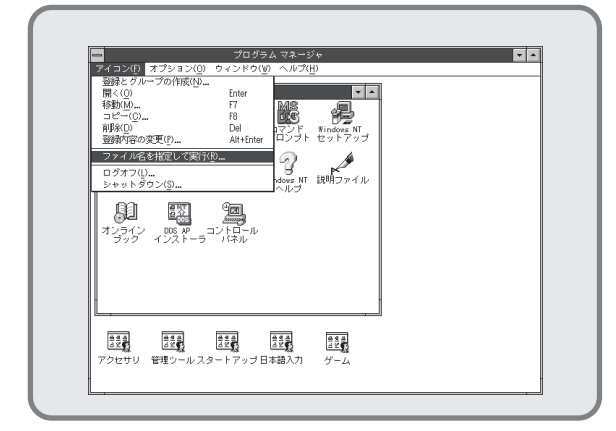

 [アイコン]メニューをクリックし、表示され たメニューから[ファイル名を指定して実行]をク リックします。

[ファイル名を指定して実行]ダイアログボックス が表示されます。

| ー ファイル名を指                | 定して実行           |
|--------------------------|-----------------|
| コマンド ライン( <u>C</u> ):    | OK              |
| C:¥SETUP                 | キャンセル           |
| □ アイコンの状態で実行( <u>R</u> ) | 参照( <u>B</u> )  |
| ⊠ 別メモリ領域で実行( <u>M</u> )  | ヘルブ( <u>H</u> ) |

2. NMPSディスク#3をセットします。

ドライブ名を指定するテキストボックスにフ ロッピィディスクを挿入したドライブ名、コ ロン(:)、円記号(¥)に続けて「SETUP/S」と直 接入力し、[OK]ボタンをクリックします。

または[参照]ボタンをクリックして[ファイルの参 照]ダイアログボックスより選択してください。

| -         | インストールの開始                                            |
|-----------|------------------------------------------------------|
| NE(<br>媒体 | C MultiWriter 2000X NMPSディスクの<br>ドイメージのインストールを開始します。 |
|           |                                                      |
|           |                                                      |
|           | 0K ++>t                                              |
|           |                                                      |

3. [OK]ボタンをクリックします。

|            |                  | XI -7076    | WTELE      |   |
|------------|------------------|-------------|------------|---|
| インス<br>をフル | トール先ディ<br>バスで指定し | ィレク<br>してくナ | トリ<br>ごさい。 |   |
|            | 1                |             |            | 1 |
| A : ¥NG    |                  |             |            |   |
|            | OK               |             | キャンセル      |   |

 インストール先のディレクトリをフルパスで 指定し、[OK]ボタンをクリックします。

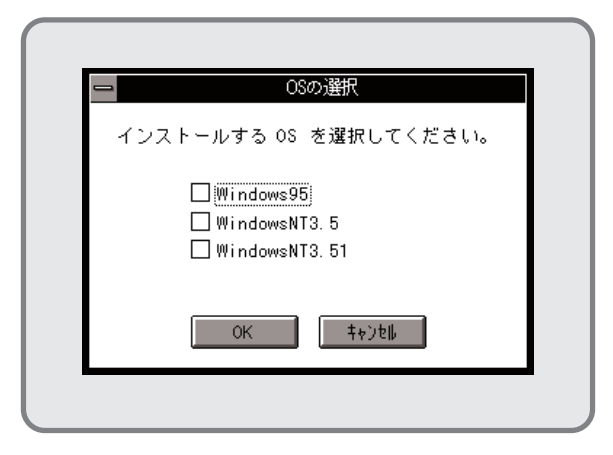

5. インストールするOSを選択します。

|        | 栉怨    | いの選択      |
|--------|-------|-----------|
| インストール | レの形態を | 選択してください。 |
| ۲      | 標準    |           |
| 0      | カスタム  |           |
|        | 0K    | キャンセル     |
|        |       |           |

 [標準]か[カスタム]か希望のセットアップ方 法をクリックし、[OK]ボタンをクリックしま す。

> [標準]はNMPSソフトウェアの全部を選択し ます。[標準]を選択した場合は手順8に進んで ください。

> [カスタム]はインストールしたPrintAgentの プログラムを選ぶことができます。[カスタ ム]を選択した場合は手順7に進んでください。

| -             | 項目の選択                                                   |  |
|---------------|---------------------------------------------------------|--|
| ) ک<br>1<br>1 | <mark>rintAgent</mark><br>図 プリンタステータスウィンドウ<br>⊠ リモートパネル |  |
|               | ОК <b>Т</b> +>>th                                       |  |
|               |                                                         |  |

 インストールしたい機能のチェックボックス をチェックし、[OK]をクリックします。

| <u>一</u> 工"-中               |    |
|-----------------------------|----|
| ファイルのコピー中です。<br>しばらくお待ちください | ۱. |
|                             |    |
|                             |    |
|                             |    |

**8.** ファイルのコピーが始まります。

| NMPS ディスク #4 を挿入してください。 |
|-------------------------|
|                         |
|                         |
|                         |
|                         |

**9.** 表示に従って、要求されたNMPSディスクに 入れ替えます。

| - 1721     | ルの終了       |
|------------|------------|
| これでインストール作 | ■業は終了しました。 |
|            |            |
|            |            |
|            | DK         |
|            |            |

**10.** インストールが終了したら、[OK]ボタンをクリックします。

これでインストールの準備が整いました。

## ネットワーククライアントへのインストール

ネットワーククライアントへのインストールは各OSでの方法に従います。ただし、「配布ファイルのユピー元]またはド ライバの[コピー元]として、インストール準備したサーバのディレクトリを選んでください。

- Windows 95(日本語版)は47ページからのインストール方法③と同じ手順です。
- WindowsnNT3.5(日本語版)は73ページからのインストール方法④と同じ手順です。
- Windows NT3.51(日本語版)は102ページからのインストール方法④と同じ手順です。

# Windows 3.1(日本語版)にプリンタドライバをインス トールする

ここでは、プリンタドライバをインストールして、プリンタを指定するまでの方法について説明します。ドライバ を使って各種印刷の設定を行う方法については**ユーザーズマニュアル[2/2]**の8章「印刷の設定(Windows3.1)」をご 覧ください。

プリンタドライバのインストールはWindows 3.1(日本語版)上で行います。Windows 3.1(日本語版)の操作についてはWindows 3.1(日本語版)に添付のマニュアルをご覧ください。

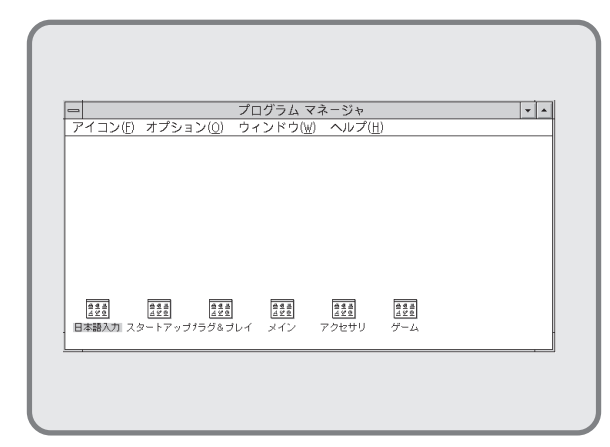

 MultiWriter 2000Xの電源をONにしてから、 コンピュータの電源をONにし、Microsoft Windows 3.1(日本語版)を起動します。

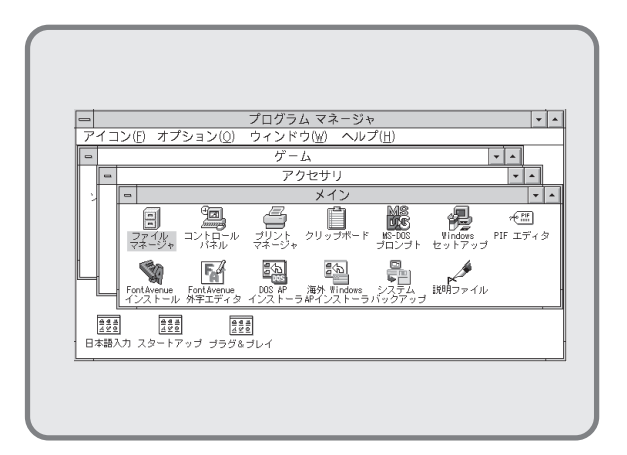

 プログラムマネージャ中の[メイン]グループ内の [コントロールパネル]をダブルクリックし、コント ロールパネルを起動します。

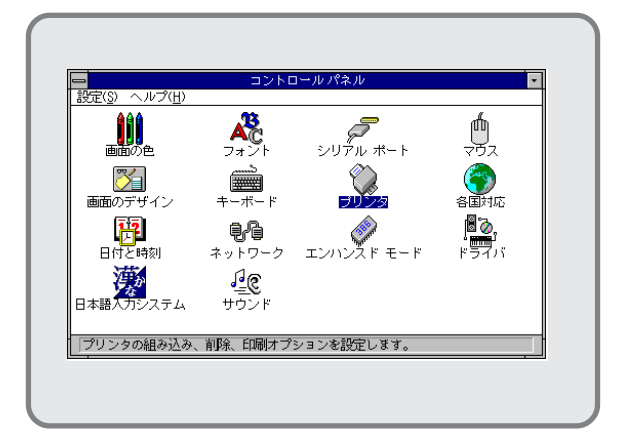

**3. [コントロールパネル]**ウィンドウ内の[プ**リンタ**]アイコン をダブルクリックします。

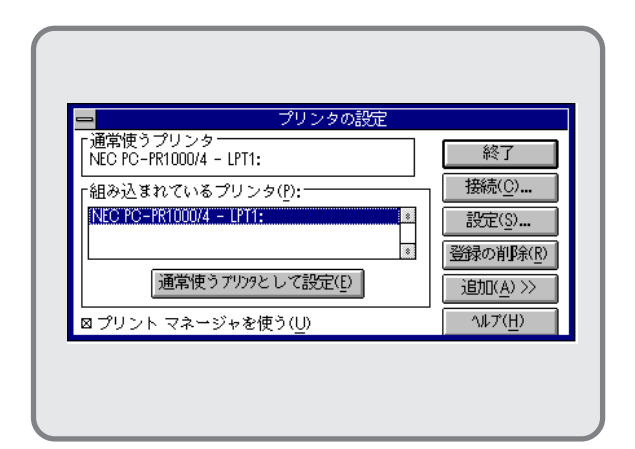

 すでにインストールされているプリンタの名前が[組み込まれているプリンタ]リストボックス内に表示されていることを確認し、[追加>>] ボタンをクリックします。

| - 通貨値もプロンター                                                               |                  |
|---------------------------------------------------------------------------|------------------|
| NEC PC-PR1000/4 - LPT1:                                                   | 終了               |
|                                                                           |                  |
| NEC PC-PR1000/4 - LPT1:                                                   | ▲ 設定(S)          |
|                                                                           | 登録の削除(R          |
| 通常使うアリンタとして設                                                              | 定(D) · 题II(A) // |
|                                                                           | ヘルプ( <u>H</u> )  |
| 組み込むプリンタの選択(L):                                                           |                  |
| 一覧にないプリッキ更新されたプリ<br>NEC PC-PR100/40<br>NEC PC-PR101/60<br>NEC PC-PR101/63 | 9の組み込み ▲ 組み込み①   |
| 一覧からプリンタを選択し、組み                                                           |                  |

5. [組み込むプリンタの選択]一覧から「一覧にない プリンタや更新されたプリンタの組み込み」を 選択し、[組み込み]ボタンをクリックしま す。

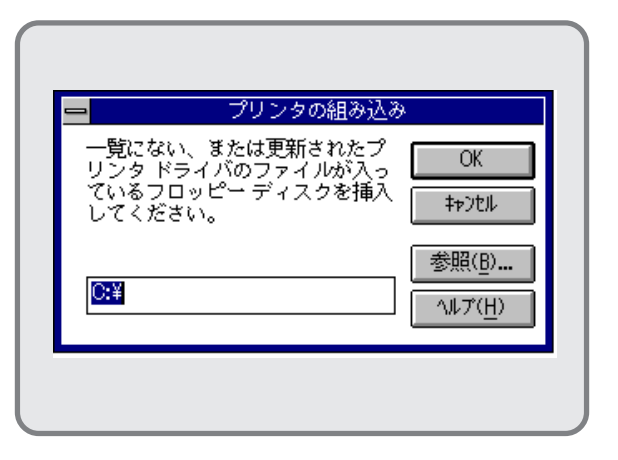

 フロッピィディスクドライブを指定するダイ アログボックスが表示されます。

|            | ブ<br>+           | リンタの組み                        | 込み<br> |                   |
|------------|------------------|-------------------------------|--------|-------------------|
| 一見にリンタ     | ない、 また)<br>ドライバの | は史和された<br> ファイルが入<br> デュラム:5月 | 2 L    | OK                |
| ている<br>してく | フロッピー<br>ださい。    | ディスクを掴                        |        | \$7)til           |
|            |                  |                               | :      | 参照(B)             |
| C:¥WII     | N31              |                               |        | <u></u><br>ヘルプ(H) |
|            |                  |                               |        | _                 |

7. NMPSディスク#6をディスクドライブにセットします。

ドライブ名を指定するテキストボックスにフ ロッピィディスクを挿入したドライブ名、コ ロン(:)、円記号(¥)に続けて「WIN31」と入力 し、[OK]ボタンをクリックします。

または**[参照]**ボタンをクリックして「**WIN31**」 指定し、**[OK]**ボタンをクリックします。

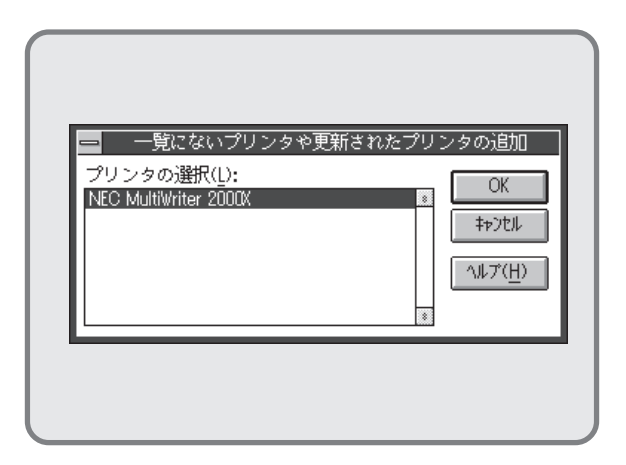

8. [プリンタの選択]一覧から本プリンタを選択し、 [OK]ボタンをクリックします。

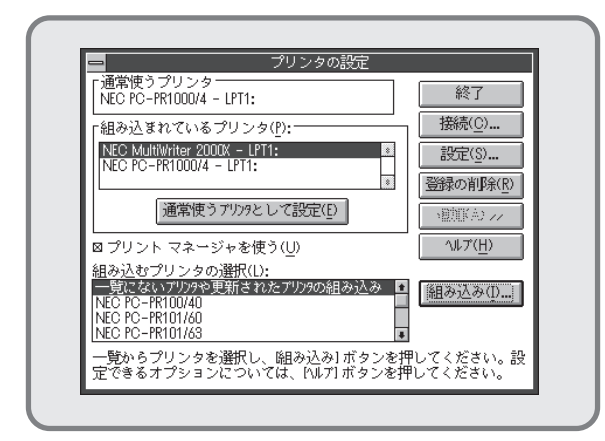

 [組み込まれているプリンタ]に「NEC MultiWriter 2000X」が表示されていること を確認します。

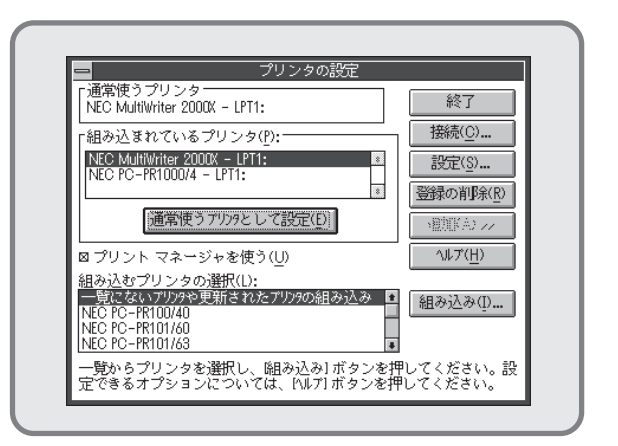

 [プリンタの設定]ダイアログボックスで[通常 使うプリンタとして設定]ボタンをクリックし、
 本プリンタを通常使用するプリンタに設定します。

[終了]ボタンをクリックします。

END

# NMPSソフトウェアまたはプリンタドライバをアンイ ンストールする

NMPSソフトウェア(Windows 95/NT3.5/NT3.51/3.1)を再インストールするときは、一度既存のNMPSソフト ウェアを削除(アンインストール)してから行います。ここでは削除方法を説明します。

- **८**
- Windows NT3.5/NT3.51でPrintAgentをアンインストールする場合は、実施者が 「Administrators」または「Domain Admins」グループのメンバーである必要があります。どち らのメンバーでもない場合は、アンインストールを行うことはできません。

PrintAgentをインストール時に指定した、PrintAgentモジュールのディレクトリ名(指定しなければ[PrintAgent]になります)を変更している場合、アンインストールは正常に行えません。変更されているディレクトリ名をインストール時のディレクトリ名に変更してからアンインストールを行ってください。

- Windows 95/NT3.51の場合は、MultiWriter 2000Xプリンタのプロパティダイアログボックスを表示しているとアンインストールを行えません。ダイアログを閉じてから行ってください。
- Windows NT3.5の場合は、プリンタ設定ダイアログボックスを表示しているとアンインストー ルを行えません。ダイアログを閉じてから行ってください。
- どのOSでもMultiWriter 2000Xで印刷中はアンインストールを行えません。印刷が終了してからアンインストールを行ってください。

## Windows 95(日本語版)の場合

#### プリンタドライバのアンインストール

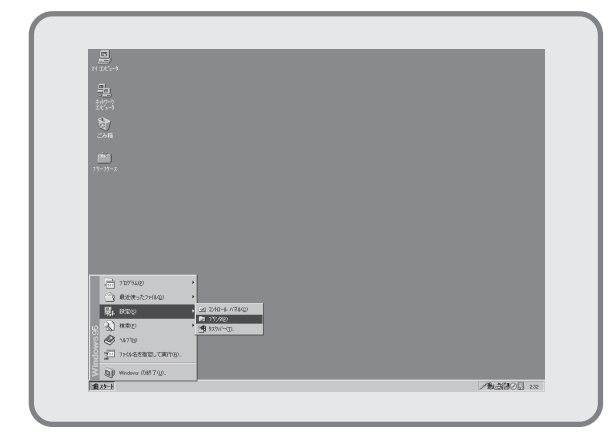

1. [スタート]メニューから[設定]-[プリンタ]を選択し ます。

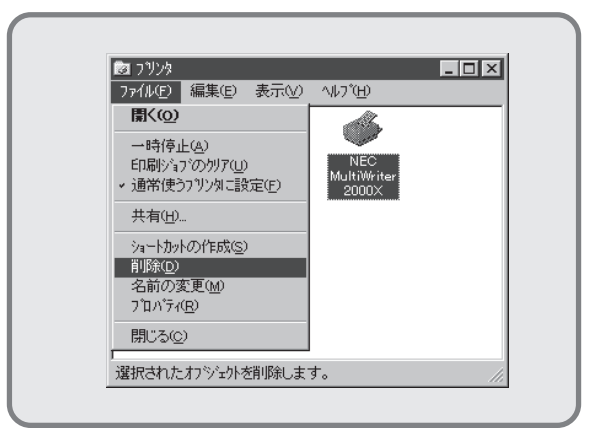

[NEC MultiWriter 2000X」アイコンをクリックし、[ファイル]メニューの[削除]をクリックします。

[プリンタ]フォルダが表示されます。

| 7777 |                                           |
|------|-------------------------------------------|
| Ŷ    | フリンタ NEC MultiWriter 2000× を削除してもよろしいですか? |
|      |                                           |

3. 「プリンタ'NEC MultiWriter 2000X'を削除し てもよろしいですか?」とメッセージが表示さ れます。

[はい]ボタンをクリックします。

MultiWriter 2000Xプリンタドライバが削除されます。

#### PrintAgentとNEC TCP/IP Printing Systemのアンインストール

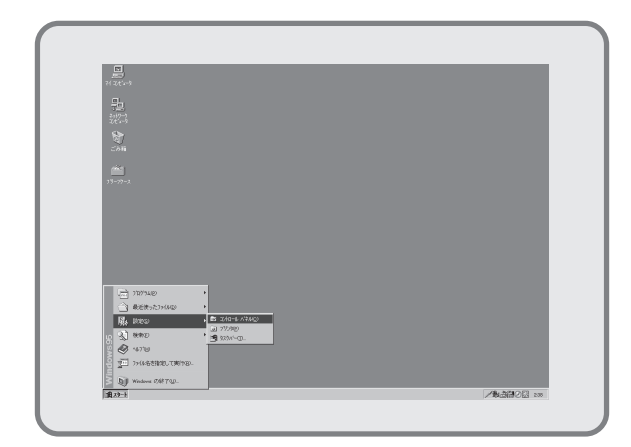

 [スタート]ボタンから[設定]-[コントロールパネル]フォル ダを開きます。

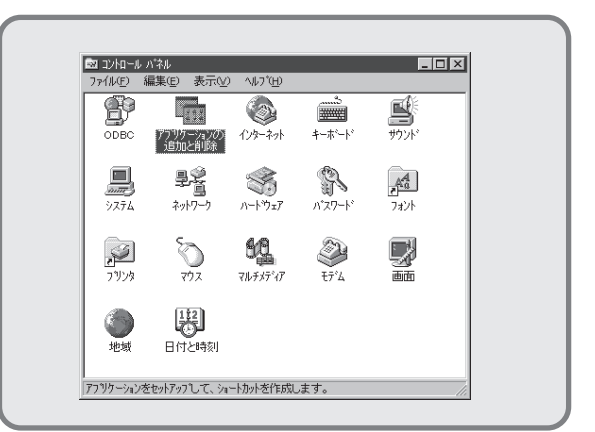

 [アプリケーションの追加と削除]アイコンをダブルク リックします。

[アプリケーションの追加と削除]プロパティが表示されます。

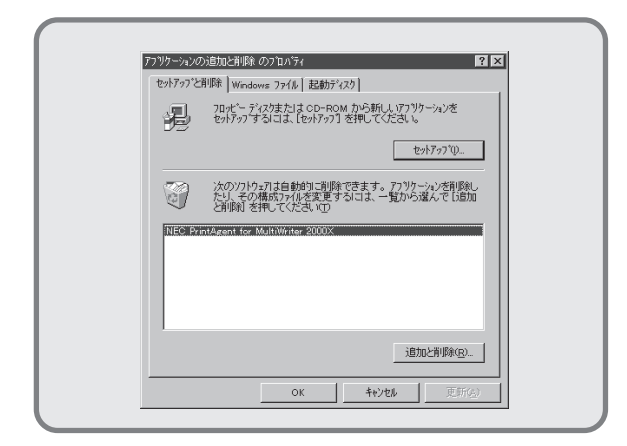

 [セットアッフ°と削除]タブを選択し、自動的に削除 できるソフトウェアの一覧から[NEC PrintAgent for MultiWriter 2000X]を選択 し、[追加と削除]ボタンをクリックします。

> 次の[ファイル削除の確認]ダイアログボック スを表示するまで、1~2分待たされることが あります。

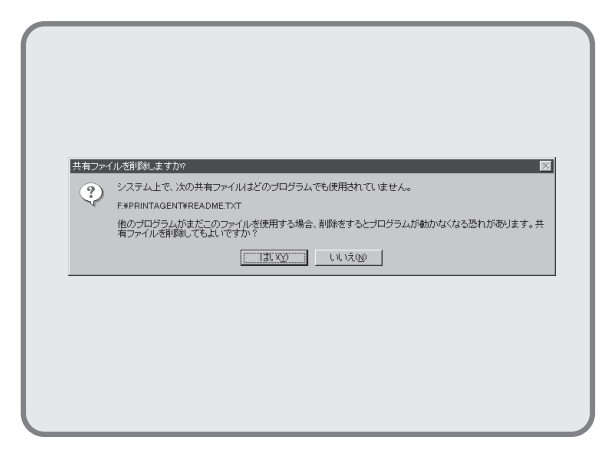

5. 途中で上記のような[共有ファイルを削除します か?]とメッセージが、度々表示される場合があ ります。その場合は[はい]を選択します。

| アフリケーショ | 20)追加と削削剤 の7 D ハ ティ 🛛 🚼                                                                |
|---------|----------------------------------------------------------------------------------------|
| セットアッフ  | "と削除    Windows ファイル   起動ディスク                                                          |
|         | フロッピー ティスクまたしま CD-ROM から新しいアフリケーションを<br>セッドアップするよコよ、「セッドアッフ」を押してくださし、。                 |
|         | <u></u>                                                                                |
| 3       | 次のソフトウェアは自動的に削除できます。 アフリケーションを削除し<br>たり、その構成ファイルを変更するには、一覧から進んで「100加<br>と面解しままれ」でくたもいに |
|         |                                                                                        |
|         |                                                                                        |
|         |                                                                                        |
|         | ↓E加2时(B常(42)                                                                           |
|         |                                                                                        |
|         | OK <b>キャンセル</b> 更新( <u>G</u> )                                                         |

 [OK]ボタンをクリックし、[アプリケーションの追加 と削除]プロパティを閉じます。

| ファイル剤 | 除の確認                                  |
|-------|---------------------------------------|
| ?     | 選択したアプリケーションとそのすべてのコンボーネントを完全に削除しますか? |
|       |                                       |

【選択したアプリケーションとそのすべてのコンポーネントを完全に削除しますか?】とメッセージが表示されます。

[はい]を選択します。

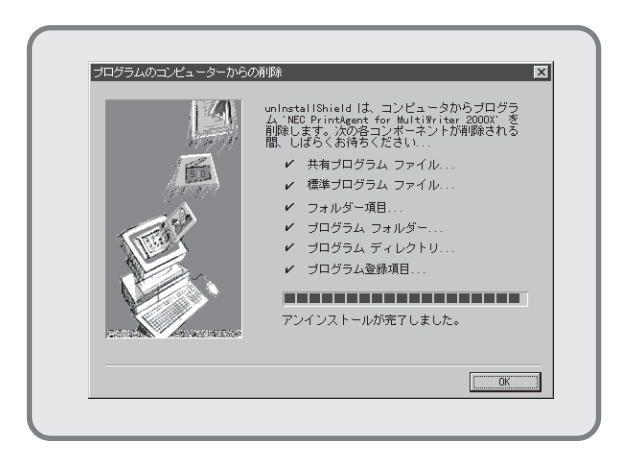

6. アンインストールが終了したら、[OK]ボタン をクリックします。

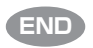

### Windows NT3.5(日本語版)/Windows NT3.51(日本語版)の場合

#### プリンタドライバのアンインストール

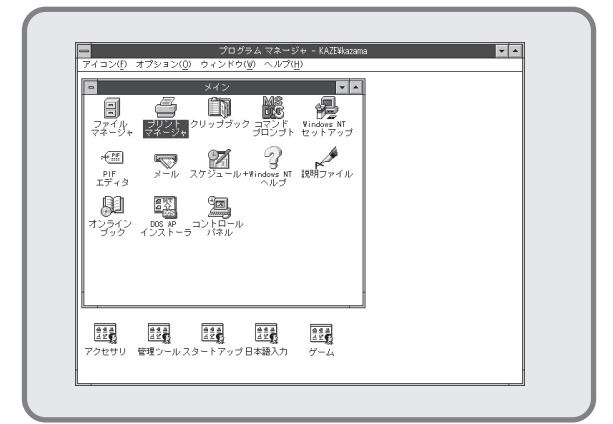

 [プログラムマネージャ]の[メイン]グループ から[プリントマネージャ]をダブルクリック します。

[プリントマネージャ]ウィンドウが表示され ます。

| -                           | プリント マネージャ                    |          | <b>•</b> |
|-----------------------------|-------------------------------|----------|----------|
| アリンタ(P) 文書(D) オブション(O) セキュリ | ティ(S) ダンドウ(型) ヘルア( <u>H</u> ) |          |          |
| 4, 41 🗐 🖾 🗗 🖄 🖻             | 標準: NEC MultiWriter 2000X     | ±        |          |
| •                           | NEC MultiWriter 2000K         | <b>T</b> |          |
| 状態 文書名 所有者                  | 受付時刻 ヤジ数 サイズ                  | 優先順位     |          |
|                             |                               |          |          |
|                             |                               |          |          |
|                             |                               |          |          |
|                             |                               |          |          |
|                             |                               |          |          |
|                             |                               |          |          |
|                             |                               |          |          |
|                             |                               |          |          |
|                             |                               |          |          |
|                             |                               |          |          |
|                             |                               |          |          |
|                             |                               |          |          |

2. [プリントマネージャ]ウィンドウで [MultiWriter 2000X]アイコンをダブルク リックします。

> [MultiWriter 2000X]ウィンドウが表示され ます。

| ■<br>755%(P) 文書(D) おび30(0) |                             |
|----------------------------|-----------------------------|
| プリンタの接続(C)<br>プリンタの佐藤(D    | 標準: NEC MultiWriter 2000X 生 |
| プリンタの削除(R)                 | NEC Multivitier 2000K       |
| プリンタ情報( <u>P</u> )         | : 受付時刻 ページ数 サイズ 優先順位        |
| フォーム( <u>F</u> )           |                             |
| 一時停止( <u>A</u> )           |                             |
| 白洲(ロ)                      |                             |
| 主义書の削尿(U)                  |                             |
| サーバーの表示(2)                 |                             |
| プリント マネージャの終了(             | 20                          |
| -                          |                             |
| <u> </u>                   |                             |
|                            |                             |
|                            |                             |
|                            |                             |
| 激切 たーロン なお取象 キオ            |                             |

 [プリントマネージャ]ウィンドウの[プリン タ]メニューから[プリンタの削除]を選択します。

MultiWriter 2000Xプリンタドライバが削除されます。

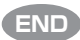

#### PrintAgentのアンインストール

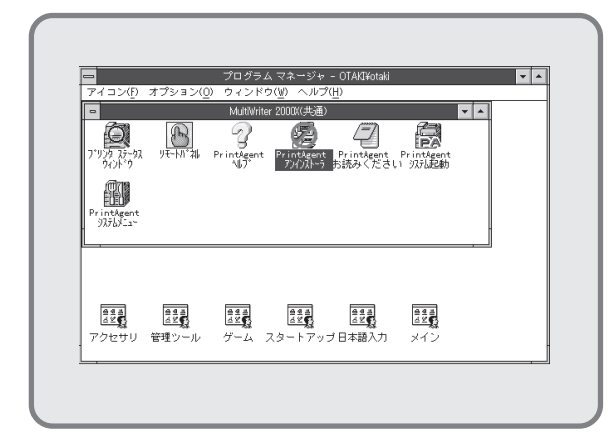

 プログラムマネージャ中の[MultiWriter 2000X]グループ内の[PrintAgentアンインス トーラ]アイコンをダブルクリックします。

アンインストールプログラムが起動します。

|        | 情報                     |
|--------|------------------------|
| PrintA | .gentのアンインストールを実行しますか。 |
|        | OK ++>til              |

 [PrintAgentのアンインストールを実行しま すか]とメッセージが表示されます。

**[OK]**を選択します。

次の[ファイル削除の確認]ダイアログボック スを表示するまで、1~2分待たされることが あります。

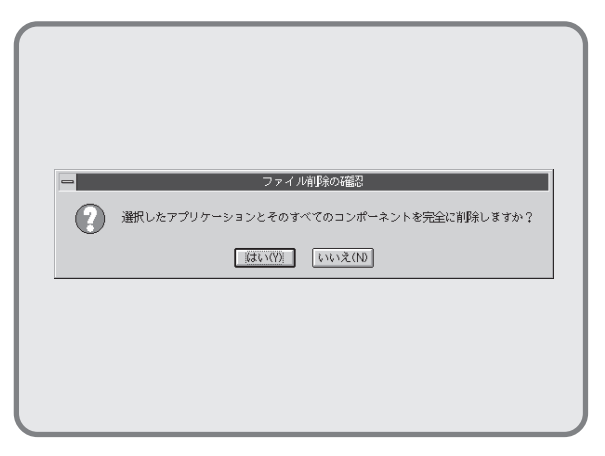

[選択したアプリケーションとそのすべてのコンポーネントを完全に削除しますか?]とメッセージが表示されます。

[はい]を選択します。

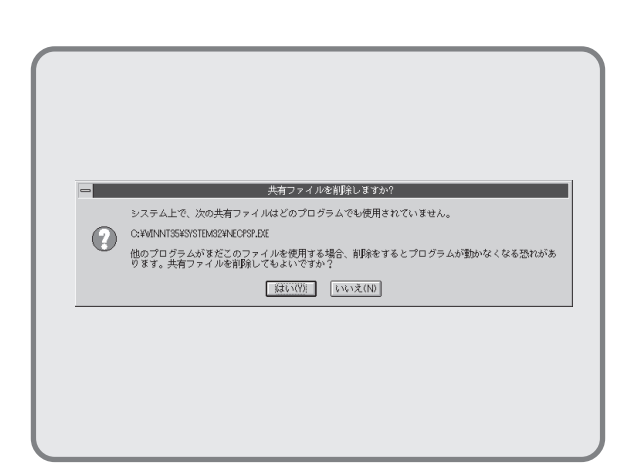

 途中で上記のような[共有ファイルを削除しま すか?]とメッセージが、度々表示される場合 があります。

その場合は[はい]を選択します。

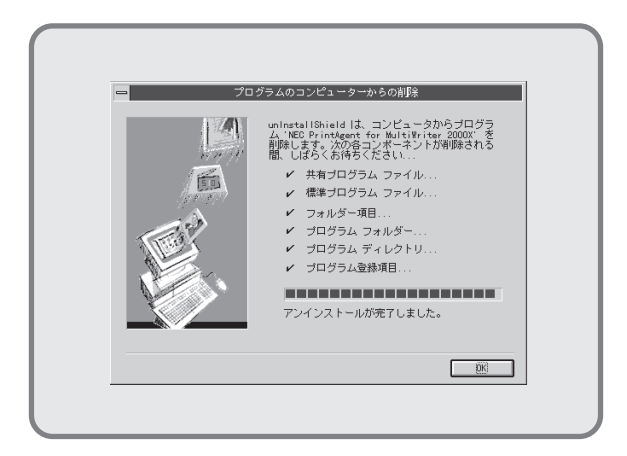

- 5. アンインストールが完了したら[OK]をクリッ クします。
- 6. Windowsを再起動させてください。

### Windows 3.1 (日本語版)の場合

次の手順でプリンタドライバをアンインストールします。

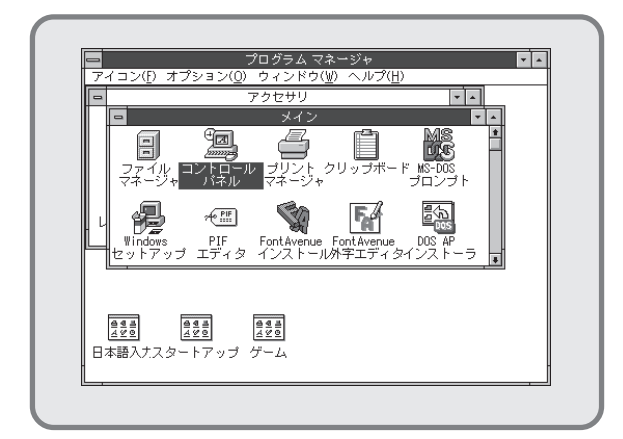

 [プログラムマネージャ]の[メイン]ウィンド ウ内の[コントロールパネル]アイコンをダブ ルクリックします。

[コントロールパネル]が表示されます。

| ━<br>設定( <u>S)</u> ヘルプ( <u>H</u> ) | コントロ             | コール パネル    |              |
|------------------------------------|------------------|------------|--------------|
| した<br>画面の色                         | マオント             | シリアル ボート   | ש<br>גפק     |
| <b>ごう</b><br>画面のデザイン               | ーーボード            | RCUE       | 各国対応         |
| 日付と時刻                              | 見合<br>ネットワーク     | エンハンスド モード | 「こう」<br>ドライバ |
| 日本語入力システム                          | <u>」</u><br>サウンド |            |              |
| 「プリンタの組み込み、                        | 削除、印刷オプ          | ションを設定します。 |              |

**2. [コントロールパネル**]内の[プリンタ]アイコ ンをダブルクリックします。

> [プリンタの設定]ダイアログボックスが表示 されます。

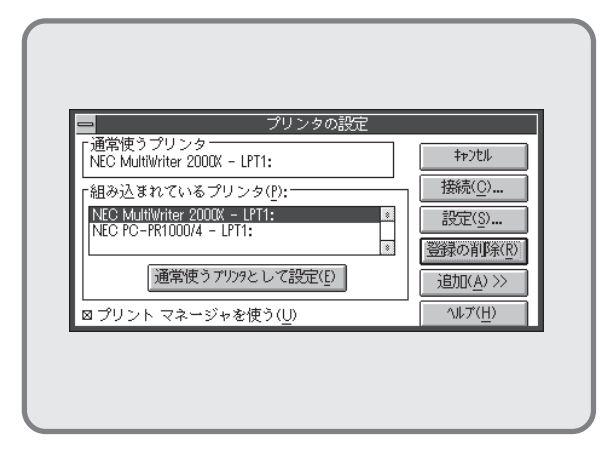

3. [組み込まれているプリンタ]リストボックス 内の[NEC MultiWriter 2000X]をマウスでク リックし反転表示させ、[登録の削除]ボタン をクリックします。

|   | コントロール パネル                         |  |
|---|------------------------------------|--|
|   | NEC MultiWriter 2000X プリンタを削除しますか? |  |
| L | <u>ばい(?)</u> いいえ( <u>N</u> )       |  |
|   |                                    |  |
|   |                                    |  |
|   |                                    |  |

 [NEC MultiWriter 2000Xプリンタを削除し ますか?]とメッセージが表示されます。

[はい]ボタンをクリックします。

これでMultiWriter 2000Xプリンタドライバは 削除されます。

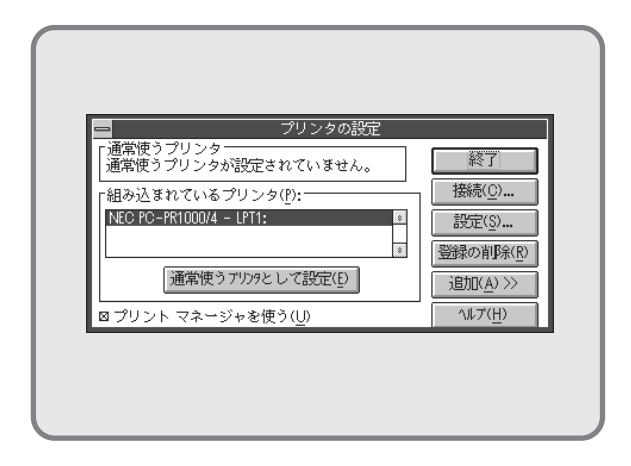

 [終了]ボタンをクリックし、[プリンタの設 定]ダイアログボックスを閉じます。

END

# MS-DOS環境でプリンタを選択する

本プリンタをMS-DOS環境で使用する場合は、使用しているアプリケーション上で印刷するときに、本プリンタの 名称「MultiWriter 2000X」を指定します。本プリンタの名称が指定できない場合は、次の表に示す優先順位で指定 してください。(ただしアプリケーションによっては本プリンタの機能の一部が使用できないことがあります。)

| 優先順位 | プリンタ名称                                                                                                    | 動作モート <sup>**3</sup> |
|------|----------------------------------------------------------------------------------------------------|----------------------|
| 1    | MultiWriter 2000X                                                                                                    |                      |
| 2    | MultiWriter 2000FW                                                                                                    |                      |
| 3    | MultiWriter 2200NW2、PC-PR2000/6W                                                                                      |                      |
| 4    | MultiWriter 2200NW、MultiWriter 2000E                                                                                  |                      |
| 5    | PC-PR2000/4R、PC-PR2000/4W                                                                                             |                      |
| 6    | PC-PR4000E/4、PC-PR4000/4                                                                                              |                      |
| 7    | MultiWriter1000E、PC-PR1000E/4W、PC-PR1000E/4R、<br>PC-PR1000E/4、PC-PR1000/4、PC-PR2000/2、<br>PC-PR2000/4あるいはNPDL Level 2 | ページプリンタ              |
| 8    | PC-PR1000、PC-PR1000/2                                                                                                 |                      |
| 9    | PC-PR2000あるいはNPDL                                                                                                    |                      |
| 10   | PC-PR602R*1,*2                                                                                                    |                      |
| 11   | PC-PR602*1,*2                                                                                                    |                      |
| 12   | PC-PR601* <sup>1,*2</sup>                                                                                             |                      |
|      | PC-PR201/47、PC-PR201/45L、PC-PR201/60                                                                                  |                      |
| 13   | PC-PR201/80A、PC-PR201/65A、PC-PR201/60A                                                                                |                      |
|      | PC-PR101/60あるいは201PL                                                                                                  |                      |
| 1 /  | PC-PR201X、PC-PR201J、PC-PR201GS                                                                                        |                      |
| 14   | PC-PR201/45、PC-PR101GS                                                                                                | 201PLエミュレーション        |
| 15   | PC-PR201G、PC-PR201V、PC-PR201V2                                                                                        |                      |
| 15   | PC-PR201H3、PC-PR101G、PC-PR101G2                                                                                       |                      |
| 16   | 上記以外のPC-PR201系、PC-PR101系プリンタ(PC-PR201、<br>PC-PR201F2、PC-PR201H2、PC-PR101、PC-PR101F2、<br>PC-PR101E、PC-PR101E2など)       |                      |

- \*1 A4ポートレート桁数が80桁のとき、用紙の左側の余白量が異なるときは、アプリケーション上で余白量を変更して ください。
- \*2 文字を縮小したときの印刷結果が異なるときは、プリンタ設定を優先順位の12、13または15の機種に変更してください。
- \*3 ほとんどのアプリケーションでは、プリンタの動作モードを自動的に切り替えています。したがって、本プリンタの動作モードは201PLエミュレーションモード(お買い上げ時の設定)のままご使用になれます。

トント

PC-PR201系、101系プリンタを選択した場合 プリンタの指定でPC-PR201系あるいは101系プリンタを選択した場合は、アプリケーションと 本プリンタを次のような設定にするのが標準的です。(設定の方法についてはユーザーズマニュア ル[2/2]の「メニューモード」(159ページ)を参照してください。) ソフトウェア: シートフィーダ付き、単票(カット紙)、連続送り プリンタ: 201PLエミュレーションモード、136桁モード有効、用紙位置中央

# PC-PTOS環境でプリンタを選択する

1. プリンタのメニューモードでメモリスイッチ5-1「同期コードの有効/無効の切り替え」を「有効(ON)」にします。詳しくはユーザーズマニュアル[2/2]の「メモリスイッチの内容」(174ページ)を参照してください。

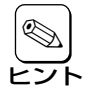

メモリスイッチ5-1をOFFのままで使用すると受信同期機能が正常に動作しません。なお、このスイッチをONにしてもNPDLは正常に動作しますが、OFFの場合に比べて性能が若干低下する場合があります。

2. OSの設定で「MultiWriter 2200NW2」または「PC-PR2200NW2」を指定してください。

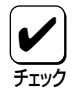

PC-PTOS Ver 2.4あるいはそれ以前で使用する場合はプリンタOS支援パッケージが必要です。その他、本プリンタをPC-PTOS環境で使用する場合のプリンタの設定をユーザーズマニュアル[2/2]の204ページにまとめてあります。参照してください。

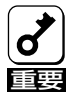

同一ネットワーク上で、PC-PTOS環境のコンピュータとWindowsのコンピュータで同一プリンタを 共有すると、PrintAgentは正常に機能しません。

# ESC/Pエミュレーションモードでプリンタを選択する

- 1. プリンタのメニューモードで「ドウサモード」を「ESC/Pエミュレーション」にします。詳しくはユーザーズ マニュアル[2/2]の171ページを参照してください。
- **2.** アプリケーションで次の表に示す優先順位でプリンタを指定してください。セイコーエプソンの24ピン漢 字シリアルプリンタのほとんどが以下の分類に含まれます。

| 優先順位 | プリンタ機種               |
|------|----------------------|
| 1    | ESC/P 24-J84         |
| 2    | ESC/P 24-J84準拠の各プリンタ |
| 3    | ESC/P 24-J83         |
| 4    | ESC/P 24-J83準拠の各プリンタ |

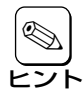

その他ESC/Pエミュレーションを使用する場合の注意事項をユーザーズマニュアル[2/2]の[ESC/P エミュレーションの使い方」(199ページ)にまとめてあります。参照してください。